# Direct Stiffness Method by COMSOL

Computational Design Laboratory Department of Automotive Engineering Hanyang University, Seoul, Korea

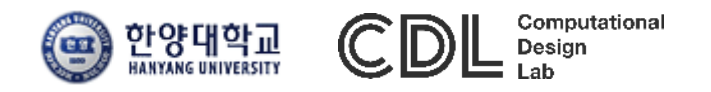

Copyright © 2016 Computational Design Lab. All rights reserved.

# CONTENTS

- Introduction
- COMSOL desktop
- COMSOL analysis: Heat Transfer
- COMSOL analysis: Truss structure
- Stiffness matrix confirm
- Prescribed displacement boundary condition
- Livelink with MATLAB

**COMSOL MULTIPHYSICS** 

- Finite element analysis and simulation software package for various physics and engineering applications
- Founded by Savante Littmarck and Farhad Saeidi in 1986
- FEMLAB: Early version of COMSOL (before 2005)

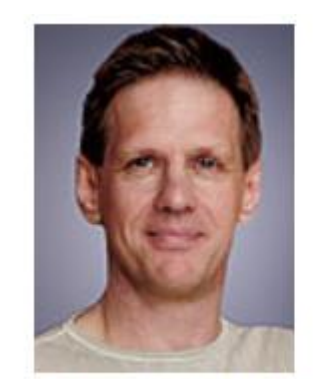

Dr. h.c. Svante Littmarck CEO of the COMSOL Group

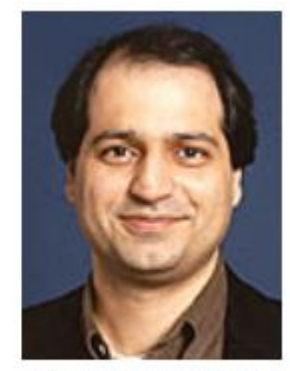

Mr. Farhad Saeidi President of COMSOL AB

CAE

COMSOL

|            |                      |                 | COMSOL Multiphysics® |                  |                                               |                                |
|------------|----------------------|-----------------|----------------------|------------------|-----------------------------------------------|--------------------------------|
| ELECTRICAL | MECHANICAL           | FLUID           | CHEMICAL             | MULTIPURPOSE     | INTERFACING                                   |                                |
| AC/DC      | Heat Transfer        | CFD             | Chemical Reaction    | Optimization     | LiveLink™                                     | LiveLink™                      |
| Module     | Module               | Module          | Engineering Module   | Module®          | for MATLAB®                                   | for Excei®                     |
| RF         | Structural           | Microfluidics   | Batteries &          | Material         | CAD Import                                    | ECAD Import                    |
| Module     | Mechanics Module     | Module          | Fuel Cells Module    | Library          | Module                                        | Module                         |
| MEMS       | Nonlinear Structural | Subsurface Flow | Electrodeposition    | Particle Tracing | LiveLink™                                     | LiveLink™                      |
| Module     | Materials Module     | Module          | Module               | Module           | for SolidWorks®                               | for SpaceClaim®                |
| Plasma     | Geomechanics         | Pipe Flow       | Corrosion            |                  | LiveLink <sup>™</sup> for                     | LiveLink™ for                  |
| Module     | Module               | Module          | Module               |                  | Inventor®                                     | AutoCAD®                       |
|            | Fatigue<br>Module    |                 |                      |                  | LiveLink <sup>™</sup><br>for Creo™ Parametric | LiveLink™<br>for Pro/ENGINEER® |
|            | Acoustics<br>Module  |                 |                      |                  | LiveLink™<br>for Solid Edge®                  | File Import<br>for CATIA®V5    |

## AC/DC MODULE

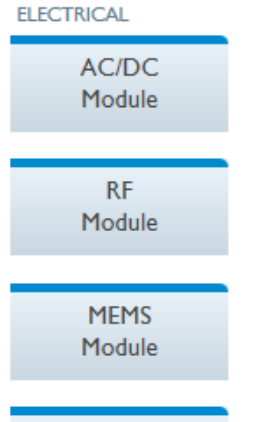

Plasma Module

#### Dynamics of a Generator

This example shows how the circular motion of a rotor with permanent magnets in a generator results in an induced EMF in the stator winding. The generated voltage is calculated as a function of time during the rotation.

The plot on the left shows the magnetic flux density along with a contour plot of the magnetic potential. Note the brighter regions, which indicate the position of the permanent magnets in the rotor. The figure on the right shows the geometry and a simulation of the generator in 3D.

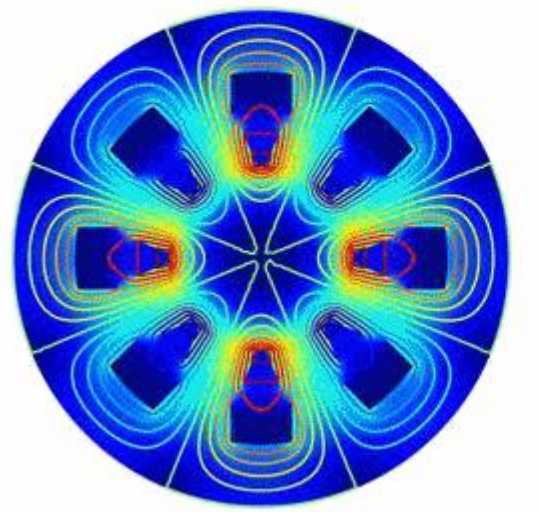

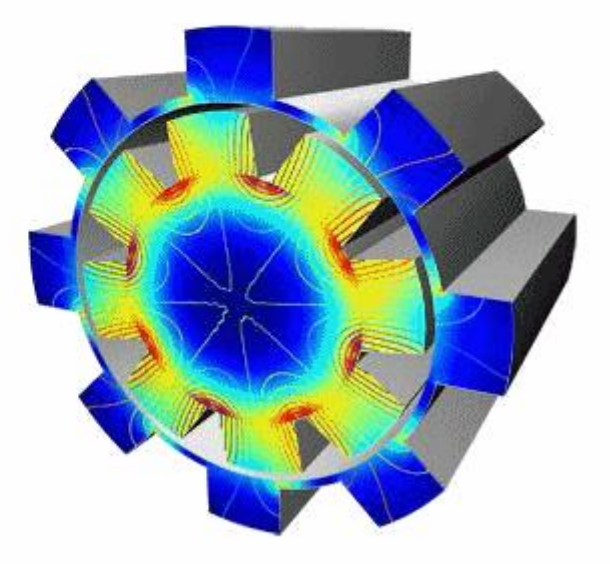

# HEAT TRANSFER MODULE

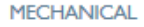

Heat Transfer Module

Structural Mechanics Module

Nonlinear Structural Materials Module

> Geomechanics Module

> > Fatigue Module

Acoustics Module

#### **Deformation of a Thermomechanical Microvalve**

Thermomechanical microvalves are common flow control components in microfluidics systems. Here, an electric current generates movement by resistively heating the actuator structure, thereby causing mechanical stress and deformation.

In this example, a parametric study shows how an increasing voltage applied to each of the legs leads to temperature rise causing more and more deformation.

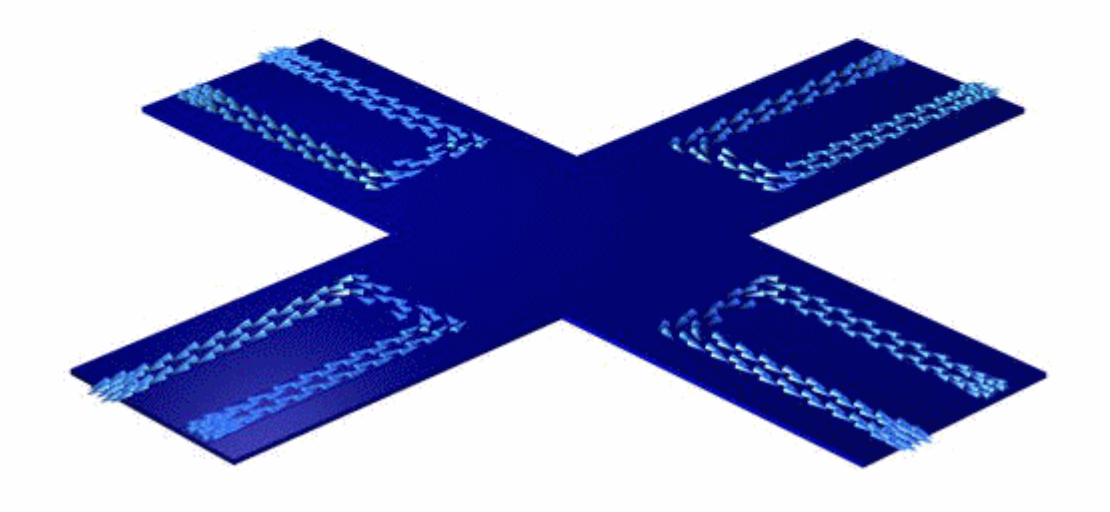

### **CFD MODULE**

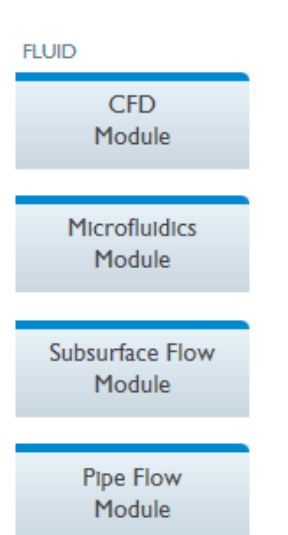

#### **Boiling Water**

This model studies the film boiling of water. A heat flux above the Leidenfrost point is applied at the surface of two cavities. A layer of vapor is maintained at the hot surface - liquid interface where film-boiling results.

The animation shows the fluids volume fraction over time as a surface and contour plot.

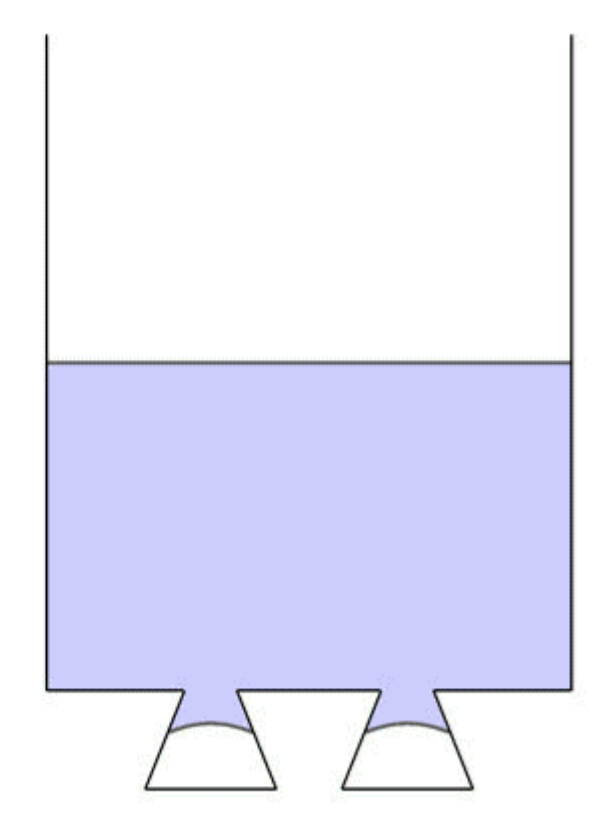

# MULTIPHYSICS

COMSOL Multiphysics®

- COMSOL desktop
  - ✓ Toolbars & Ribbon tabs
  - ✓ Windows
  - ✓ Physics
  - ✓ Study types
  - ✓ Setting flow
  - ✓ Setting result

# **CREATING NEW MODEL**

| 🗊 I 🖪 💻         |              | 6 A E       |                 | isi _ I.  |           |      |       | Unitial and some | COMPOLING Reserves |   |
|-----------------|--------------|-------------|-----------------|-----------|-----------|------|-------|------------------|--------------------|---|
| File 🗸          | Model        | Definitions | Geometry        | Materials | Physics   | Mesh | Study | Results          |                    | ? |
| Nev             | N            |             |                 |           | . ng inor |      |       |                  |                    |   |
| Model           |              |             |                 |           |           |      |       |                  |                    |   |
| Mod<br>Wiza     | lel<br>Ird   |             |                 |           |           |      |       |                  |                    |   |
| Applica         | ation        |             |                 |           |           |      |       |                  |                    |   |
| Applica<br>Wiza | ation<br>ard |             |                 |           |           |      |       |                  |                    |   |
| <b>?</b> H      | ielp 🚫       | Cancel 👿    | Show on startup | 2         |           |      |       |                  |                    |   |
|                 |              |             |                 |           |           |      |       |                  |                    |   |
|                 |              |             |                 |           |           |      |       | 4                | 94 MB   573 MB     |   |
|                 |              |             |                 |           |           |      |       |                  |                    |   |

Blank Model

The Black Model option will open the COMSOL Desktop interface without any Component or Study.

#### **TOOLBAR & RIBBON TABS**

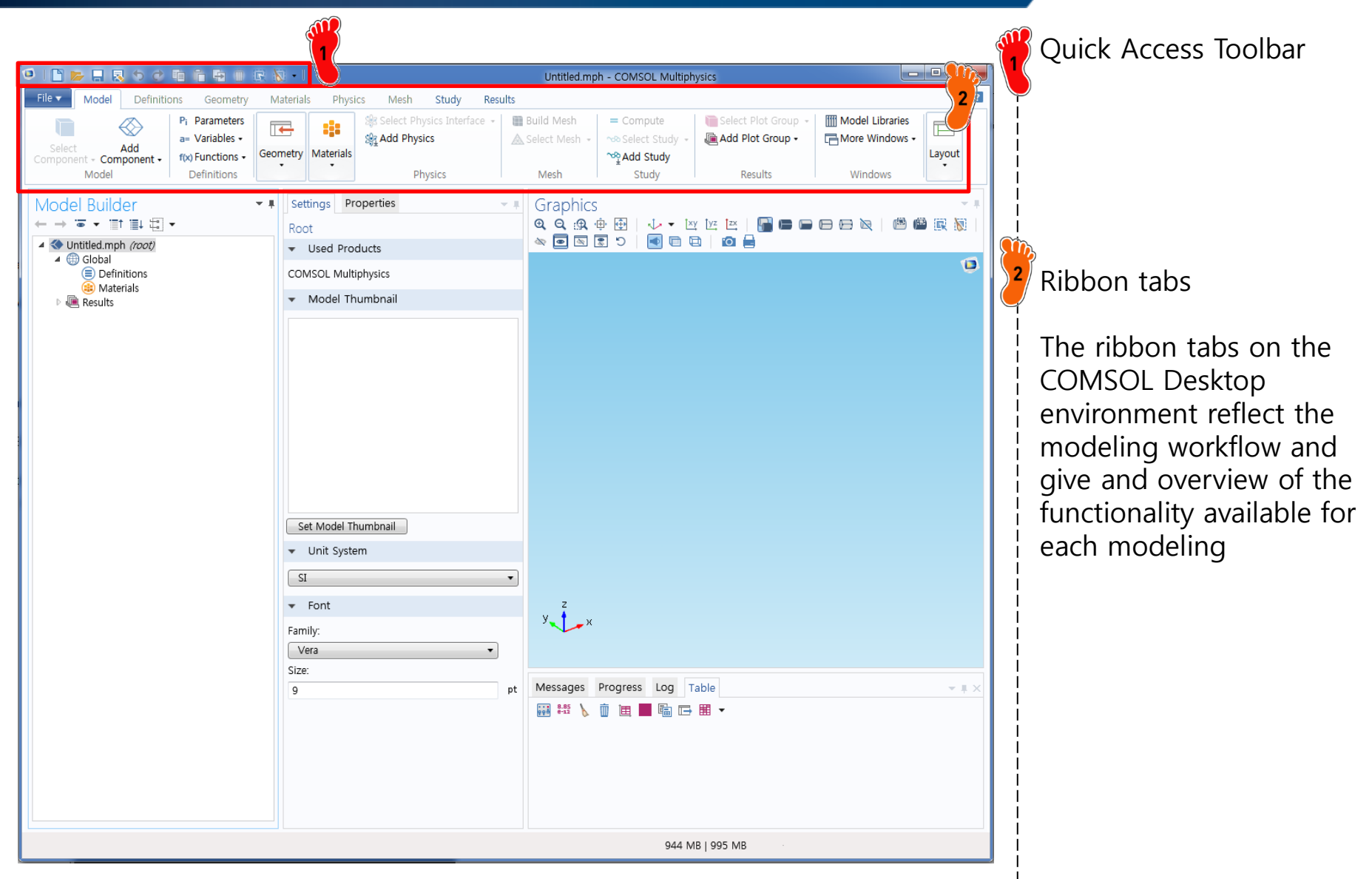

#### WINDOWS

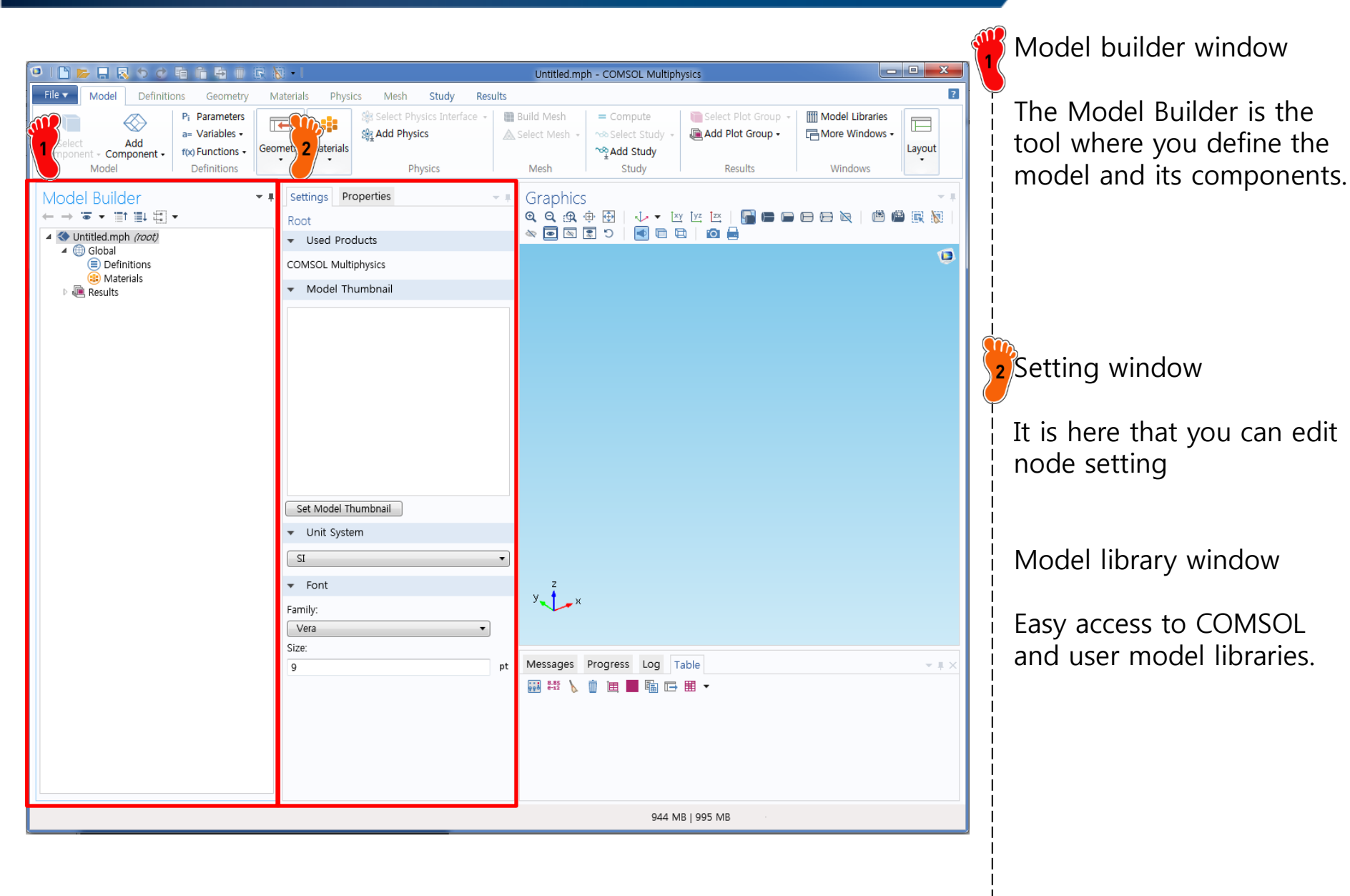

#### WINDOWS

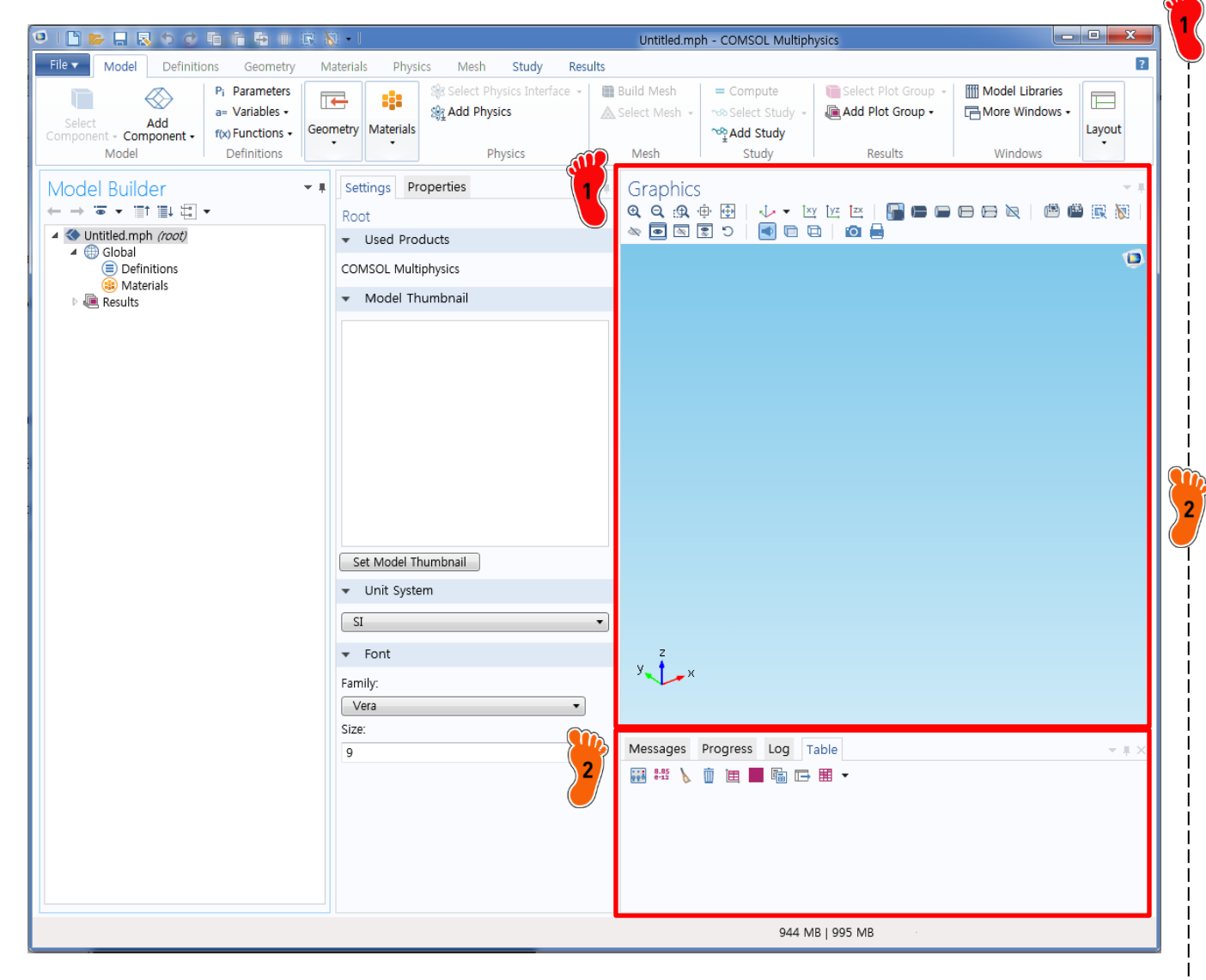

Graphics window

The Graphics window presents interactive graphics for Geometry, Mesh, and Results. Interactions include rotating, panning, zooming, and selecting. It is the default window for most Results and visualizations.

Information windows

The Information windows will display vital model information during the simulation, such as the solution time, solution progress, mesh statistics and solver logs, as well as Results tables, if any.

# SETTING FLOW

| New                                                                                    |                                                                                                    |                                                                                                    | Model Wizard                                                                                                    |
|----------------------------------------------------------------------------------------|----------------------------------------------------------------------------------------------------|----------------------------------------------------------------------------------------------------|----------------------------------------------------------------------------------------------------|
| Model<br>Model<br>Wizard<br>Blank Model                                                |                                                                                                    |                                                                                                    | The Model Wizard will<br>guide you in setting up<br>the space dimension,<br>physics, and study type, in<br>a few steps |
| Application                                                                            |                                                                                                    |                                                                                                    | <br>  해석을 하기 위해 준비과정<br>  은                                                                                            |
| P Help 🗙 Cancel                                                                        | ☑ Show on startup                                                                                                    |                                                                                                    | 차원 선택                                                                                                    |
| Select Space Dimension<br>30 Autommetric 20 Autommetric 10 00<br>21 Help Cancel C Done | Select Physics  Search  Search  Search  Ac/DC  Ac/DC  Ac/DC  Ac/DC  Acoutis  Acoutis  Celectochemistry  Fuid Flow  Fuid Flow  Fuid Flow  Fuid Flow  Fuid Flow  Fuid Flow  Add  Add  Add  Add  physics interfaces:  Add  Celectochemisto  Celectochemisto  Celectochem | Select Study<br>* *** Preset Studies<br>**** Frequency Domain<br>************************************ | 해석 하고자 하는 물리현상<br>해석 타입 선택<br>으로 진행됨<br>ex) 3D – Solid Mechanics<br>(solid) – Stationary                               |

# SETTING RESULT

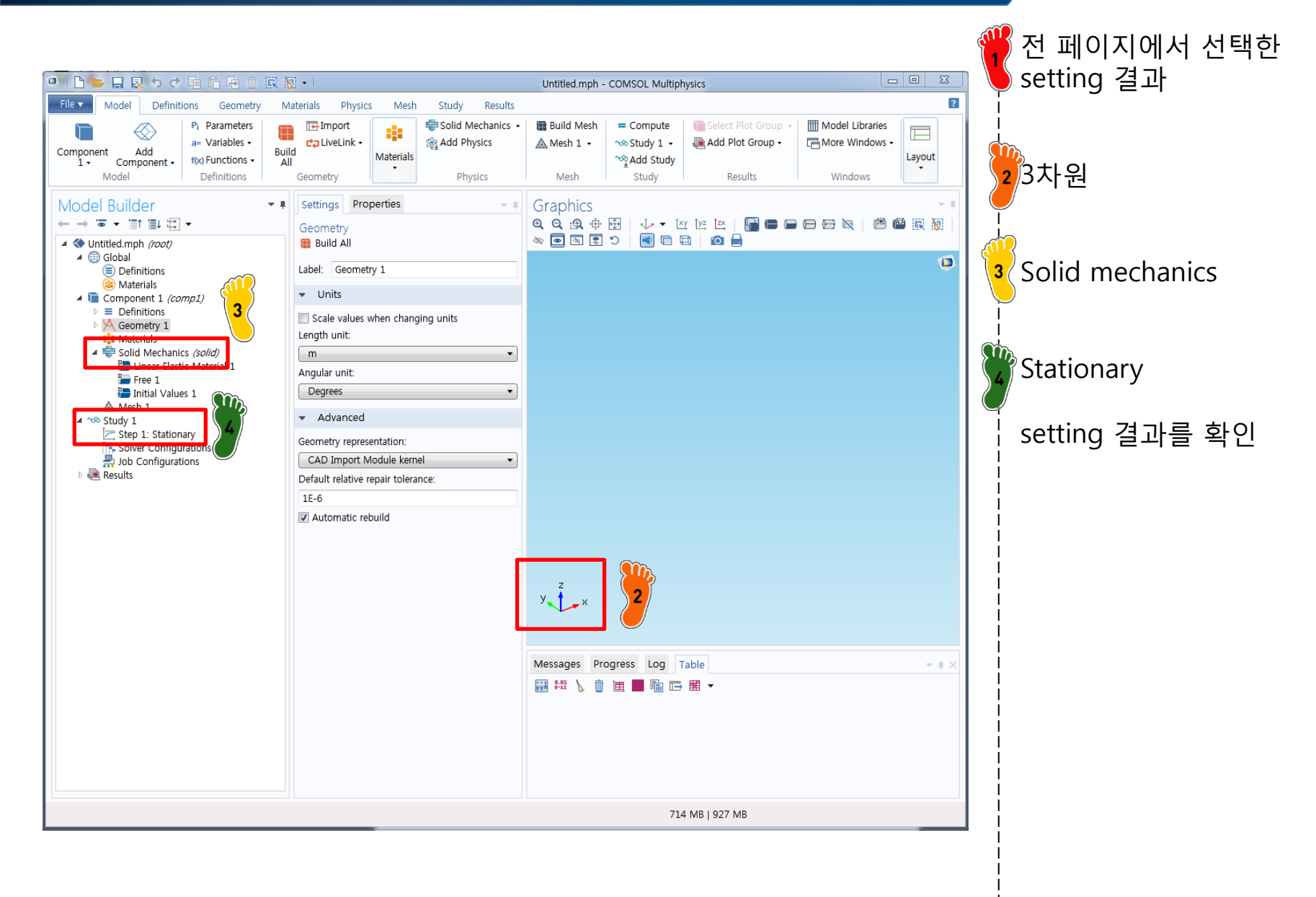

#### HEAT TRANSFER

- Heat balance for a long, thin rod
  - Not insulated along its length
  - Steady state

 $\frac{d^2T}{dr^2} + h'(T_a - T) = 0$  $T(0) = T_1 = 40^{\circ}C$   $T(L) = T_2 = 200^{\circ}C$  boundary conditions  $T_{a} = 20^{\circ}C$  (temperature of the surrounding air)  $L = 10 \, m$  $h' = 0.01 m^{-2}$  (heat transfer coefficient) rate of heat dissipation to the surrounding air analytic solution:  $T = 73.4523e^{0.1x} - 53.4523e^{-0.1x} + 20$ 

#### **ANALYSIS FLOW**

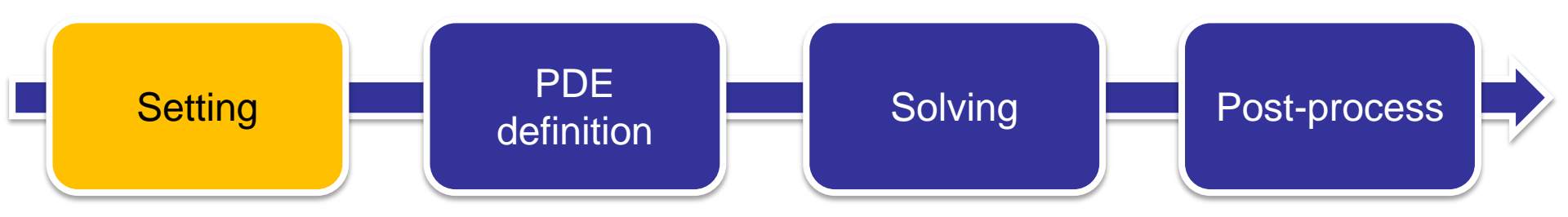

- ✓ Dimension selection
- ✓ Physics selection
- ✓ Study type selection

#### MODEL WIZARD

|     |                     |                                |             |                |           |         |      |       |                |                     | <br>¢ | <mark>같</mark> Model Wizard 선택 |
|-----|---------------------|--------------------------------|-------------|----------------|-----------|---------|------|-------|----------------|---------------------|-------|--------------------------------|
| ا 🤨 |                     | -                              | 901         | ñ 5 0 6        | - II -    |         |      |       | Untitled.mph - | COMSOL Multiphysics | ×     | <b>—</b>                       |
| Fil | е 🔻 🛛               | Model                          | Definitions | Geometry       | Materials | Physics | Mesh | Study | Results        |                     | ?     | 1                              |
|     | Ne                  | W                              |             |                |           |         |      |       |                |                     |       |                                |
|     | Mode                | -                              |             |                |           |         |      |       |                |                     |       |                                |
|     | Mc<br>Wiz           | ph<br>odel<br>zard             |             |                |           |         |      |       |                |                     |       |                                |
|     | Appli               | cation                         |             |                |           |         |      |       |                |                     |       |                                |
|     | .mp<br>Appli<br>Wi: | A<br>cation<br>zard            |             |                |           |         |      |       |                |                     |       |                                |
|     | ?                   | Help <table-cell></table-cell> | Cancel 👿    | Show on startu | p         |         |      |       |                |                     |       |                                |
|     |                     |                                |             |                |           |         |      |       | 49             | 4 MB   573 MB       |       |                                |
|     |                     |                                |             | T              |           |         |      |       |                |                     | <br>2 |                                |

# **DIMENSION SELECTION**

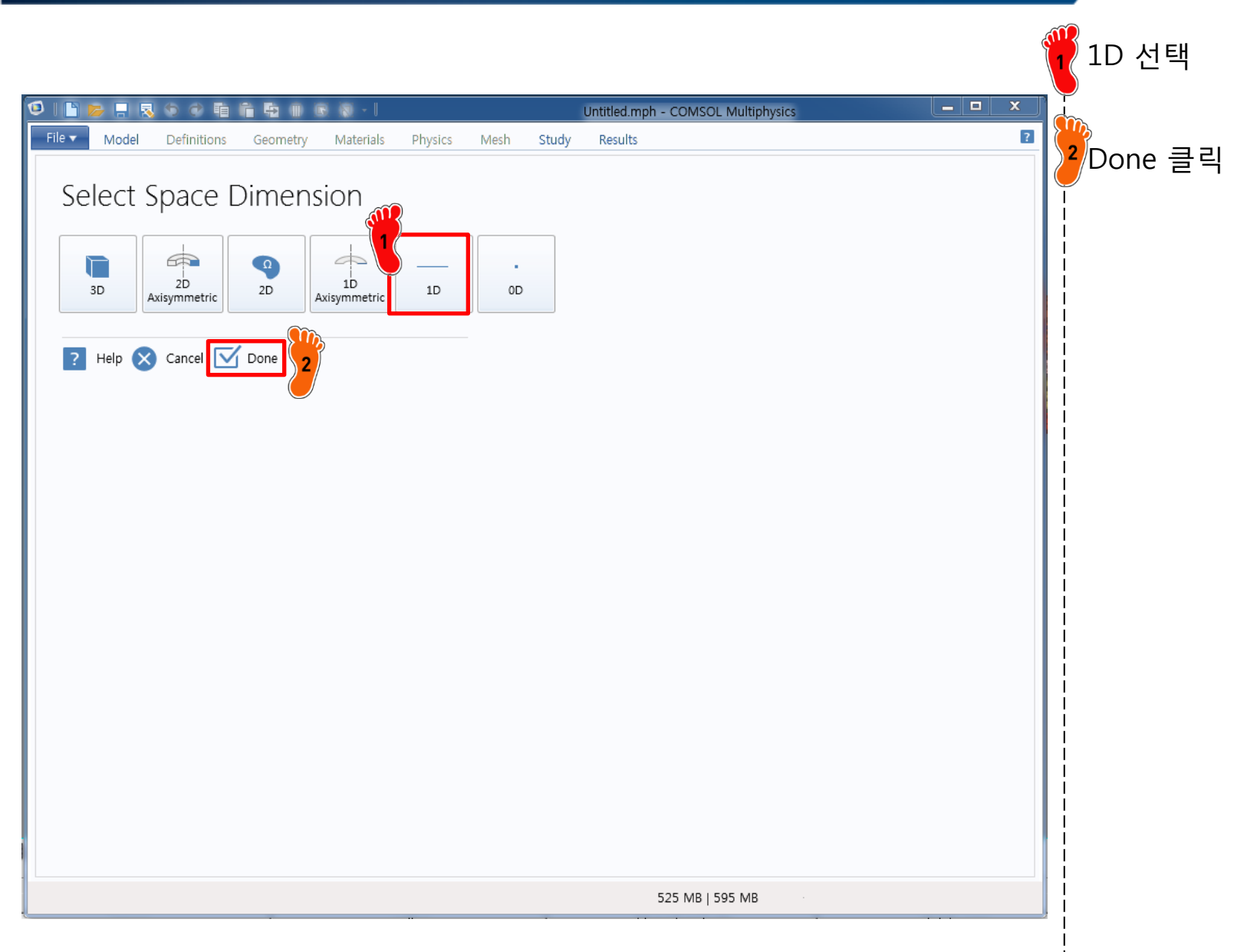

#### **PHYSICS SELECTION**

| Image: Solution for the solution of the solution of the solut | Mathematics에서<br>PDE Interface -><br>coefficient Form PDE (c) |
|----------------------------------------------------------------------------------------------------|---------------------------------------------------------------|
| Model     Definitions     Geoffreigy     Materials     Privates     Nuclei     Nuclei     Sudy     Nestitis       Select Physics       Image: Search       Image: Search<                                                                                                    | add 클릭                                                        |
| Remove<br>e Space Dimension e Study<br>? Help ⊗ Cancel € Done                                                                                                    |                                                               |
|                                                                                                    |                                                               |

# **PHYSICS SELECTION**

| つ I L > 二 R ら つ 毛 合 品 III C R III<br>File - Model Definitions Geometry Materials Physics M                                                                                                    | Untitled.mph - COMSOL Multiphysics<br>sh Study Results | Added physics interfaces에 서 추가된 physics 확인 |
|----------------------------------------------------------------------------------------------------|--------------------------------------------------------|--------------------------------------------|
| Model     Definitions     Geometry     Materials     Physics     M       Select Physics       Image: Semiconductor       Image: Semiconductor | study Results                                          | · 지 수가진 physics 확인<br>Study 클릭             |
|                                                                                                    | 541 MB   704 MB                                        |                                            |
|                                                                                                    |                                                        |                                            |

#### CAE

# **STUDY TYPE SELECTION**

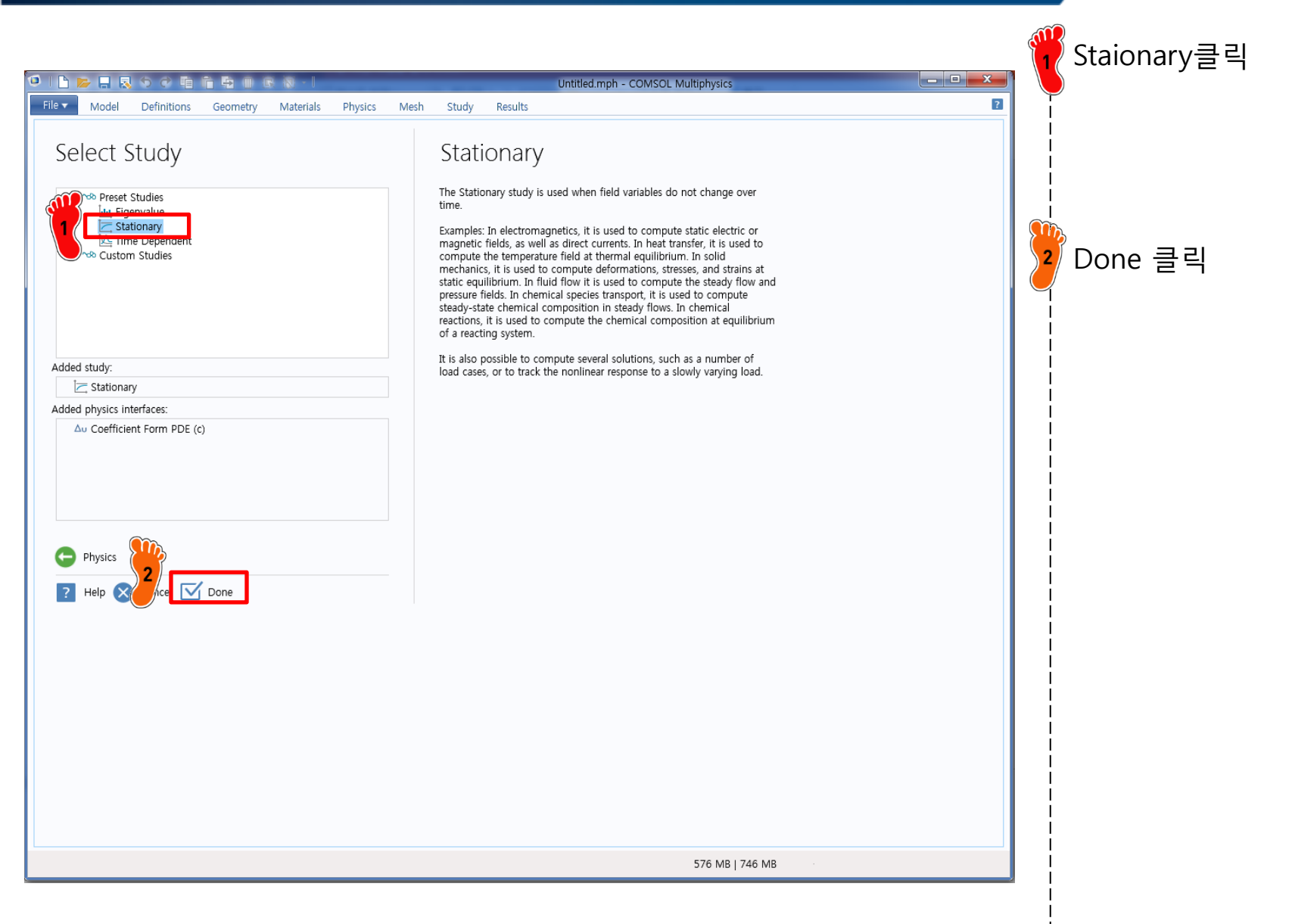

#### **ANALYSIS FLOW**

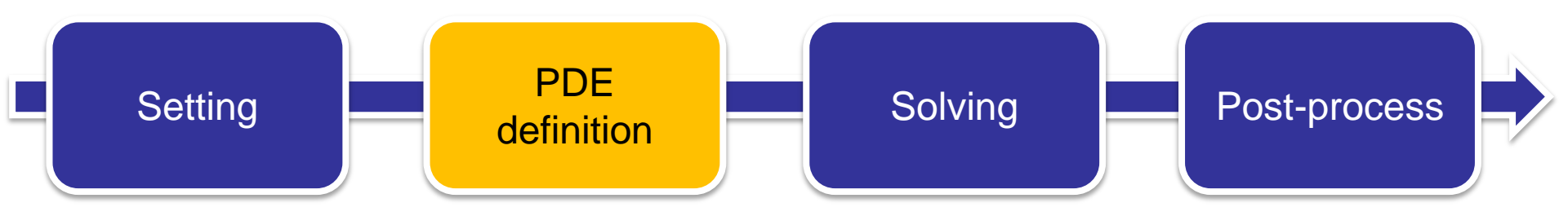

- ✓ Geometry creation
- ✓ Coefficient input
- ✓ Boundary condition input

# PARAMETER INPUT

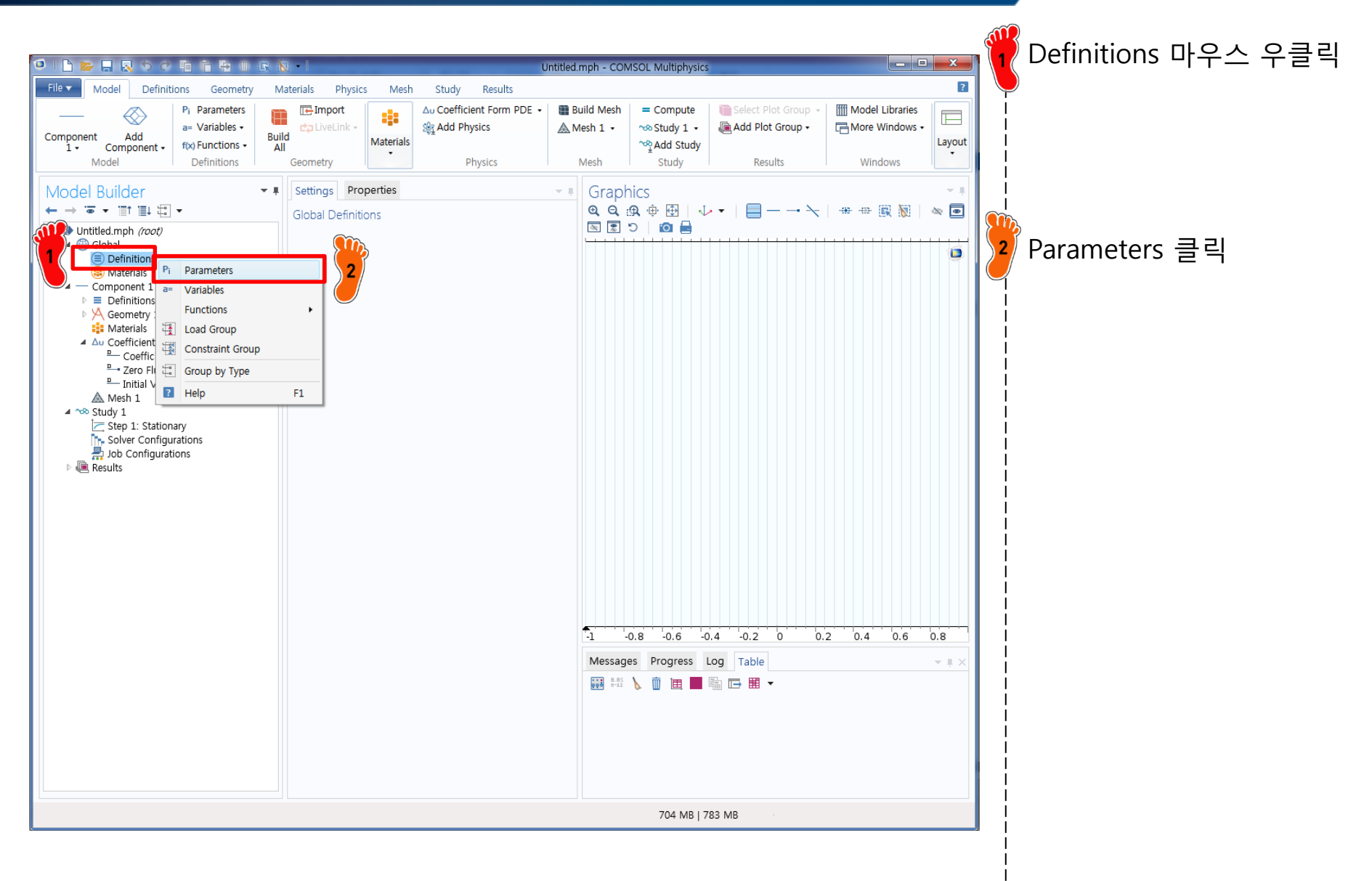

# PARAMETER INPUT

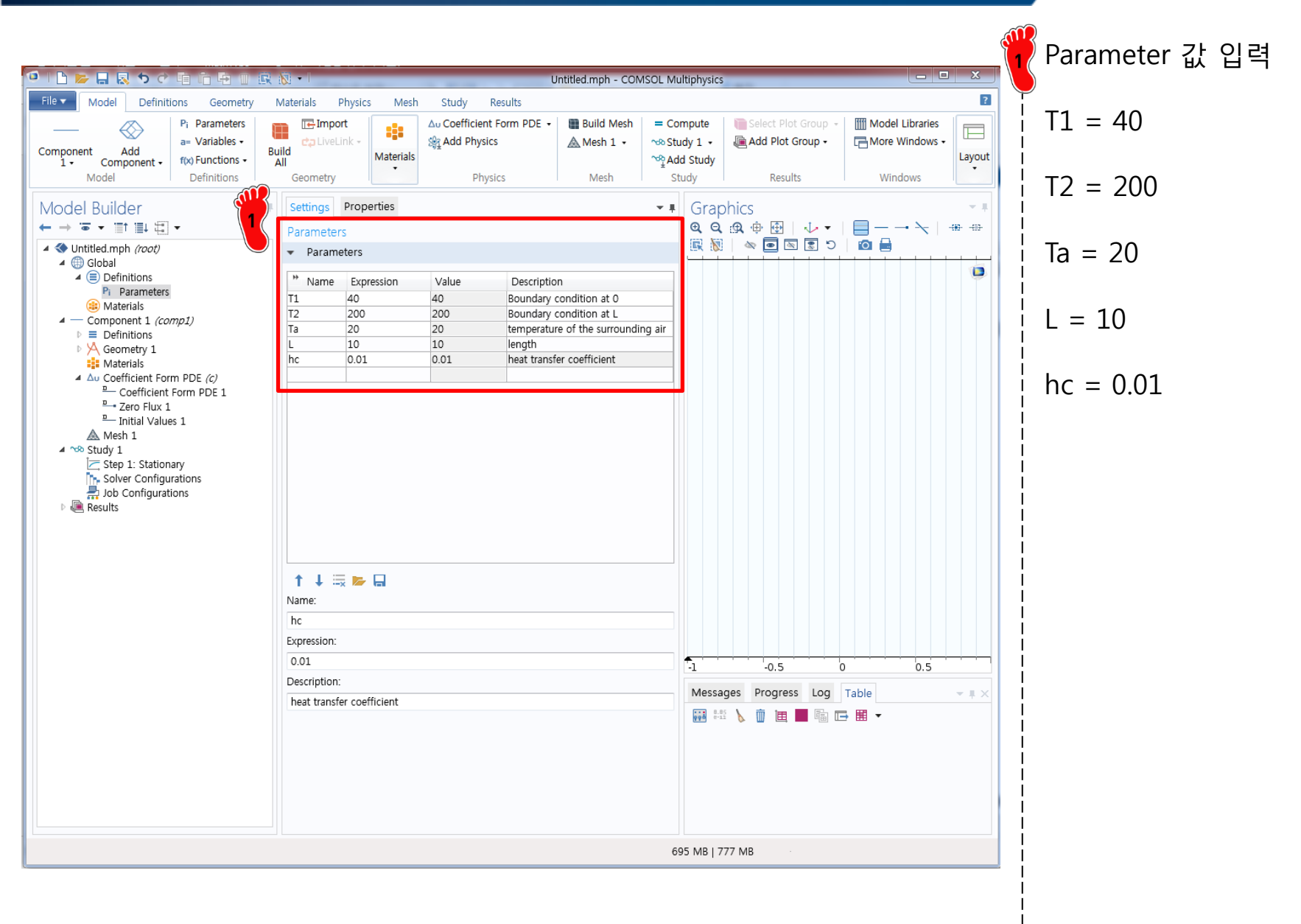

# **GEOMETRY CREATION**

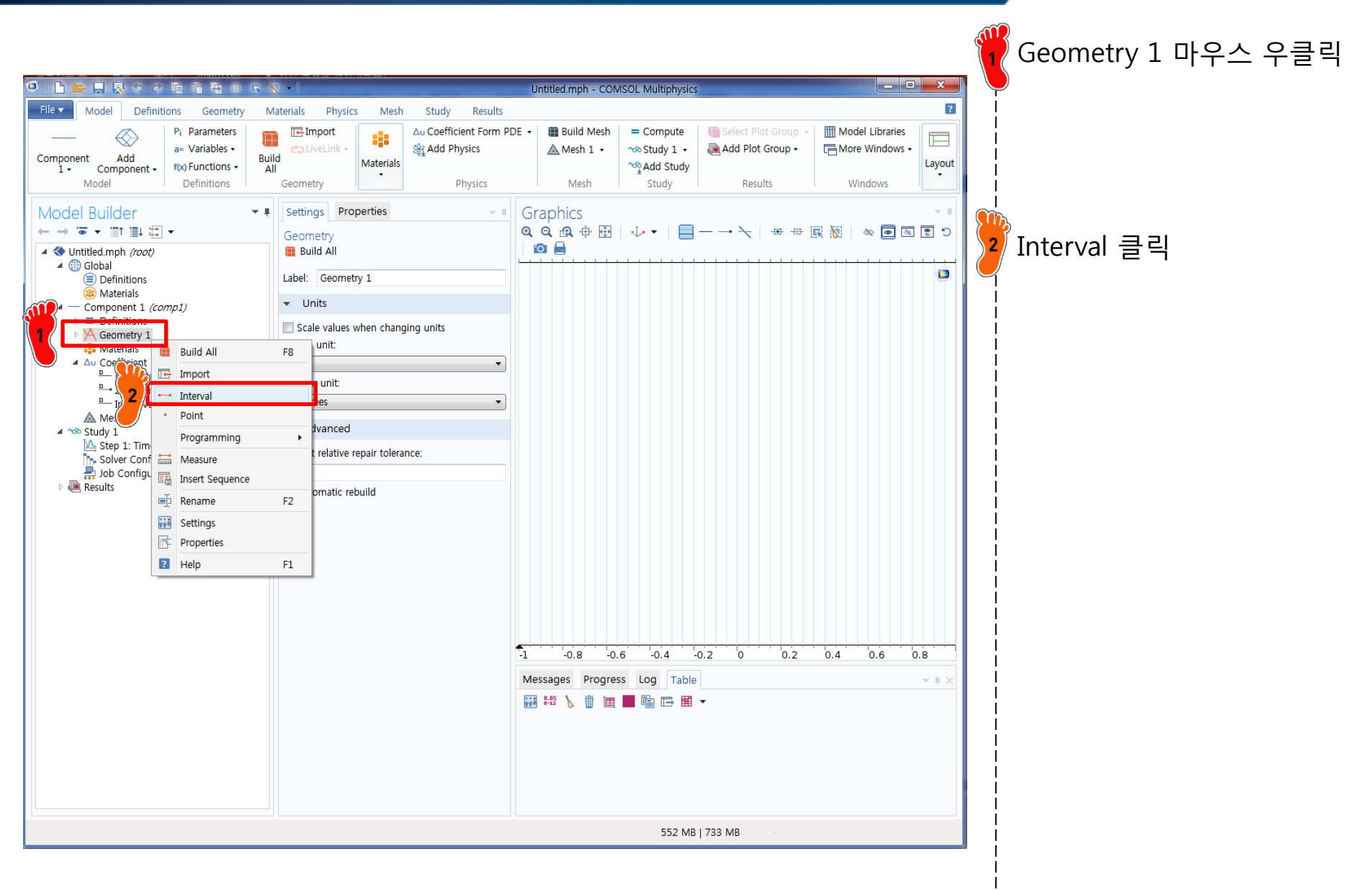

# **GEOMETRY CREATION**

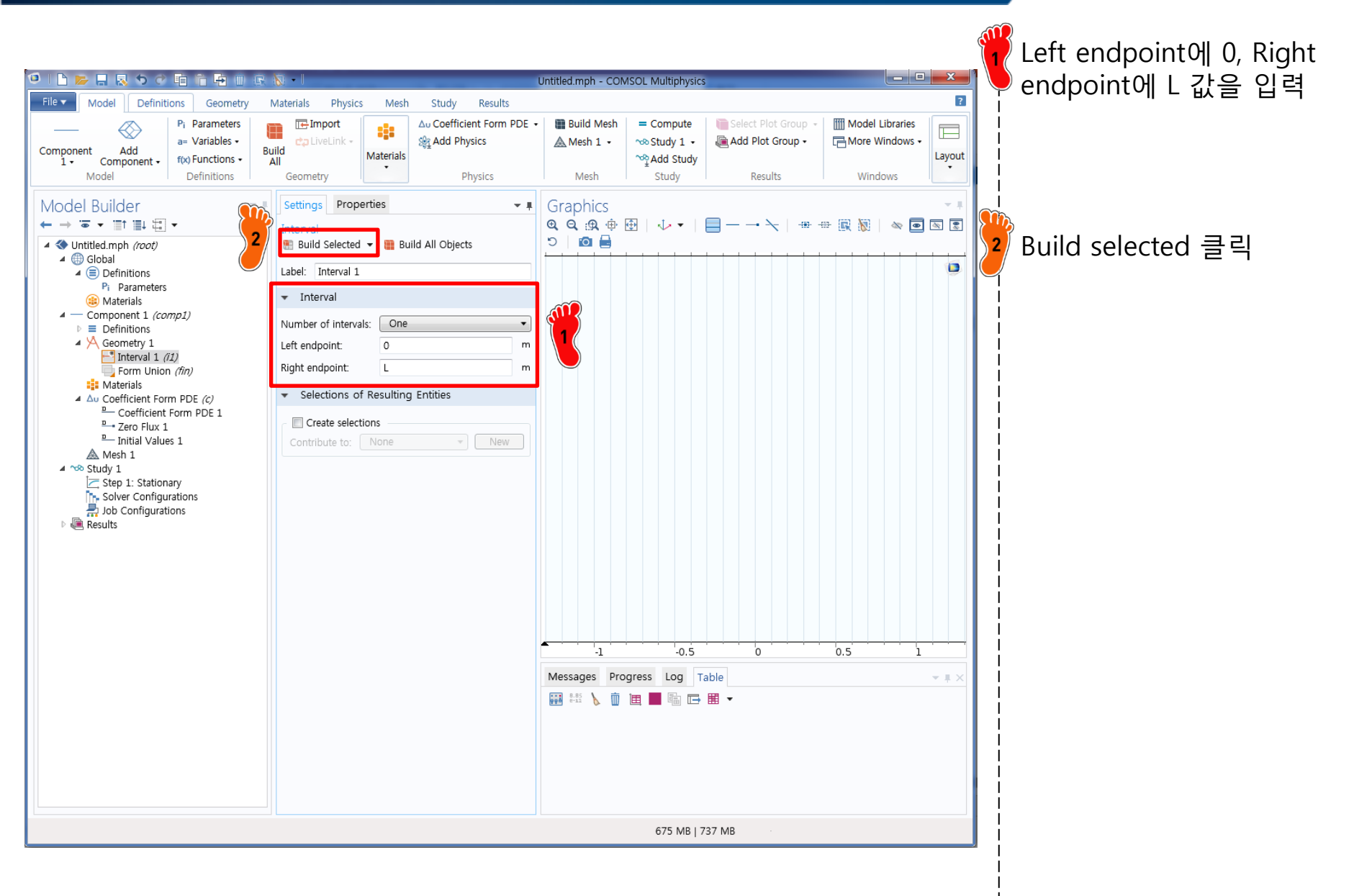

#### CAE

# **COEFFICIENT INPUT**

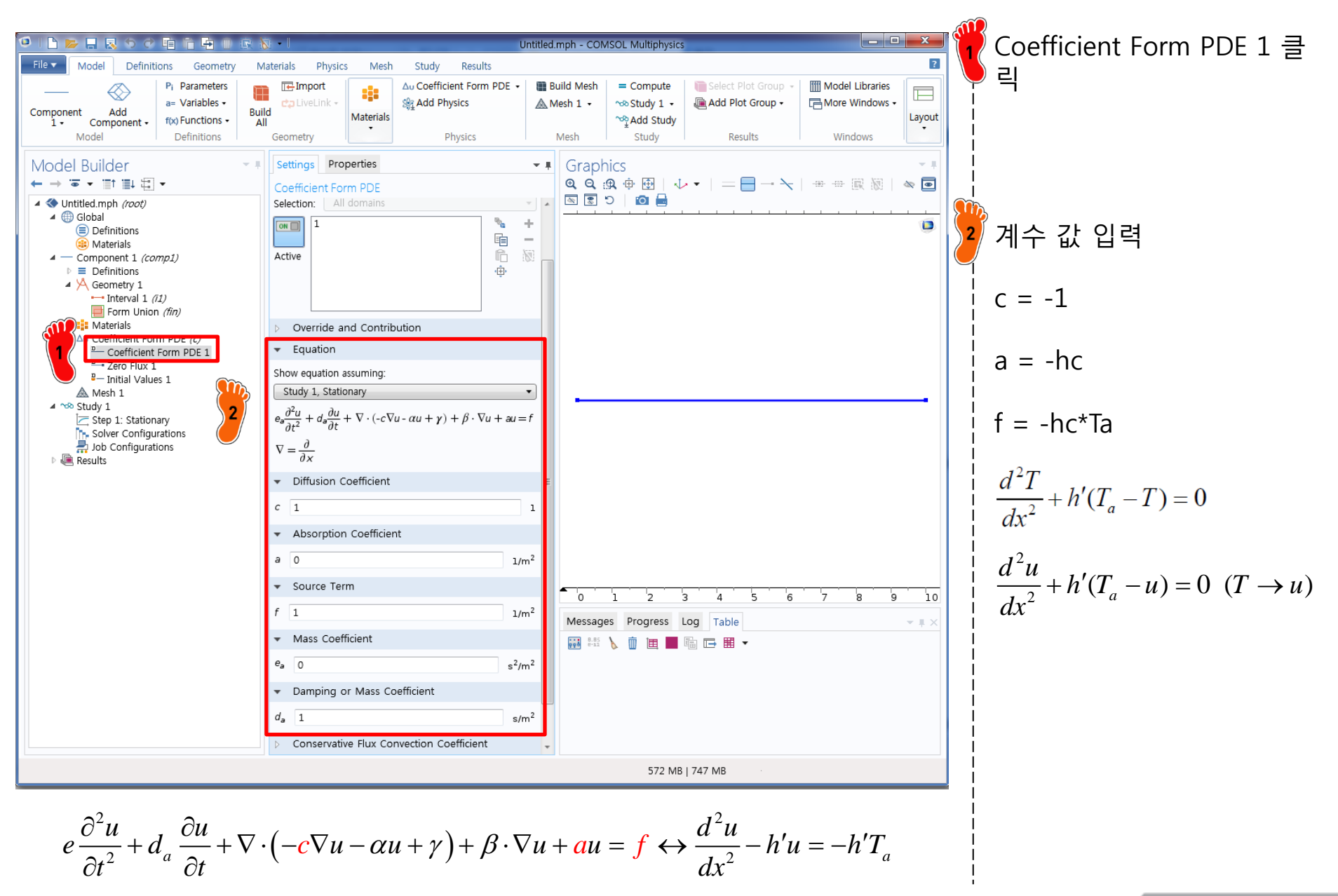

# **BOUNDARY CONDITION**

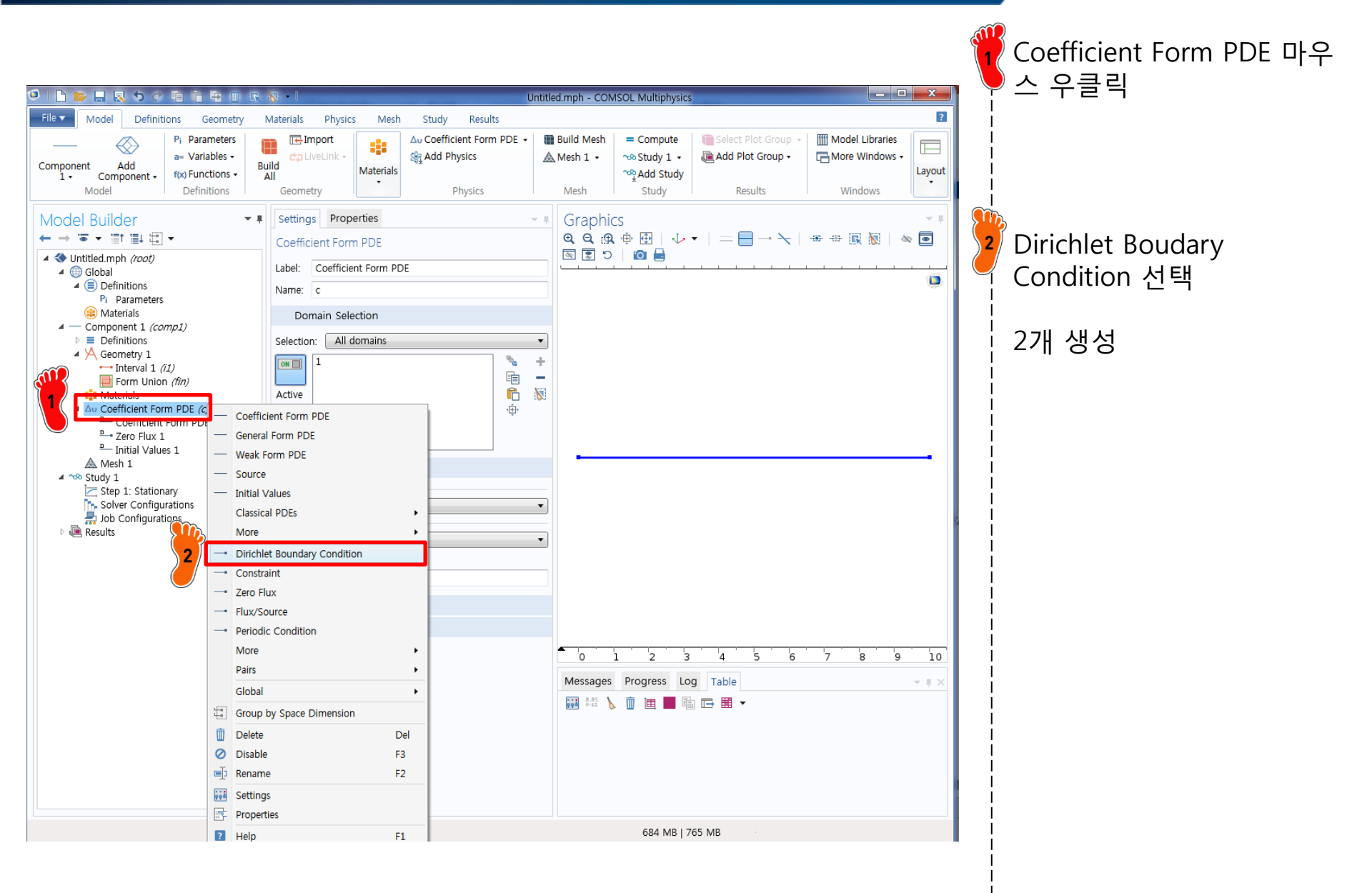

# **BOUNDARY CONDITION**

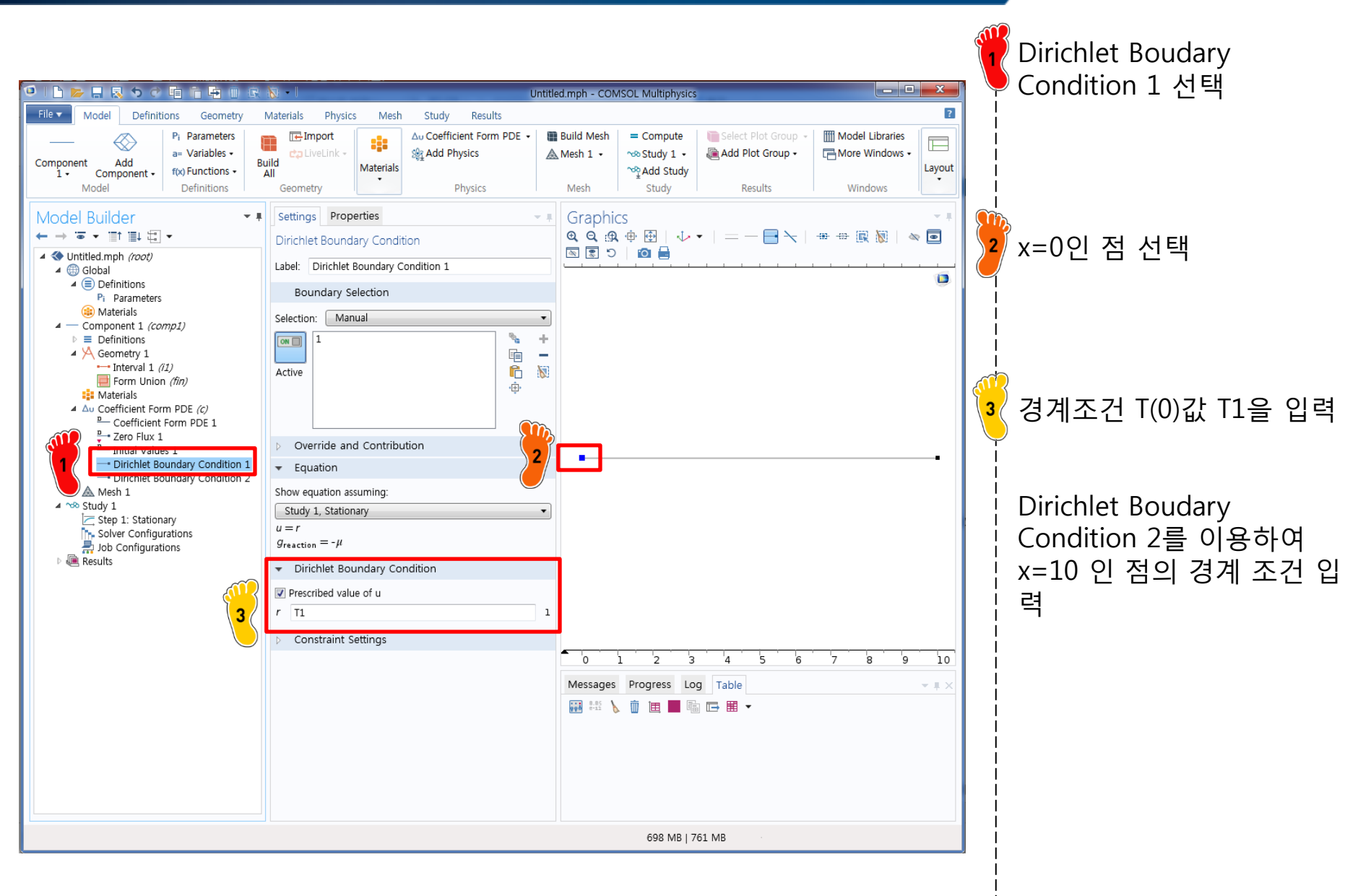

#### **ANALYSIS FLOW**

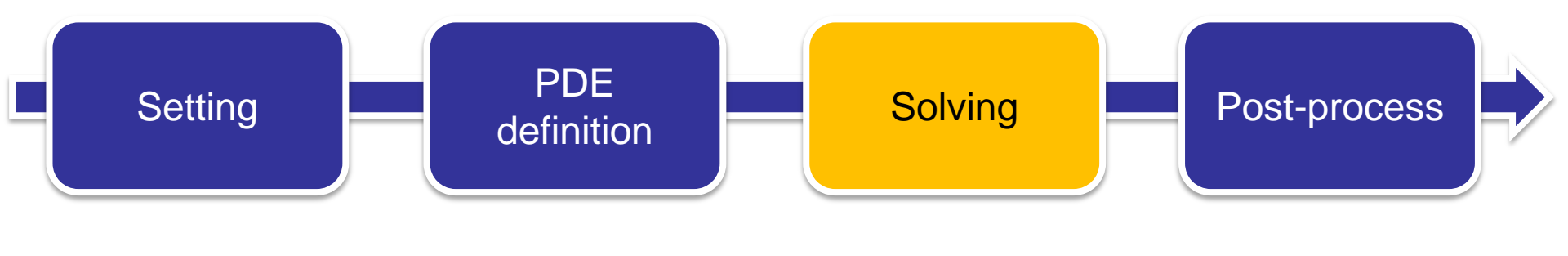

✓ Mesh creation✓ Compute

# **MESH CREATION**

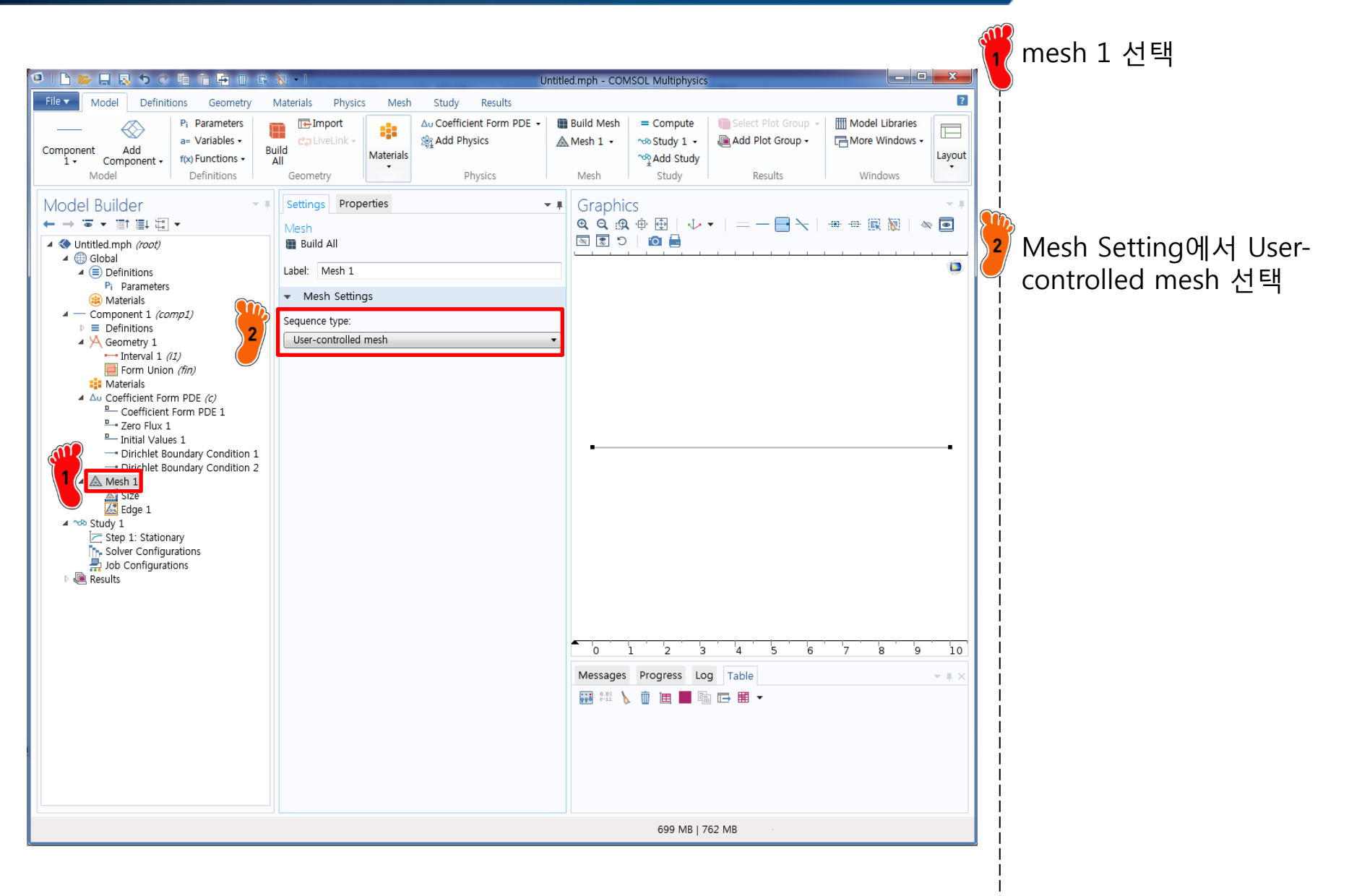

# **MESH CREATION**

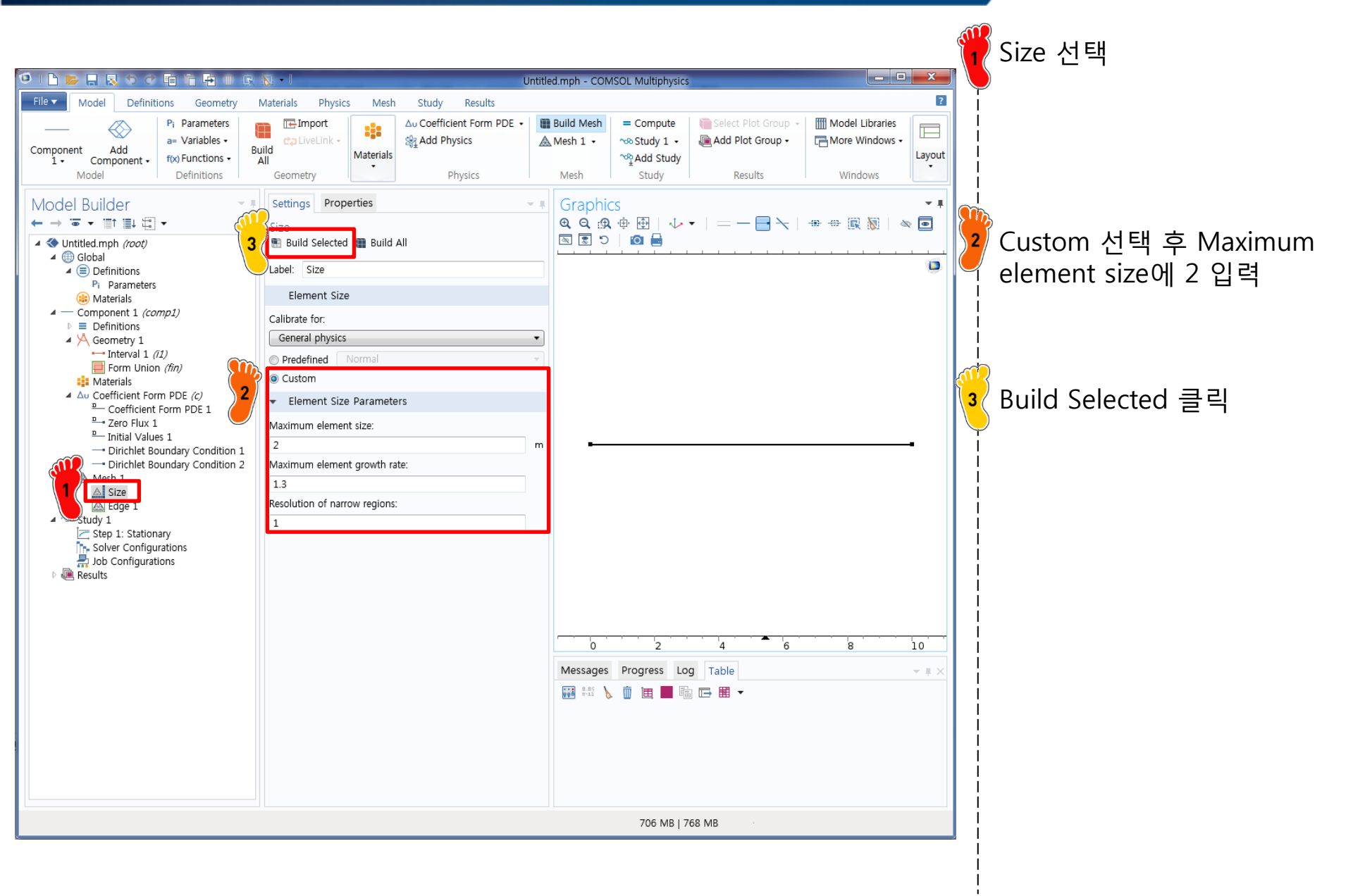

## COMPUTE

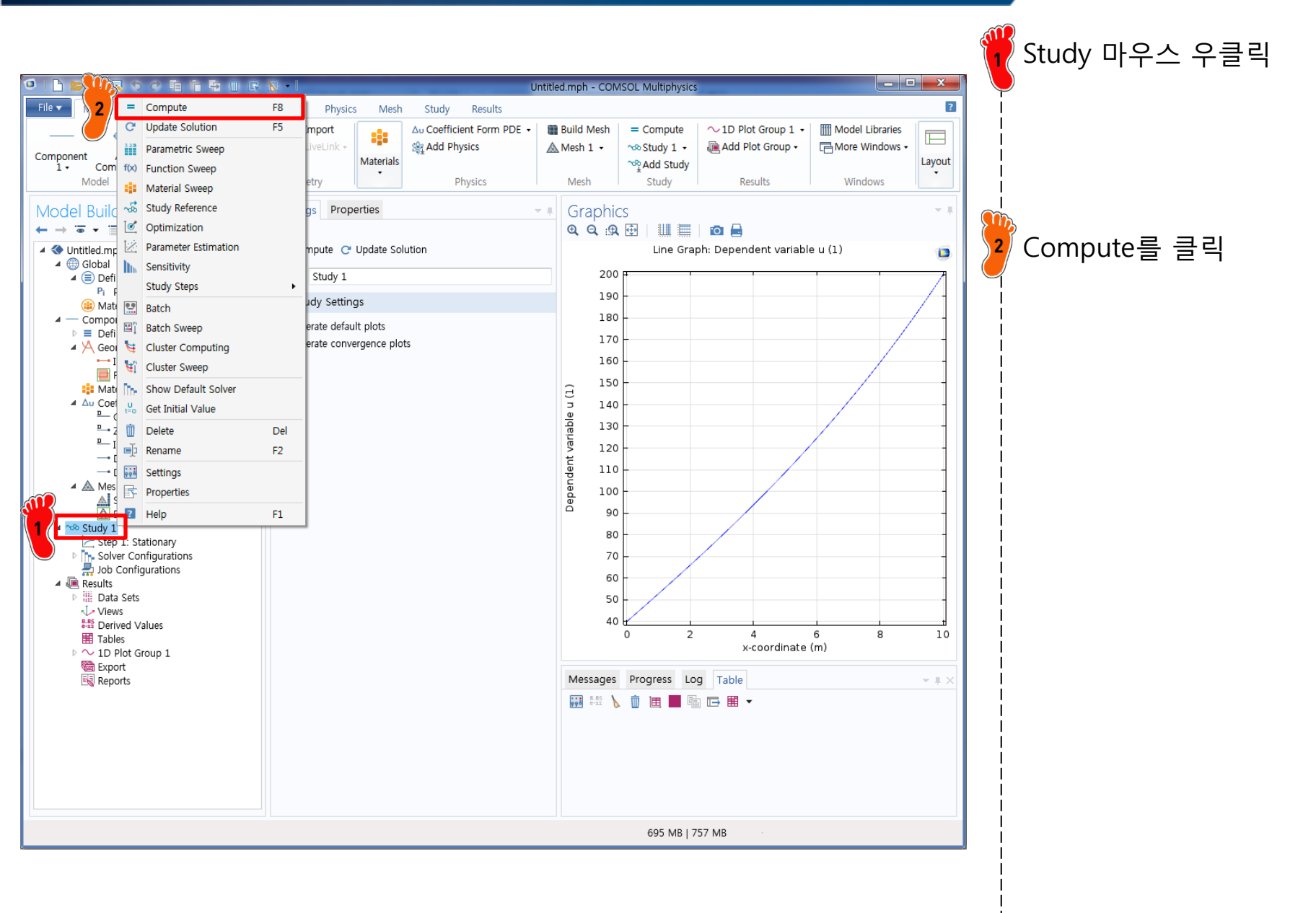

#### **ANALYSIS FLOW**

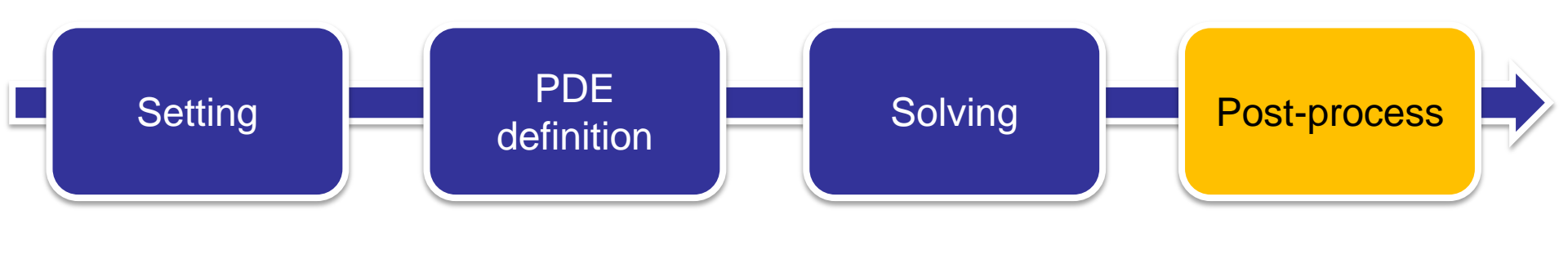

✓ Result plot

#### **RESULT PLOT**

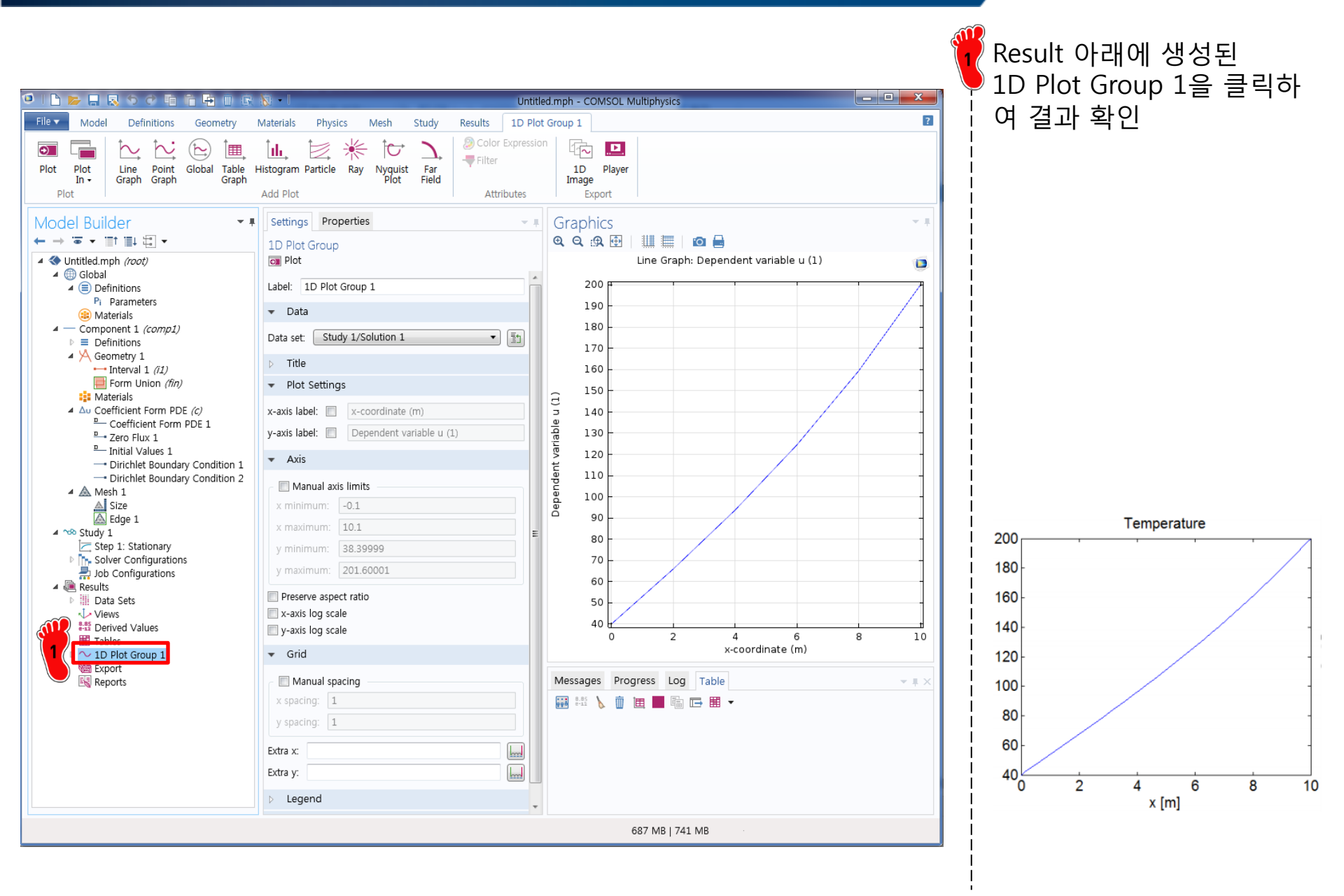
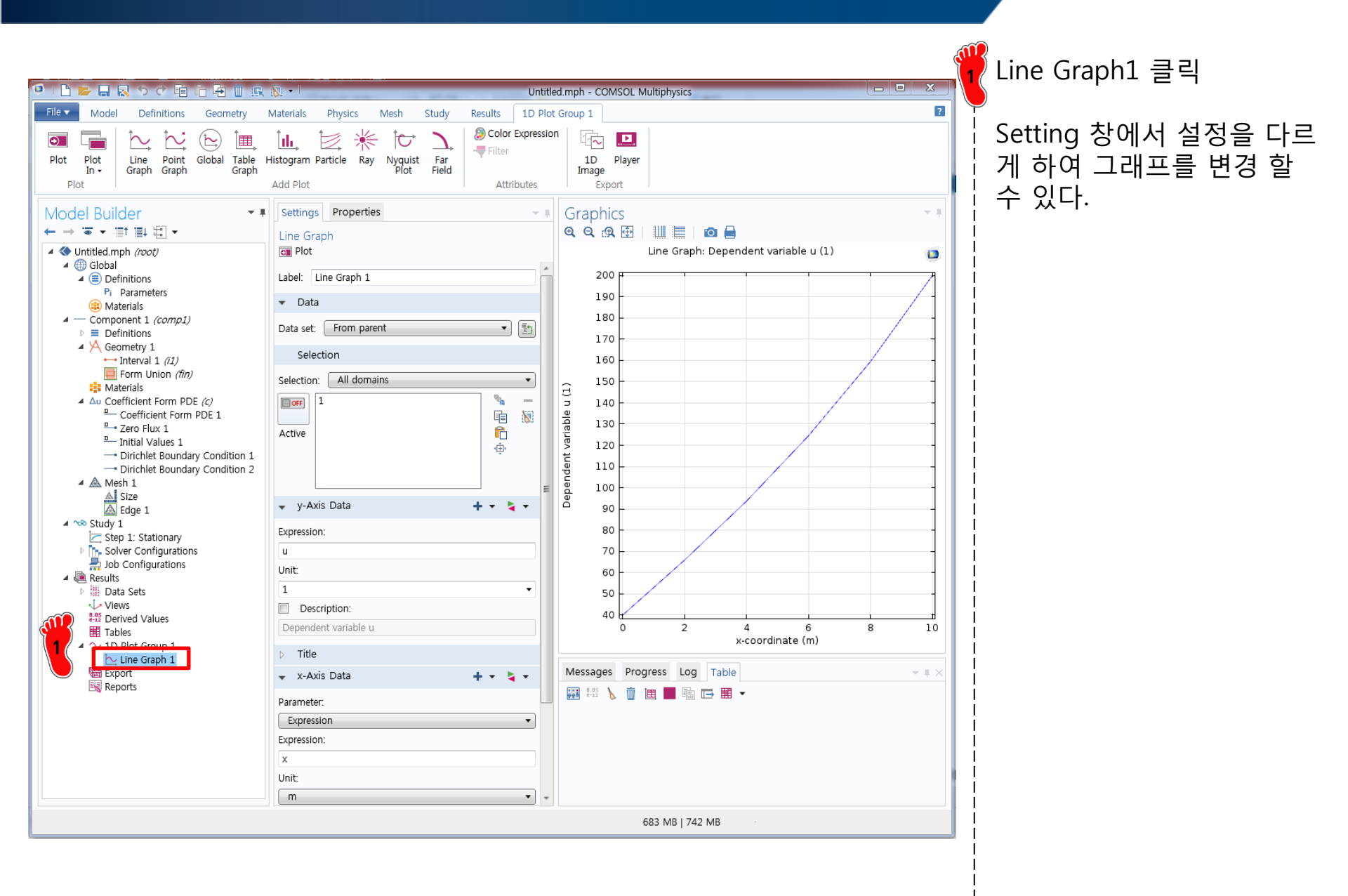

- COMSOL analysis: Truss structure
  - ✓ <u>Geometry creation</u>
  - ✓ Material property
  - Cross section property
  - ✓ Boundary condition
  - ✓ Nodal force
  - ✓ Analysis

#### **EXAMPLE TRUSS STRUCTURE**

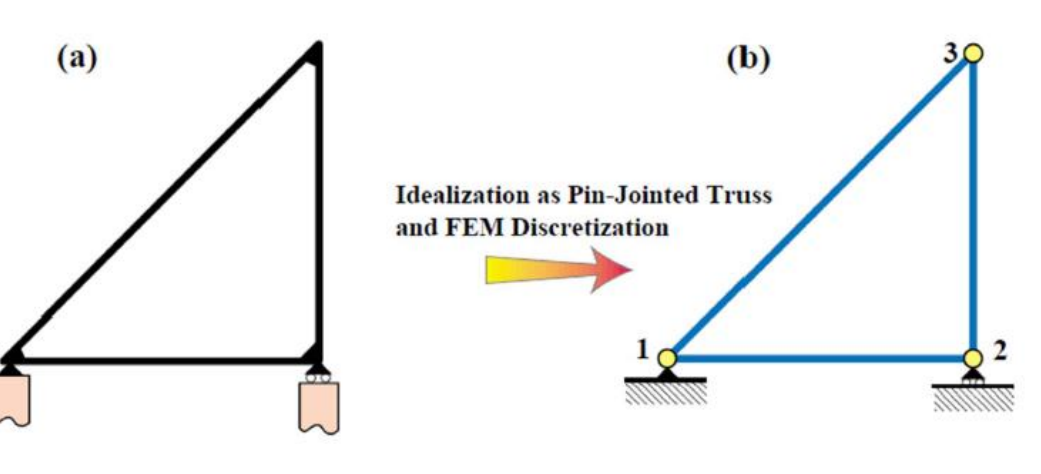

Physical structure

Idealization as a pin-jointed bar assemblage

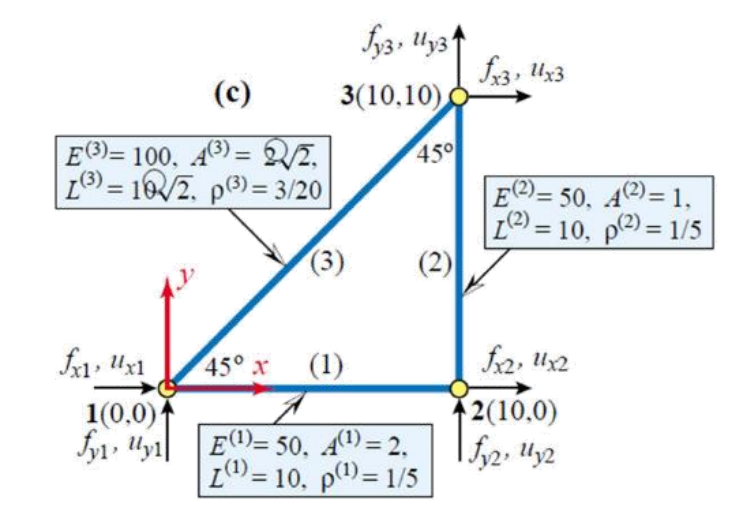

Geometric, material and fabrication properties

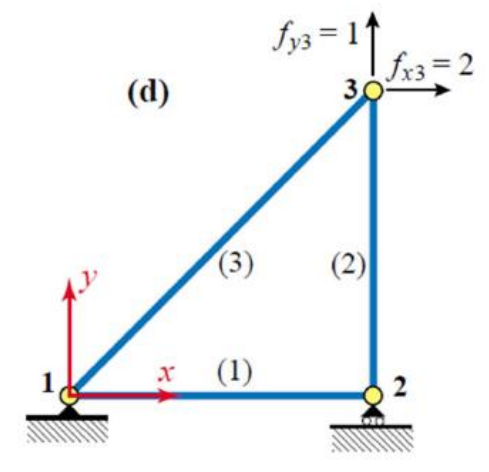

Support conditions and applied loads

#### MODEL WIZARD

|     |                     |                     |             |                |           |         |      |       |                |                     | <br>¢ | <mark>같</mark> Model Wizard 선택 |
|-----|---------------------|---------------------|-------------|----------------|-----------|---------|------|-------|----------------|---------------------|-------|--------------------------------|
| ا 🤨 |                     | -                   | 901         | ñ 5 0 6        | - II -    |         |      |       | Untitled.mph - | COMSOL Multiphysics | ×     | <b>—</b>                       |
| Fil | е 🔻 🛛               | Model               | Definitions | Geometry       | Materials | Physics | Mesh | Study | Results        |                     | ?     | 1                              |
|     | Ne                  | W                   |             |                |           |         |      |       |                |                     |       |                                |
|     | Mode                | -                   |             |                |           |         |      |       |                |                     |       |                                |
|     | Mc<br>Wiz           | ph<br>odel<br>zard  |             |                |           |         |      |       |                |                     |       |                                |
|     | Appli               | cation              |             |                |           |         |      |       |                |                     |       |                                |
|     | .mp<br>Appli<br>Wi: | A<br>cation<br>zard |             |                |           |         |      |       |                |                     |       |                                |
|     | ?                   | Help 🗙              | Cancel 👿    | Show on startu | p         |         |      |       |                |                     |       |                                |
|     |                     |                     |             |                |           |         |      |       | 49             | 4 MB   573 MB       |       |                                |
|     |                     |                     |             | T              |           |         |      |       |                |                     | <br>2 |                                |

### **DIMENSION SELECTION**

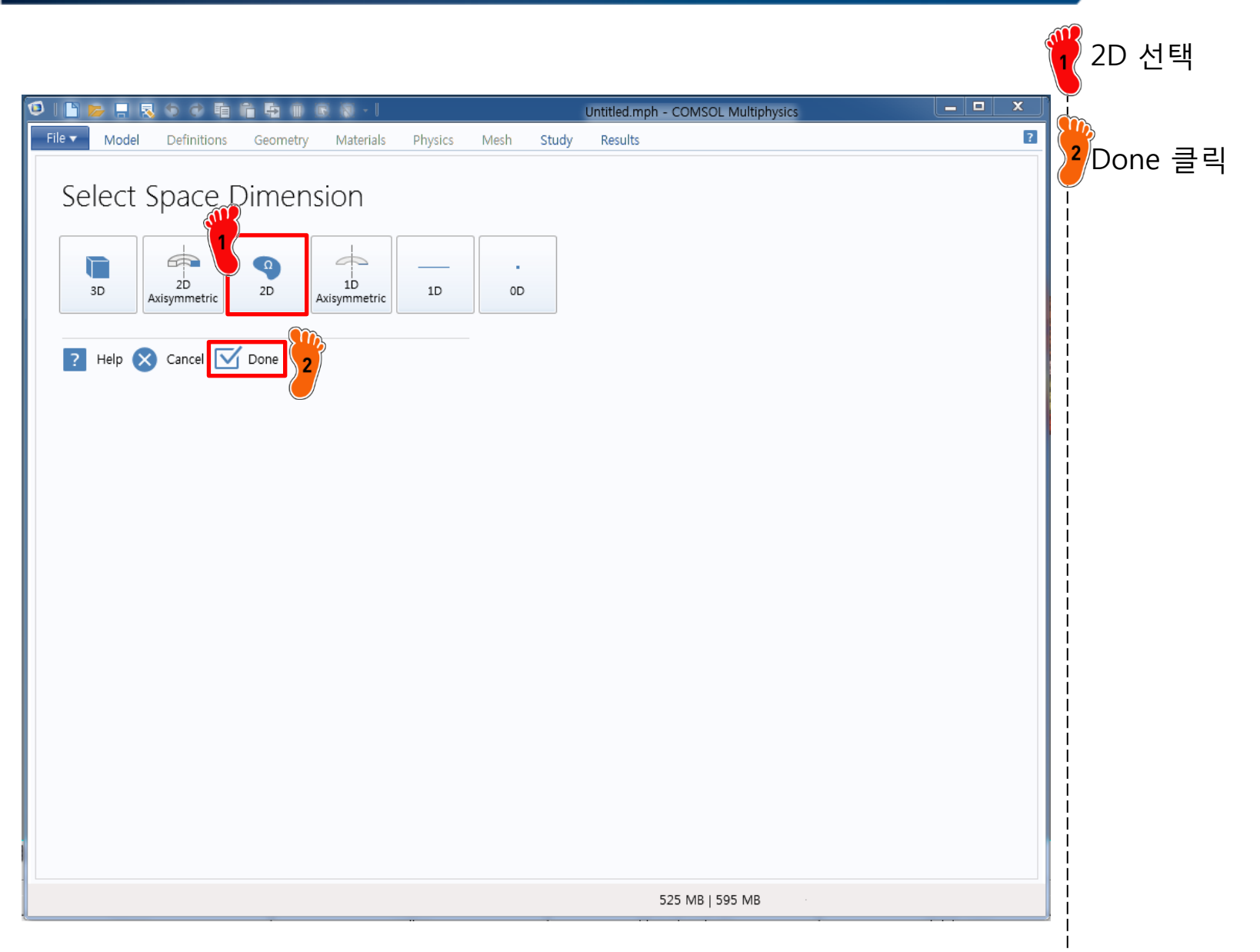

# **PHYSICS SELECTION**

|                                                                                                    |                                                                                       | Hetitled make COMSOL Multiplereier                                                                                                    |                                                       | ) Structural Mechanics 모듈    |
|----------------------------------------------------------------------------------------------------|---------------------------------------------------------------------------------------|----------------------------------------------------------------------------------------------------|-------------------------------------------------------|------------------------------|
|                                                                                                    | District Mark Church                                                                  | Desults                                                                                                    |                                                       | )의 Truss physics 신택          |
| File       Model       Definitions       Geometry       Materials         Select Physics <ul> <li></li></ul> | Physics Mesh Study<br>Search Truss<br>It can be<br>cables lik<br>Geometri<br>elastic. | Results<br>SS<br>s interface is used for modeling slender elements that can only sustain used for analyzing truss works where the edges are straight, or to mo te the deformation of a wire exposed to gravity. It is available in 3D an ic nonlinearity can be taken into account. The material is assumed to b | axial forces.<br>del sagging<br>id 2D.<br>be linearly | og muss physics 전택<br>Add 클릭 |
| Added physics interfaces:                                                                                    | Add 2<br>Remove                                                                       |                                                                                                    |                                                       |                              |
| <ul> <li>Space Dimension</li> <li>Help X Cancel V Done</li> </ul>                                            | Study                                                                                 |                                                                                                    |                                                       |                              |
|                                                                                                    |                                                                                       | 534 MB   597 MB                                                                                                    |                                                       |                              |
|                                                                                                    | - P                                                                                   |                                                                                                    |                                                       |                              |

#### **PHYSICS SELECTION**

| 🖸   🗅 📚 📮 💀 🐨 🖷 🚔 🖩 🐨 🐨 🚽 Untitled.mph - COMSOL Multiphysics 📃 🗖 🗙                                                                                                    | ♥ Added physics interfaces에<br>서 추가된 physics 확인 |
|----------------------------------------------------------------------------------------------------|-------------------------------------------------|
| Node       Definitions       Geometry       Materials       Physics       Meth       Study       Results       Meth         Select Physics       Search       Search       Instantian       Physics       Interface       Dependent Variables         Option       Search       U       Dependent Variables       Dependent Variables       Dependent Variables         Option       Option       Search       V       V       V       V       V         Image: Provide the option       Provide the option       Search       V       V       V       V       V       V         Image: Provide the option       Provide the option       Provide the option | Y Study 클릭                                      |
| 548 MB   595 MB                                                                                                    |                                                 |
|                                                                                                    |                                                 |

#### CAE

# **STUDY TYPE SELECTION**

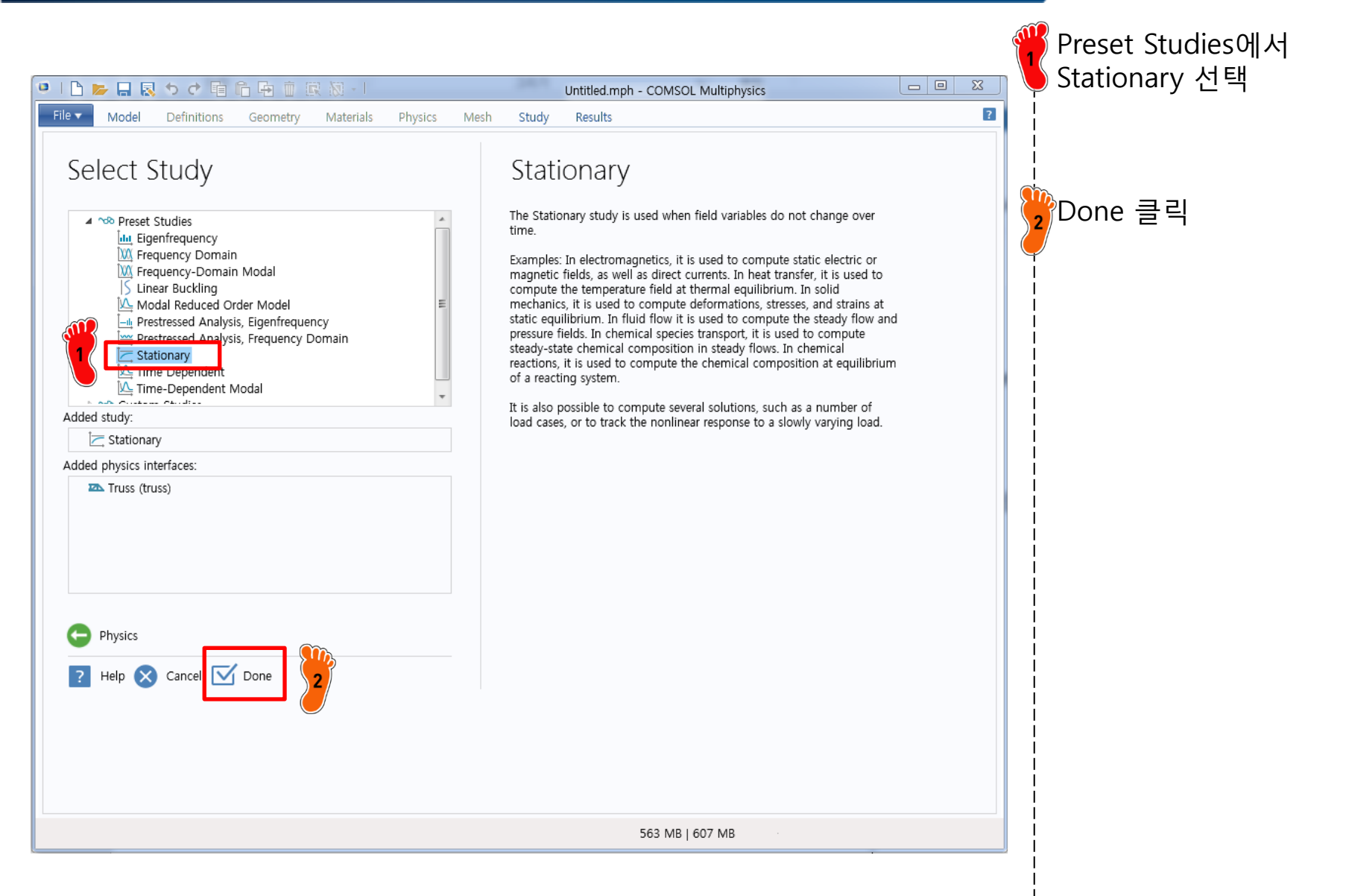

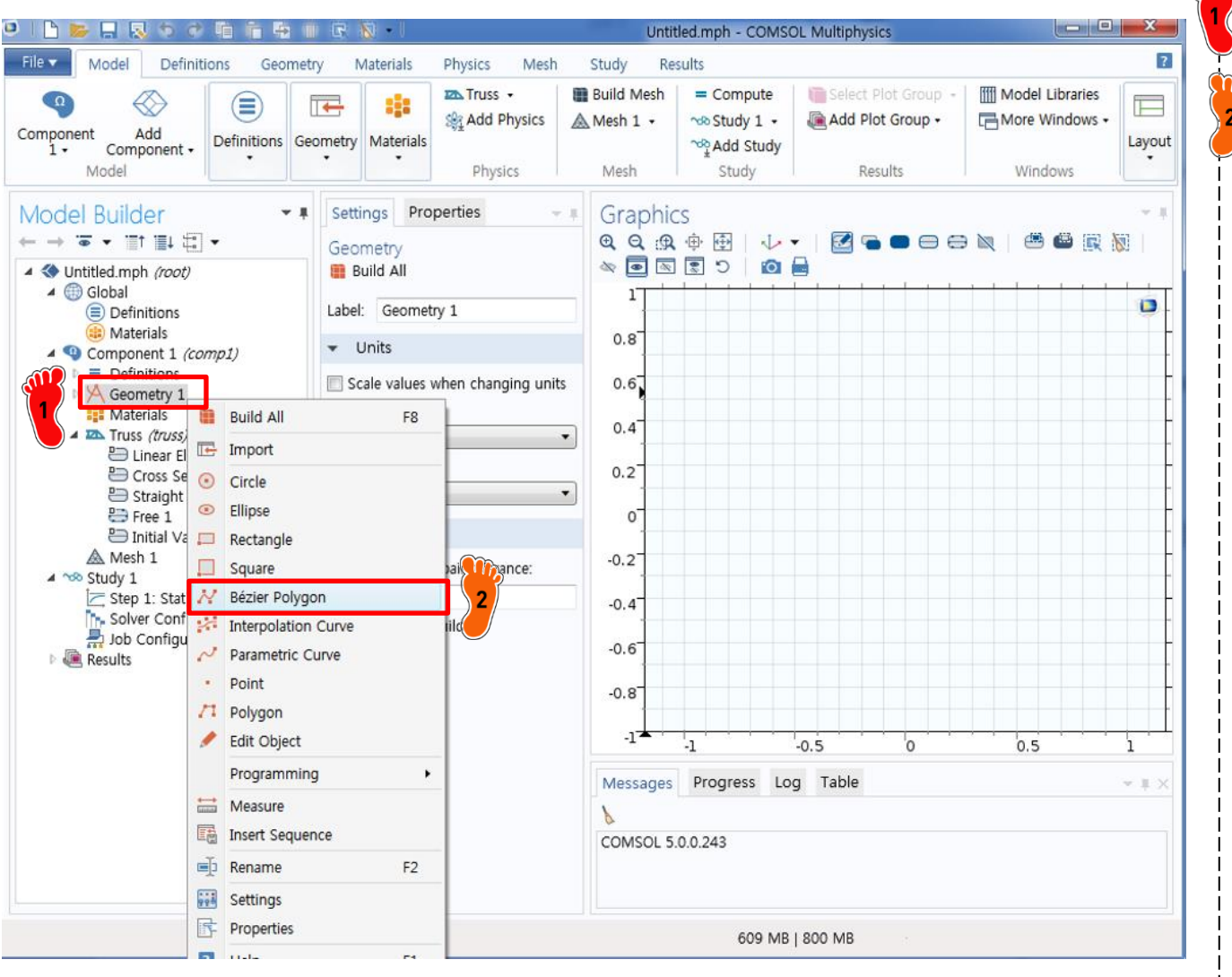

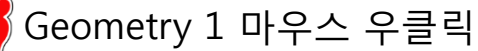

<sup>2</sup> Bezier Polygon 클릭

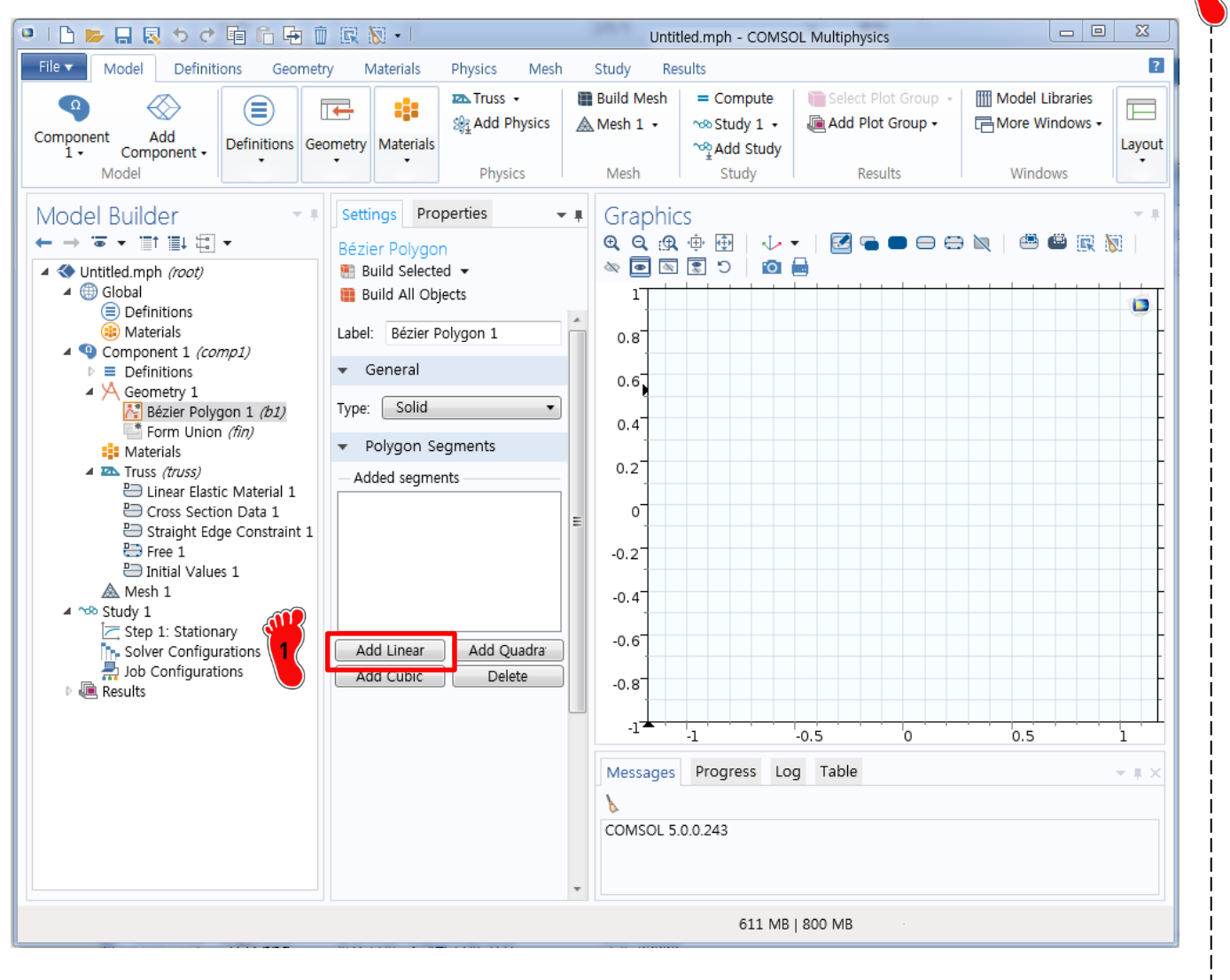

Add Linear 클릭

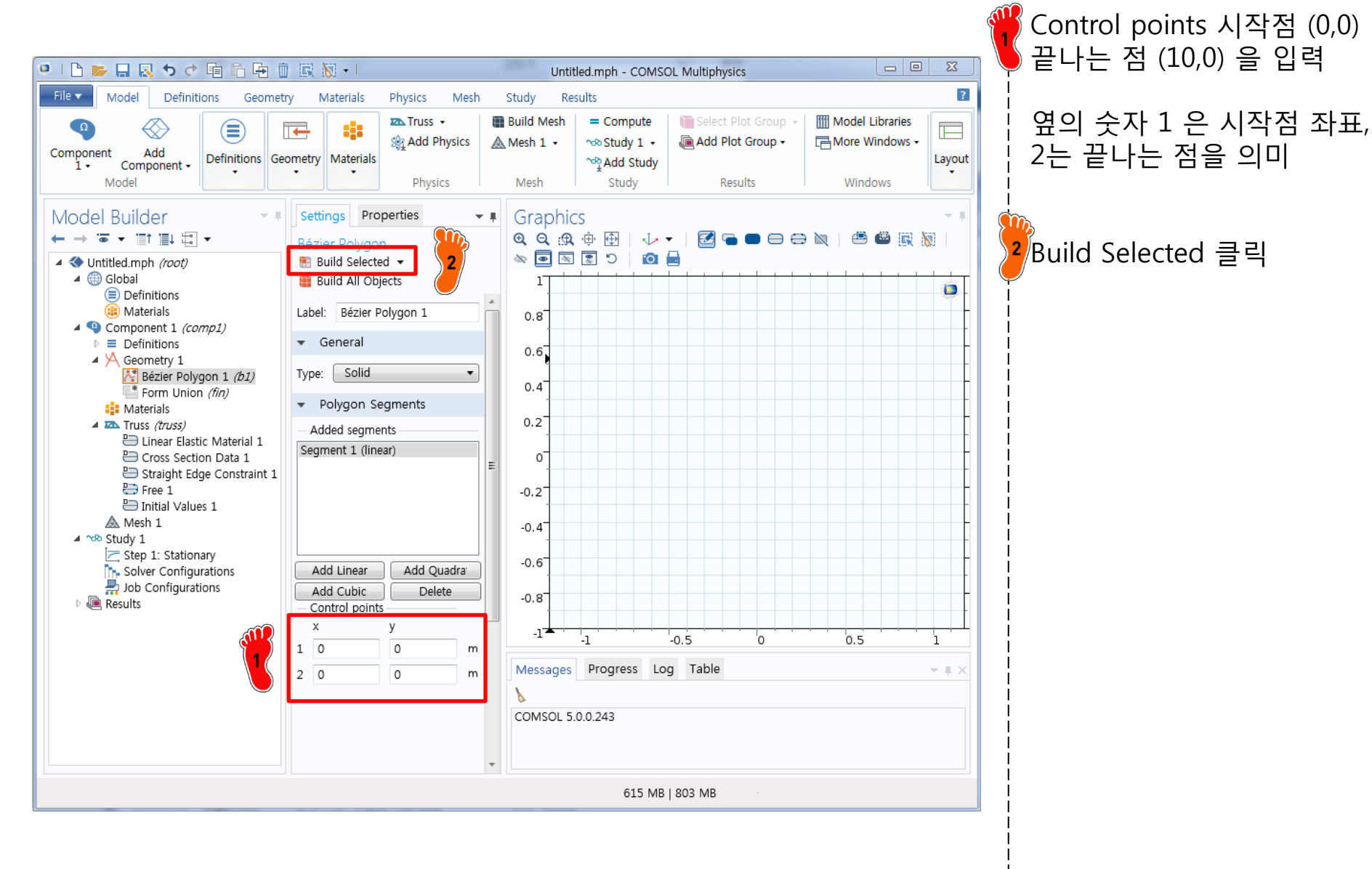

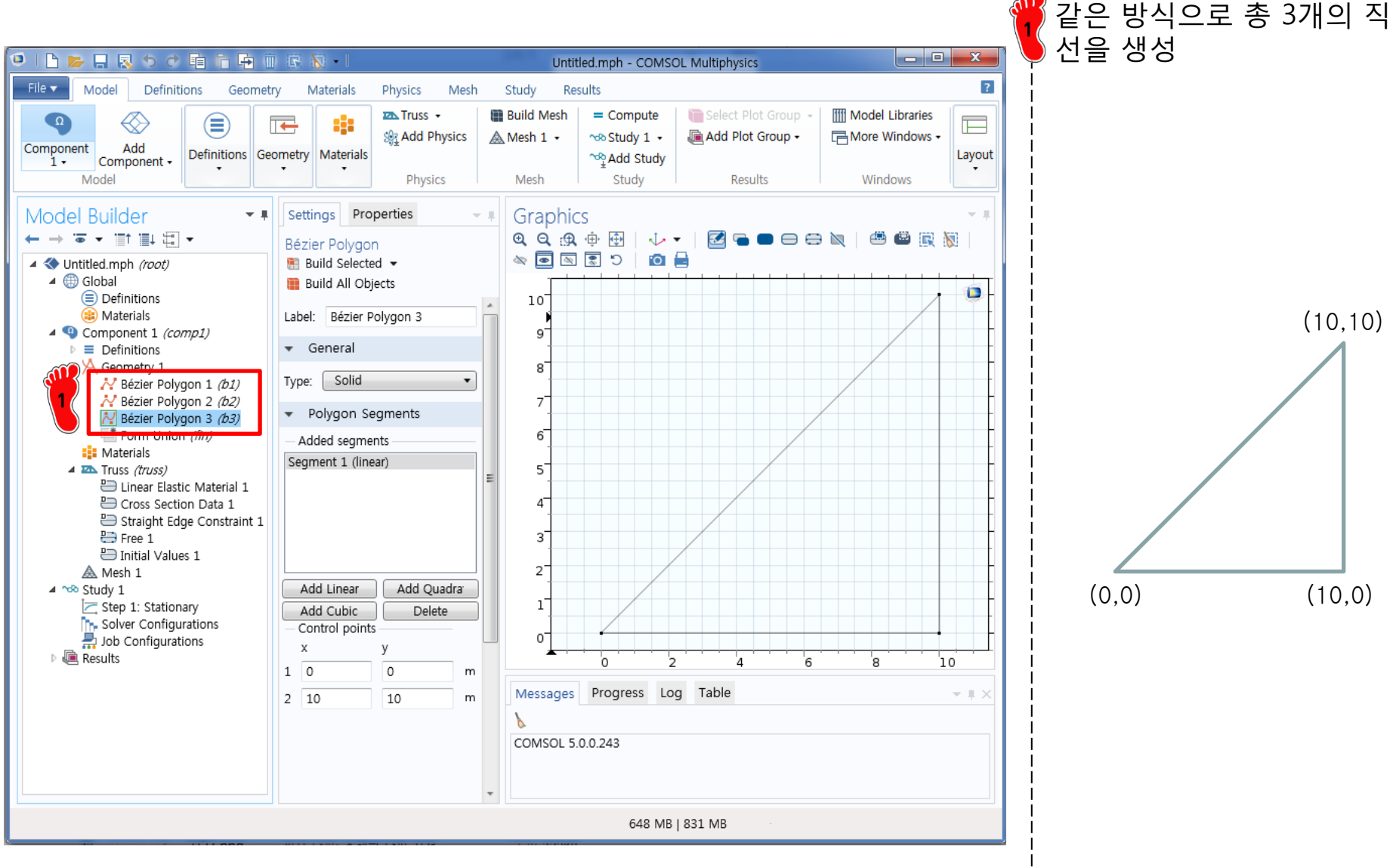

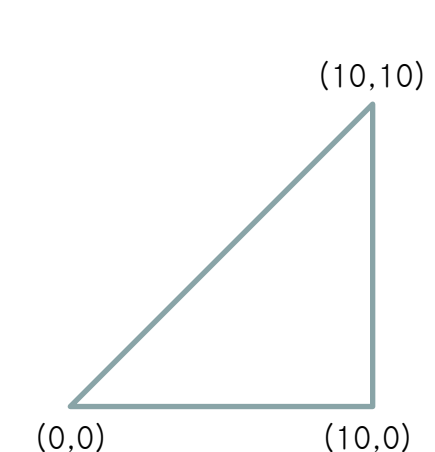

#### **ELEMENT ORDER CHANGING**

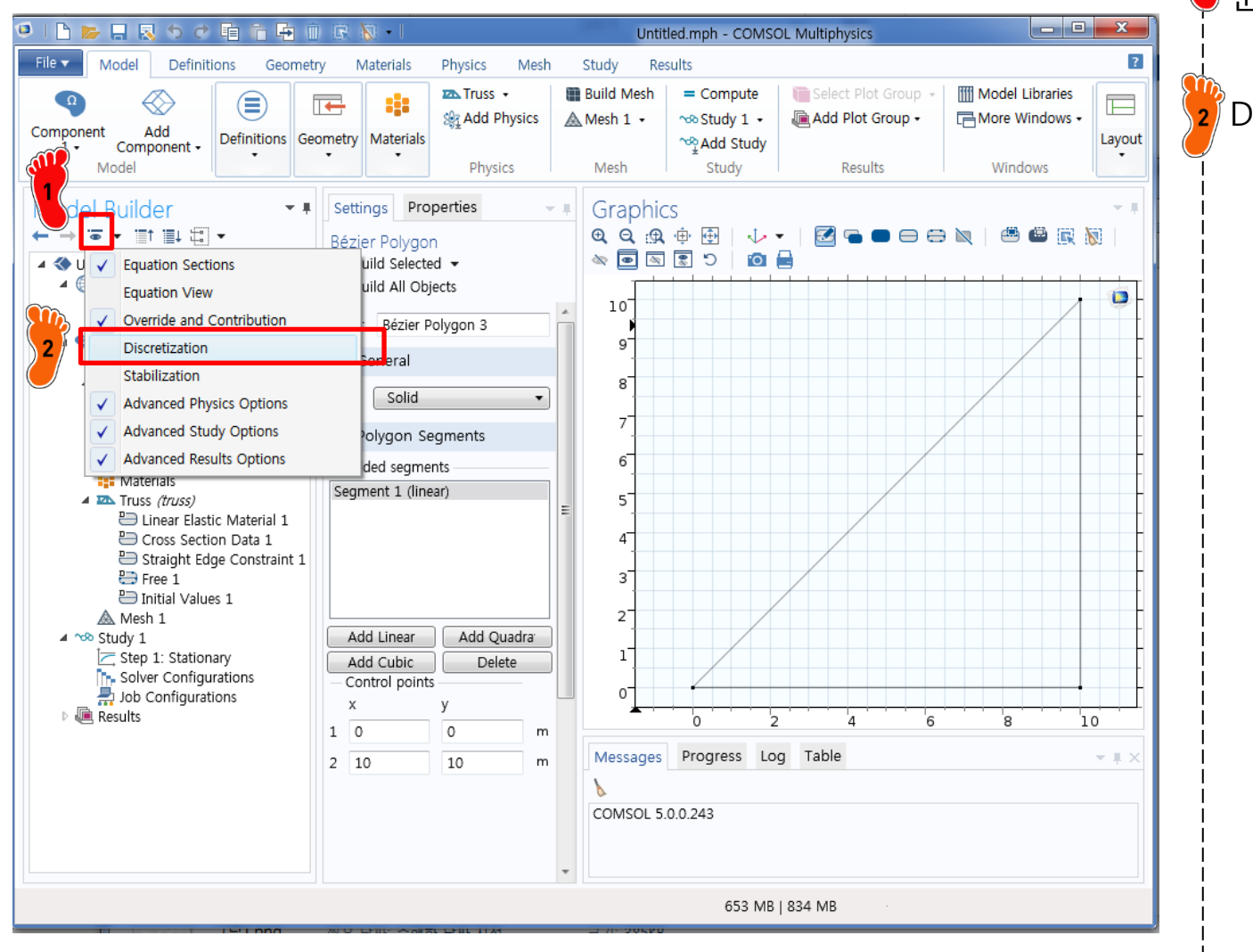

Model Builder 밑에 있는 눈 모양 메뉴 클릭

Discretization 클릭

#### ELEMENT ORDER CHANGING

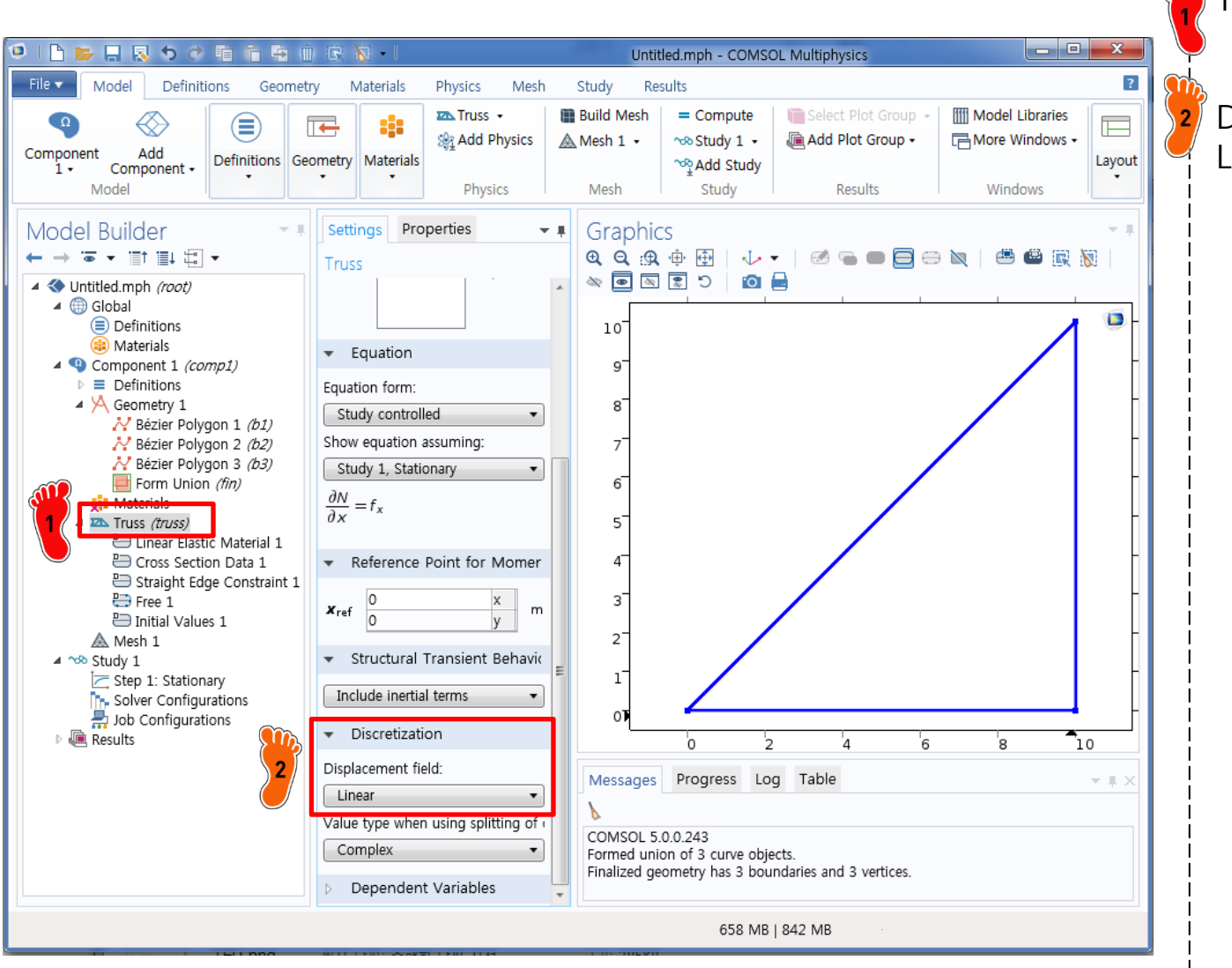

Truss physics 클릭

Displacement field 를 Linear 로 변경

- COMSOL analysis: Truss structure
  - ✓ Geometry creation
  - ✓ <u>Material property</u>
  - Cross section property
  - ✓ Boundary condition
  - ✓ Nodal force
  - ✓ Analysis

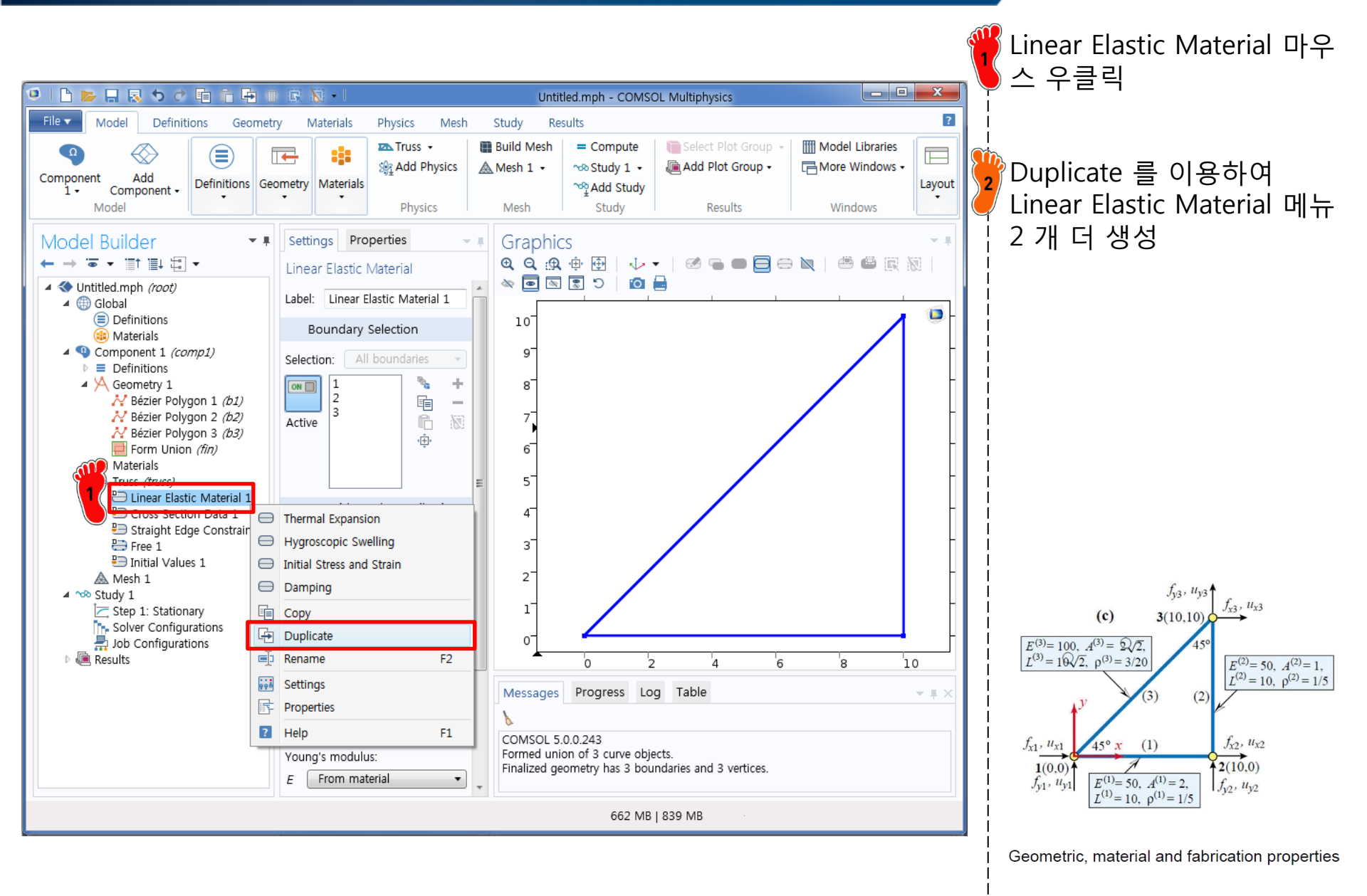

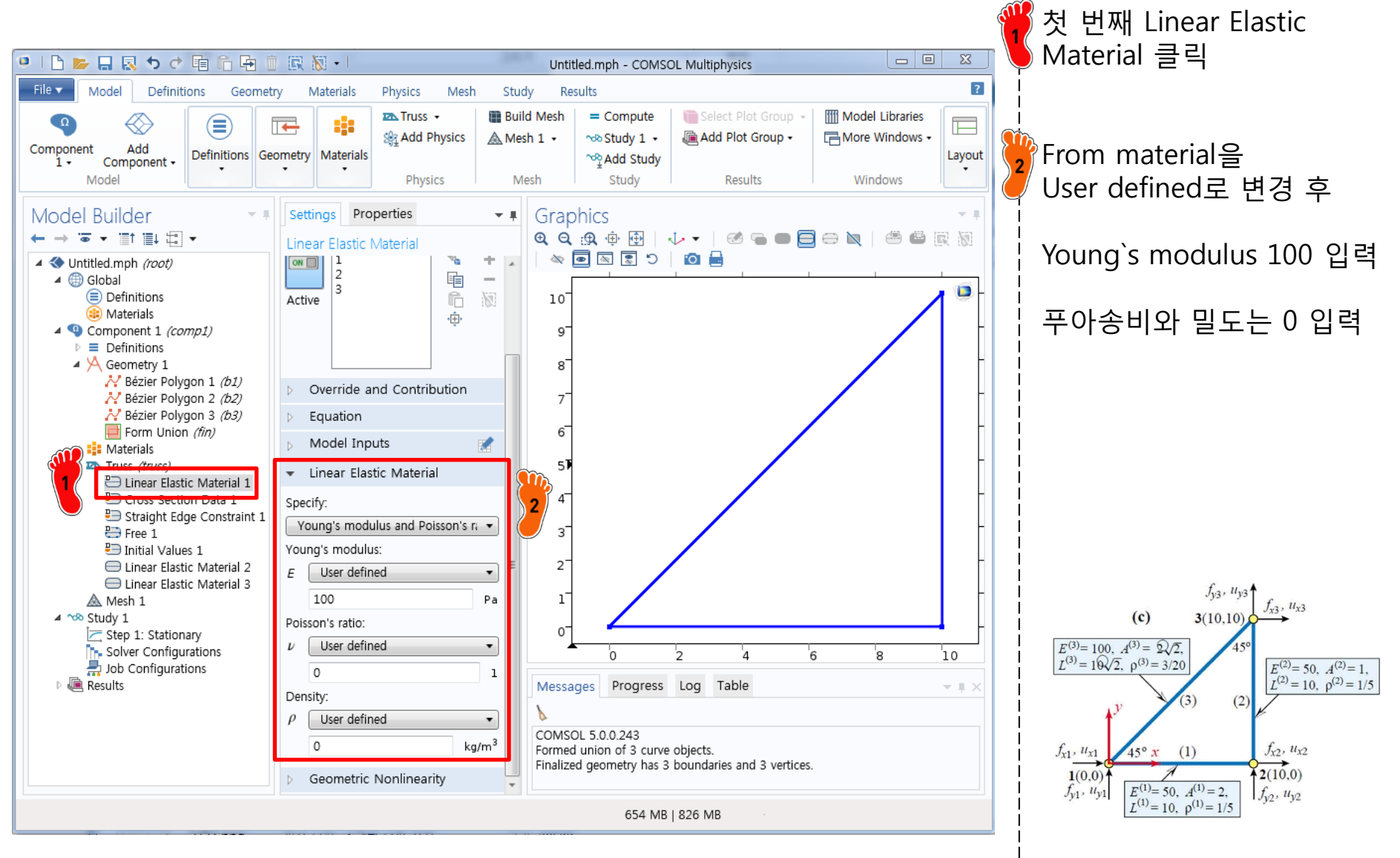

Geometric, material and fabrication properties

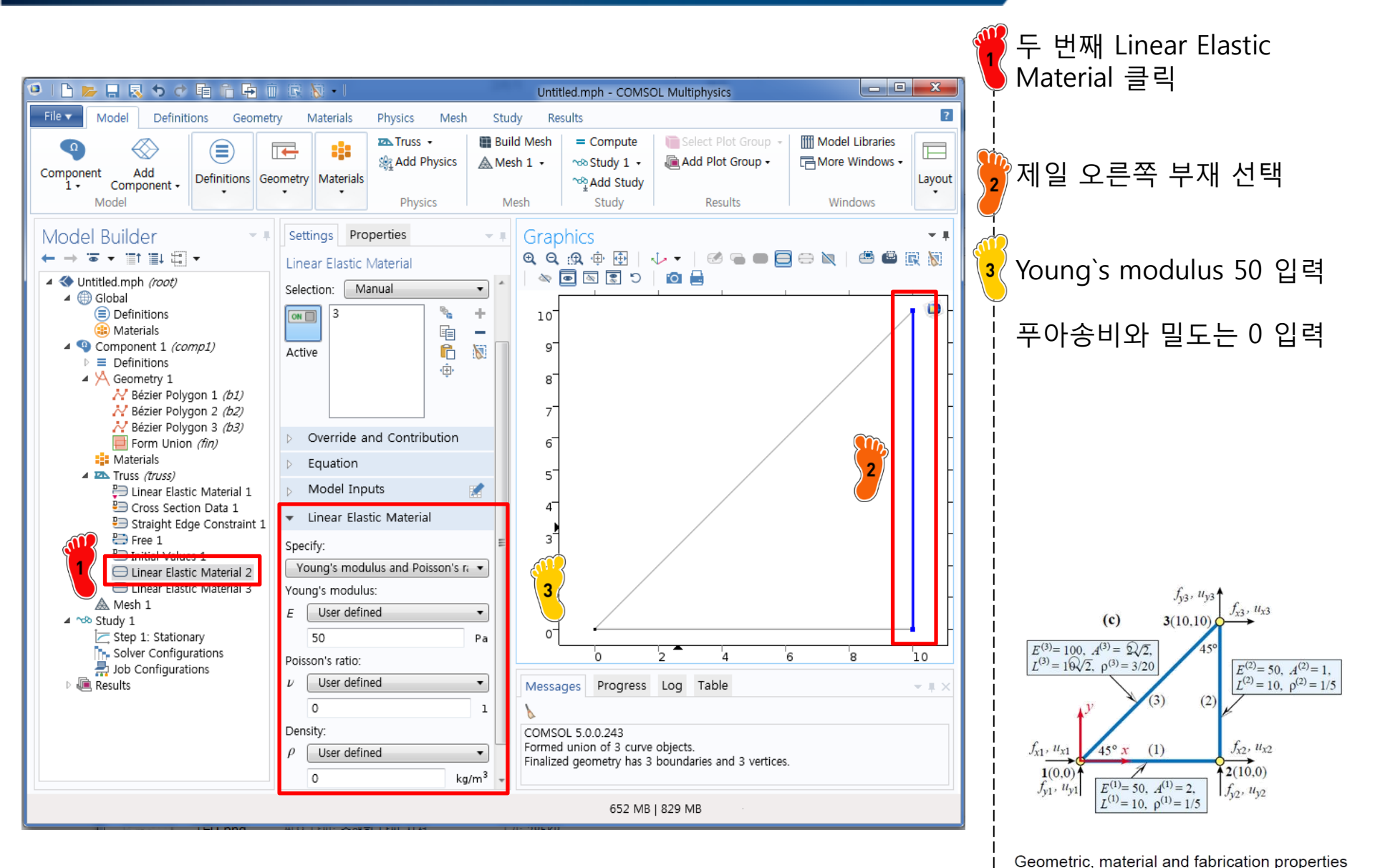

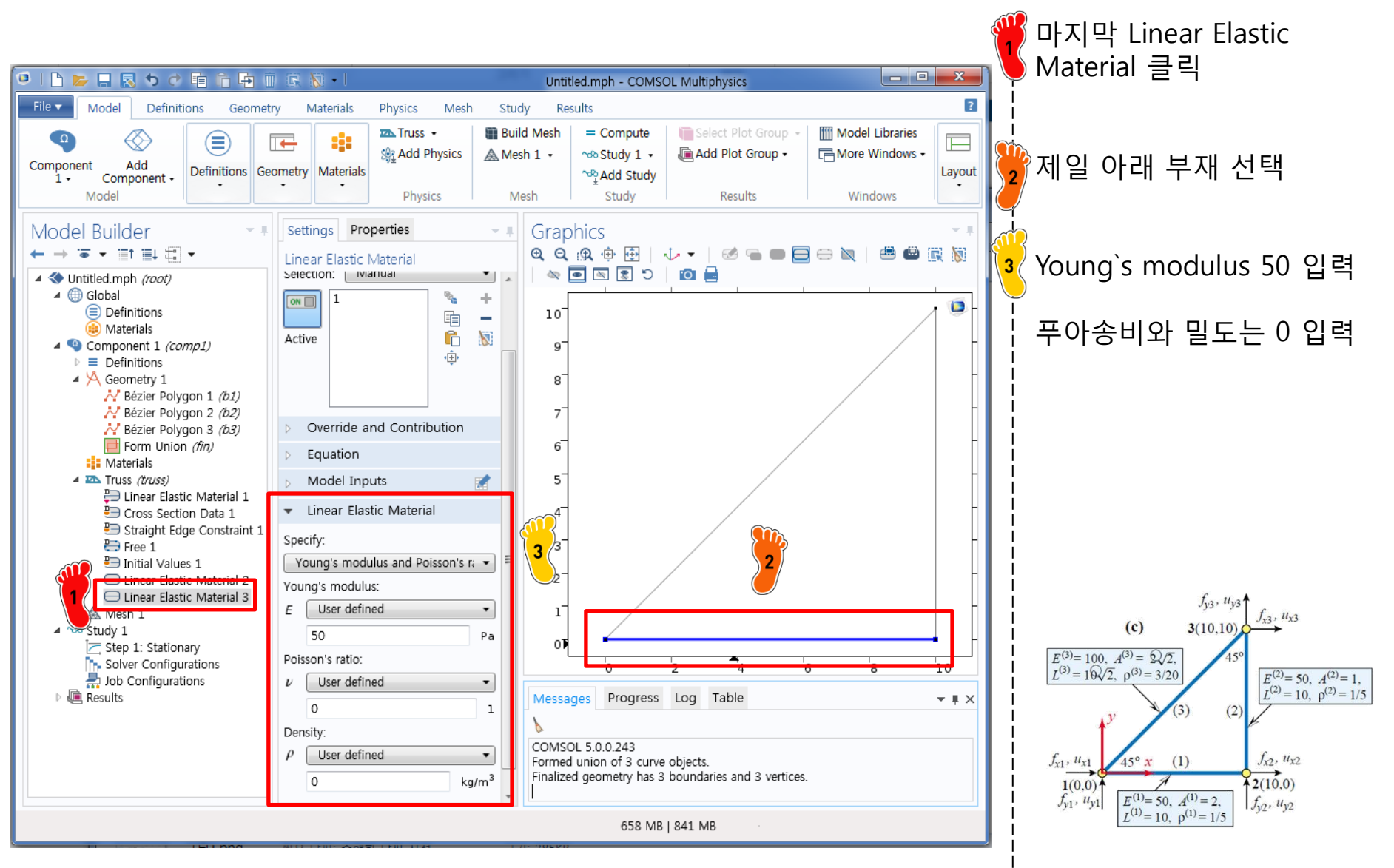

Geometric, material and fabrication properties

- COMSOL analysis: Truss structure
  - ✓ Geometry creation
  - ✓ Material property
  - ✓ Cross section property
  - ✓ Boundary condition
  - ✓ Nodal force
  - ✓ Analysis

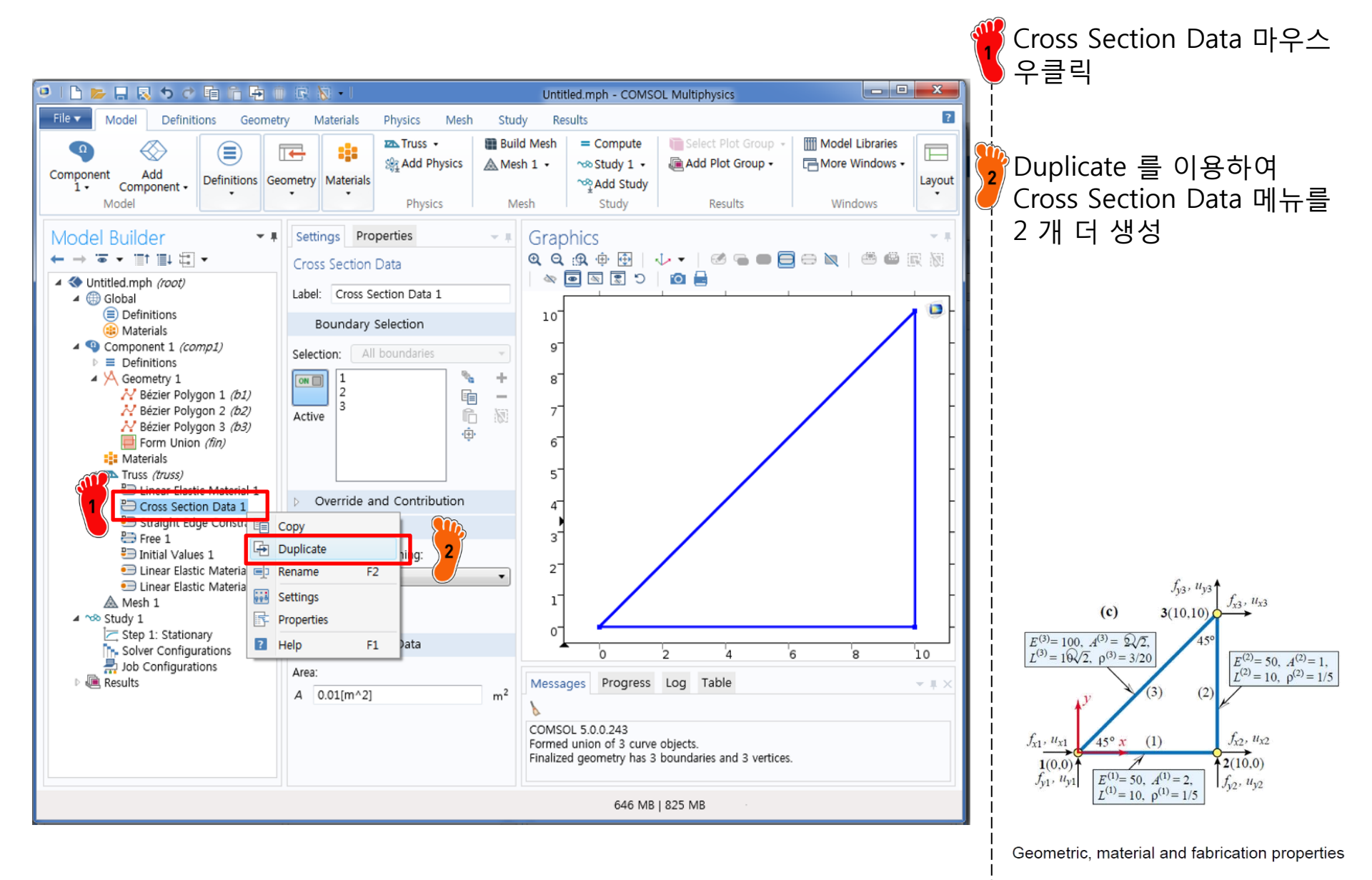

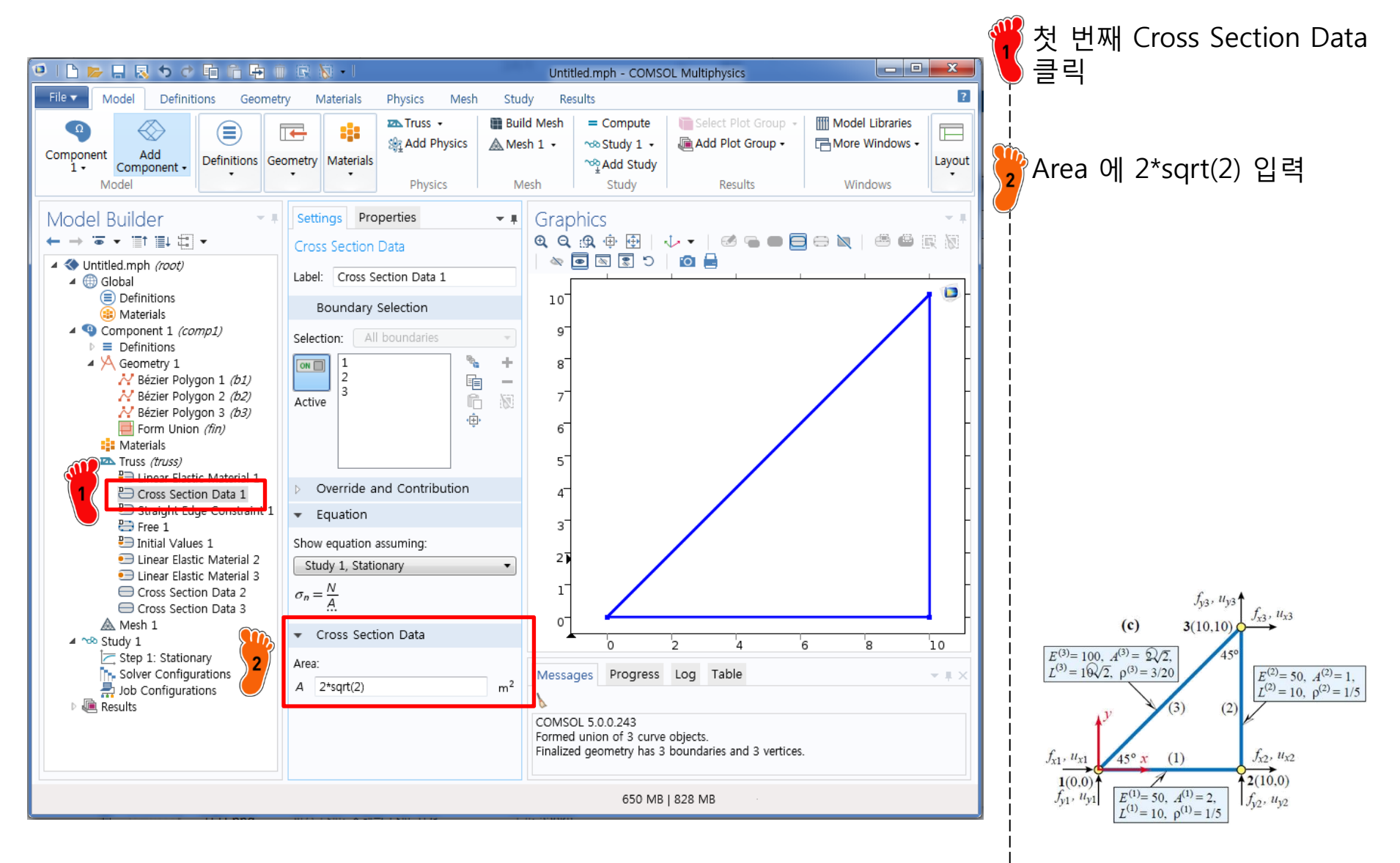

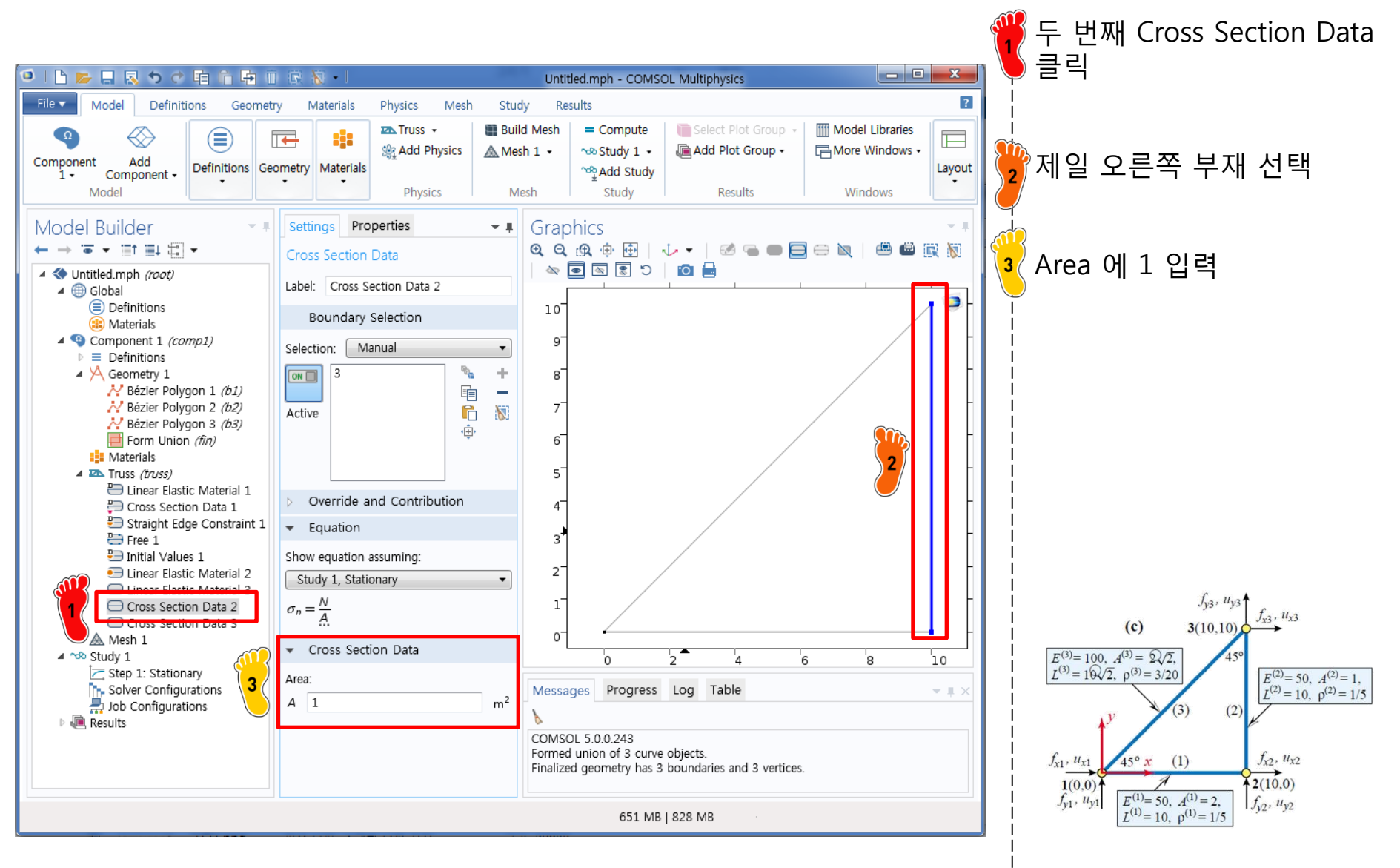

Geometric, material and fabrication properties

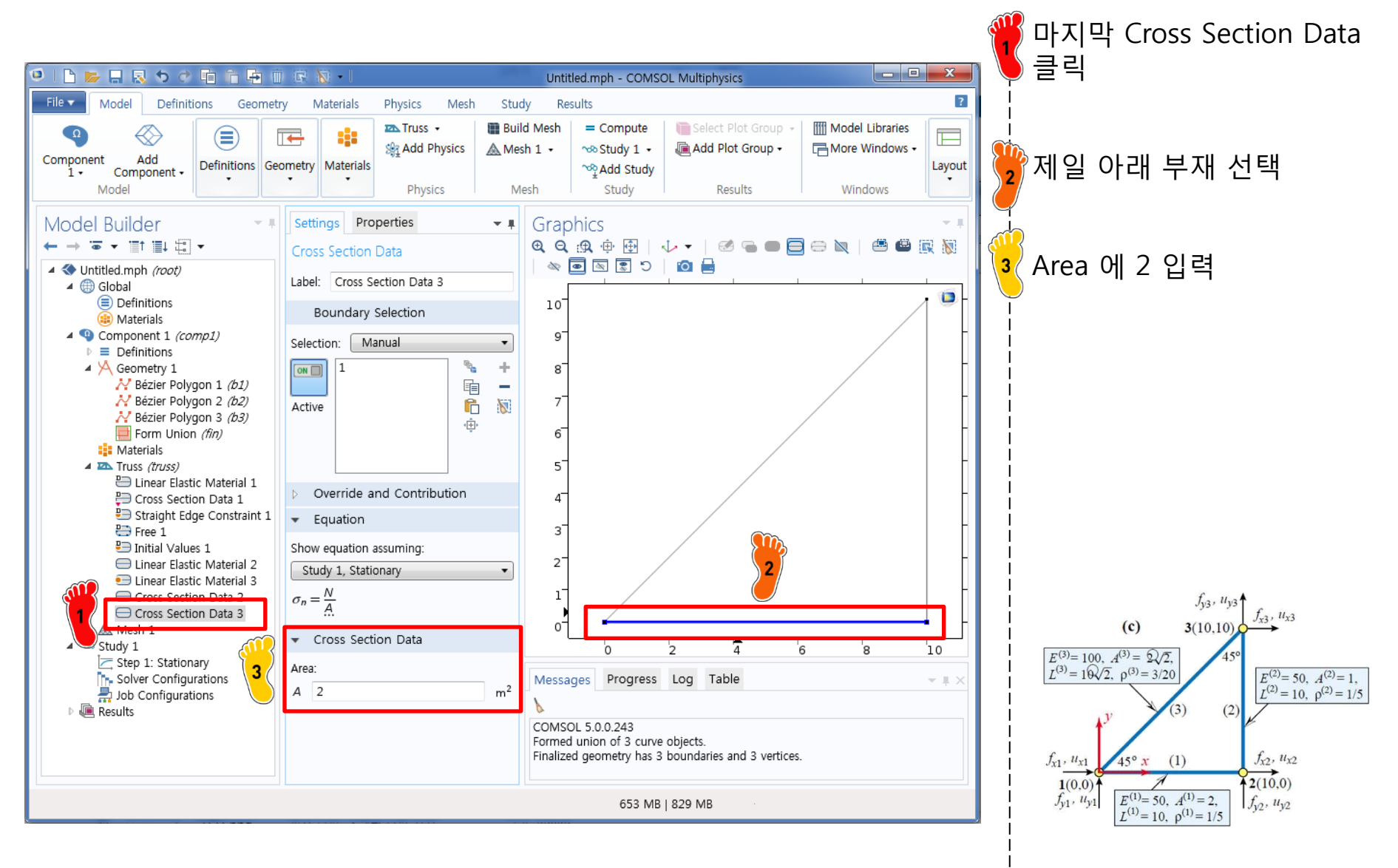

Geometric, material and fabrication properties

- COMSOL analysis: Truss structure
  - ✓ Geometry creation
  - ✓ Material property
  - Cross section property
  - ✓ Boundary condition
  - ✓ Nodal force
  - ✓ Analysis

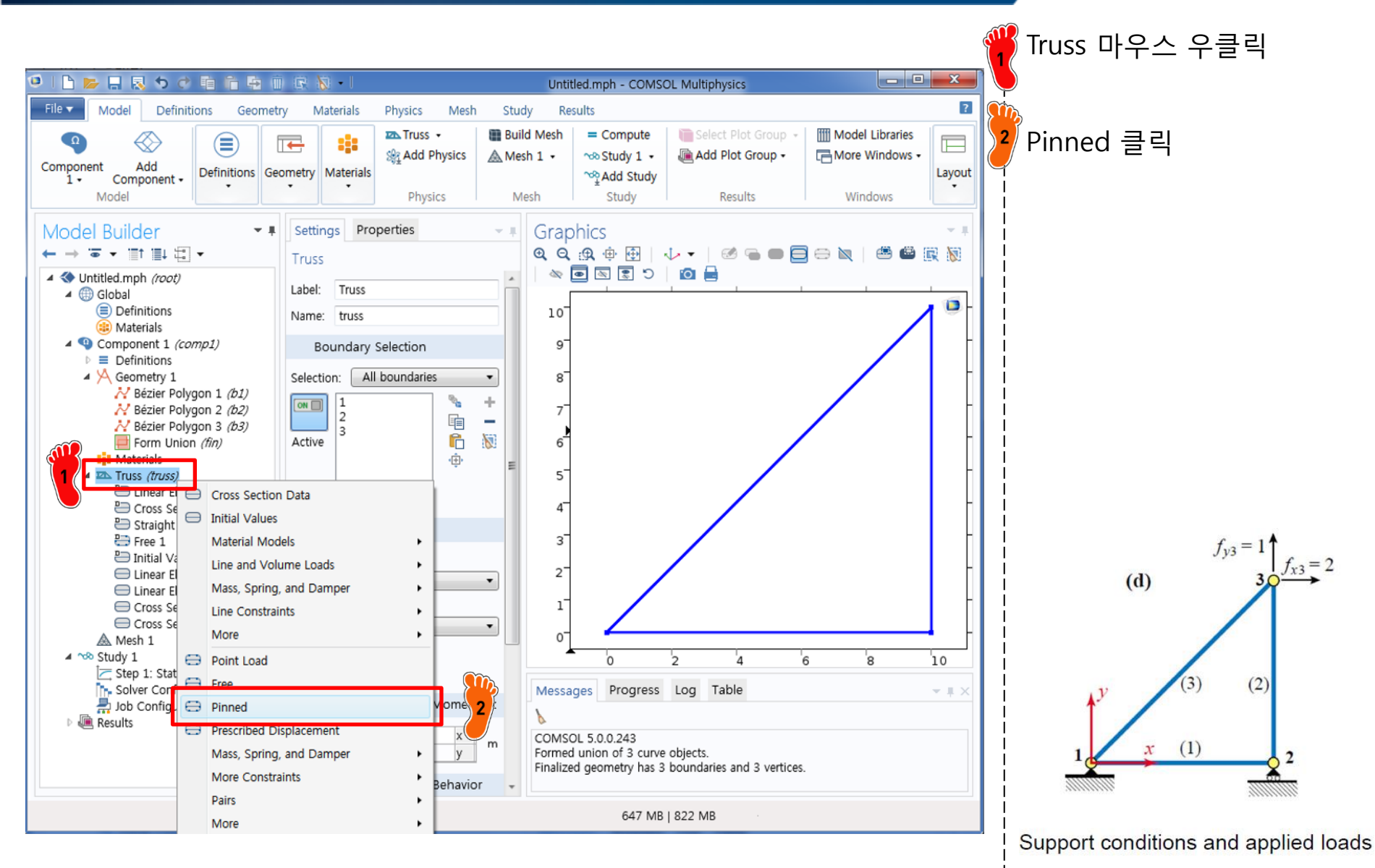

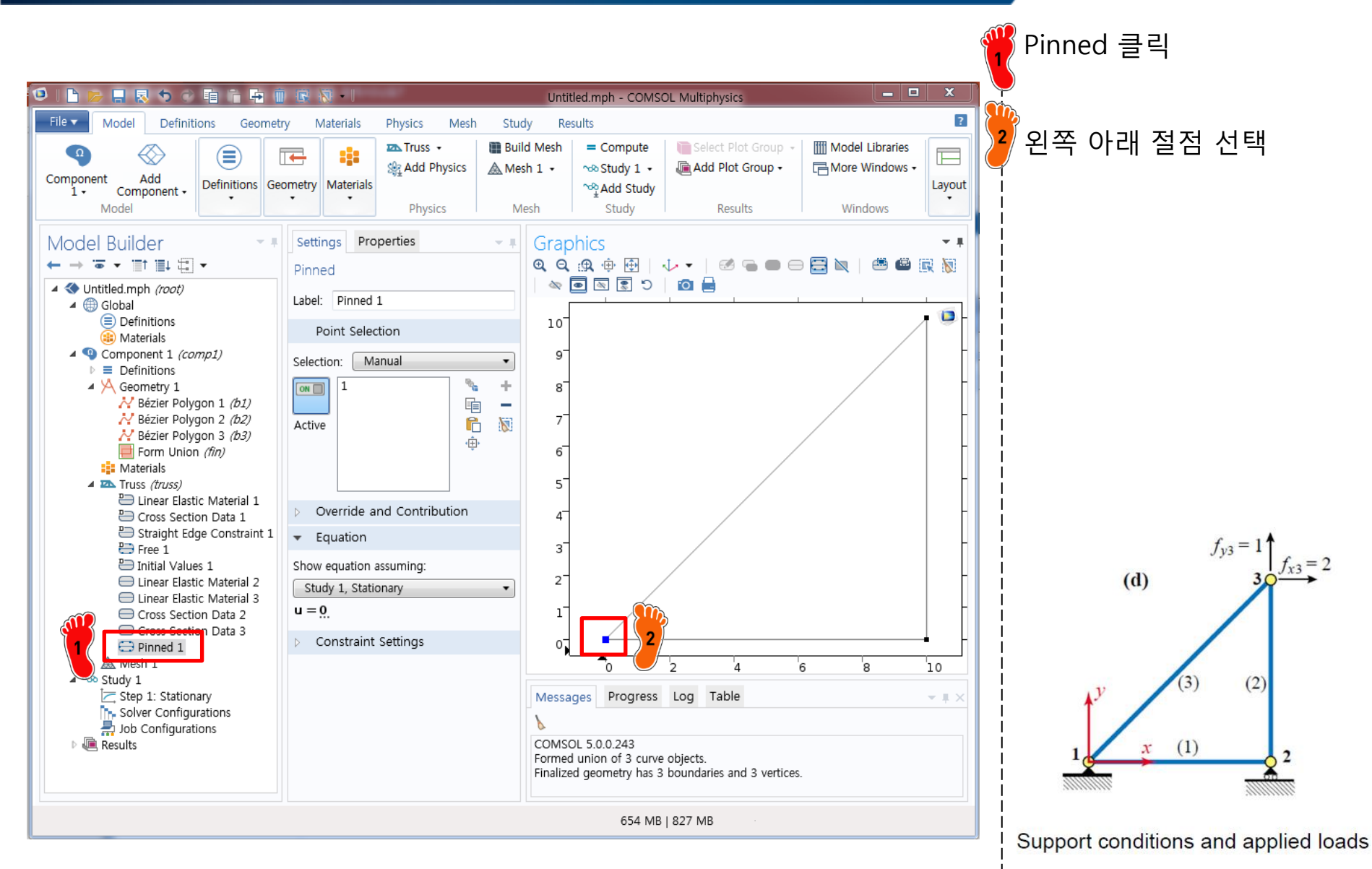

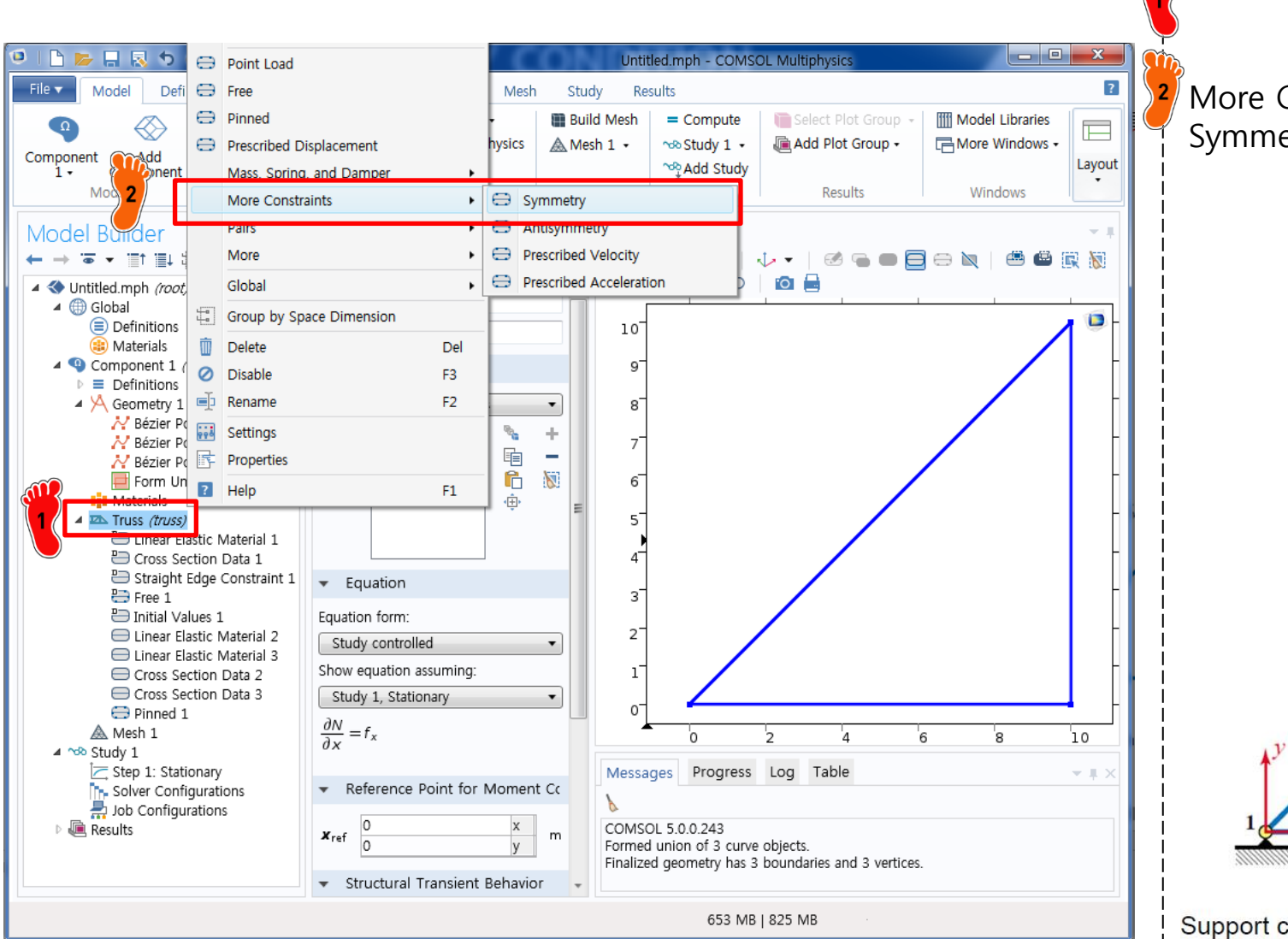

More Constraints에서 Symmetry 클릭

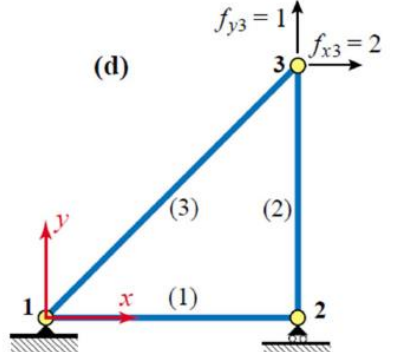

Support conditions and applied loads

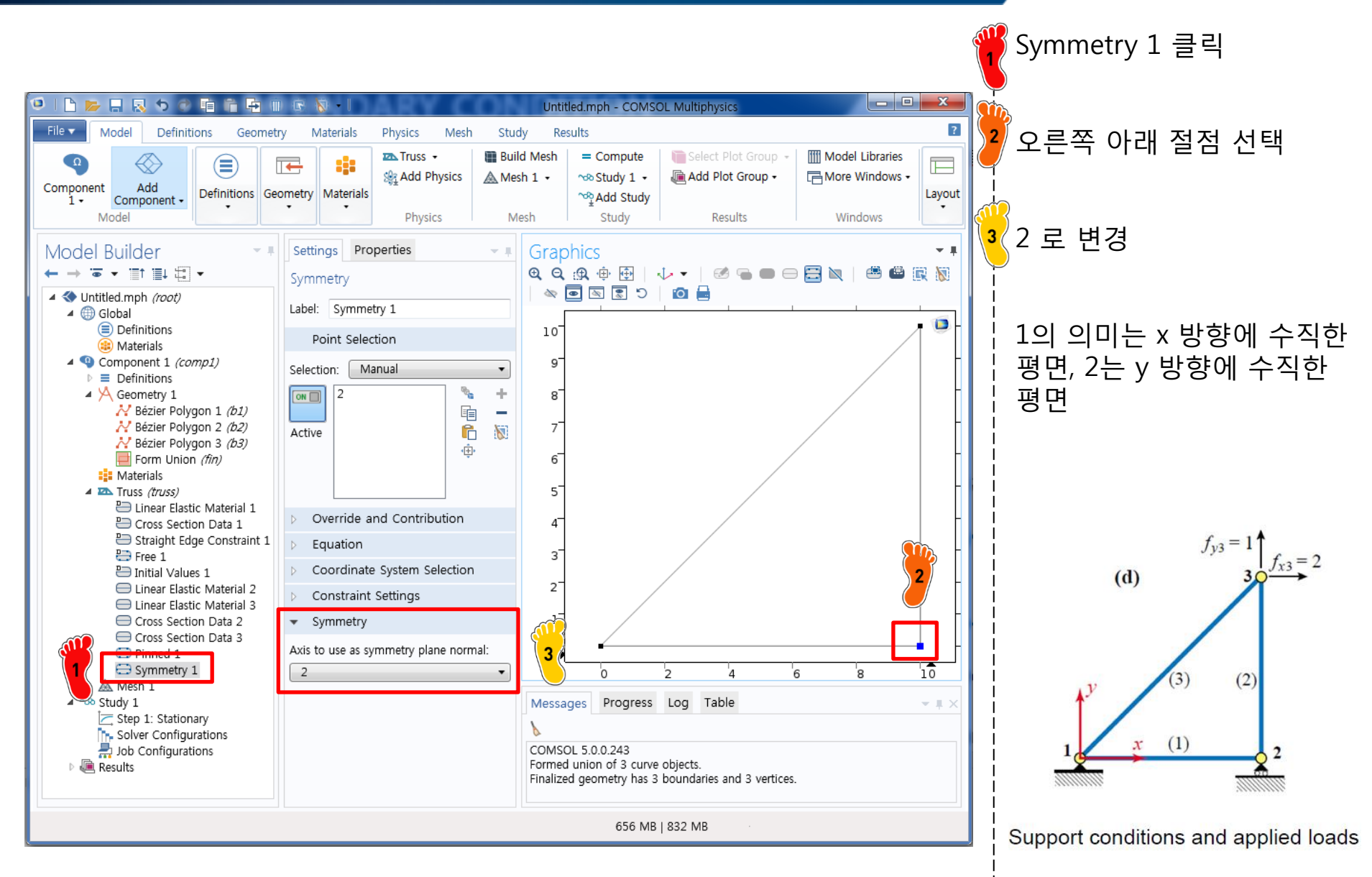

- COMSOL analysis: Truss structure
  - ✓ Geometry creation
  - ✓ Material property
  - Cross section property
  - ✓ Boundary condition
  - ✓ Nodal force
  - ✓ Analysis

## POINT LOAD

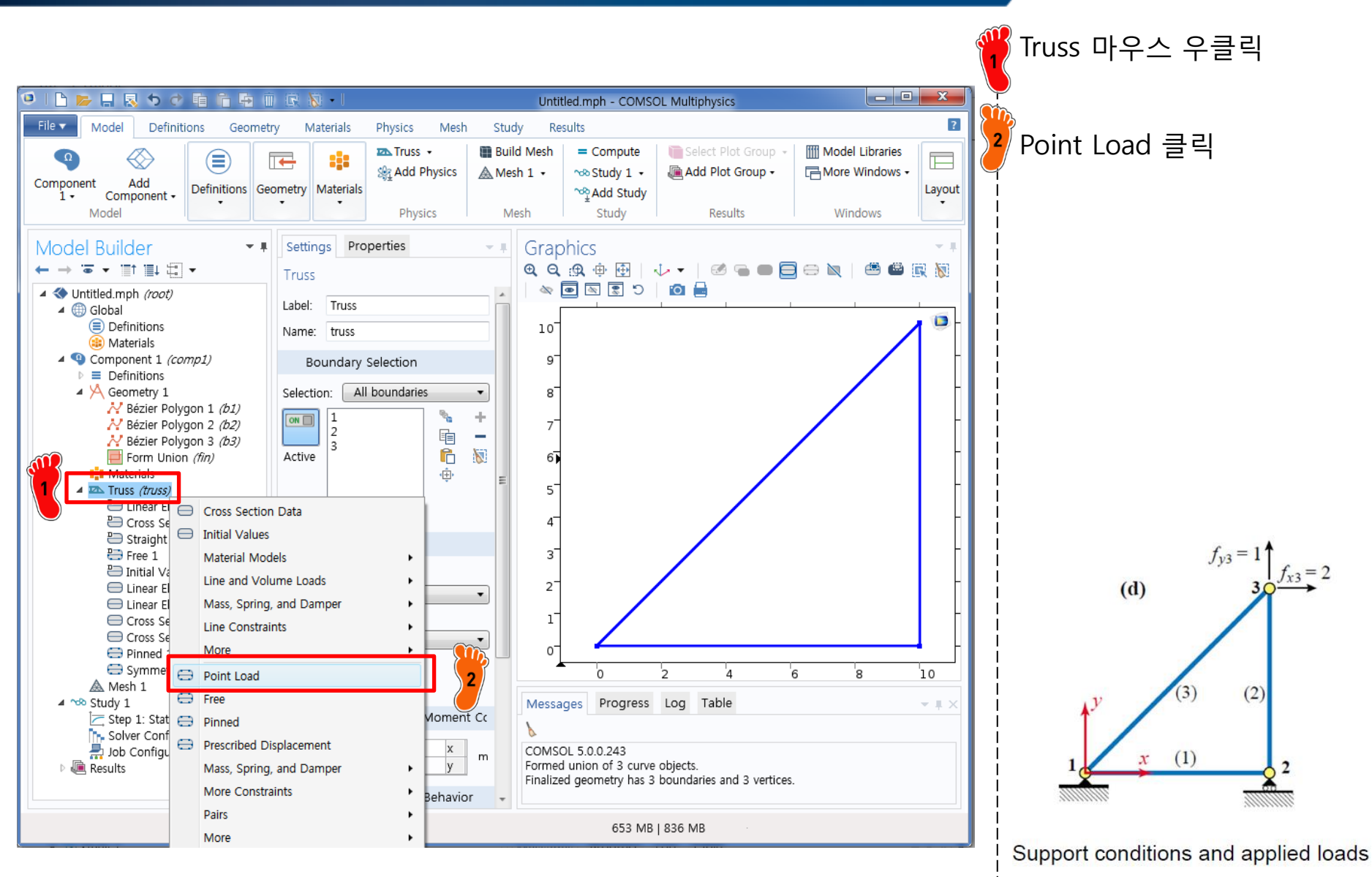

### POINT LOAD

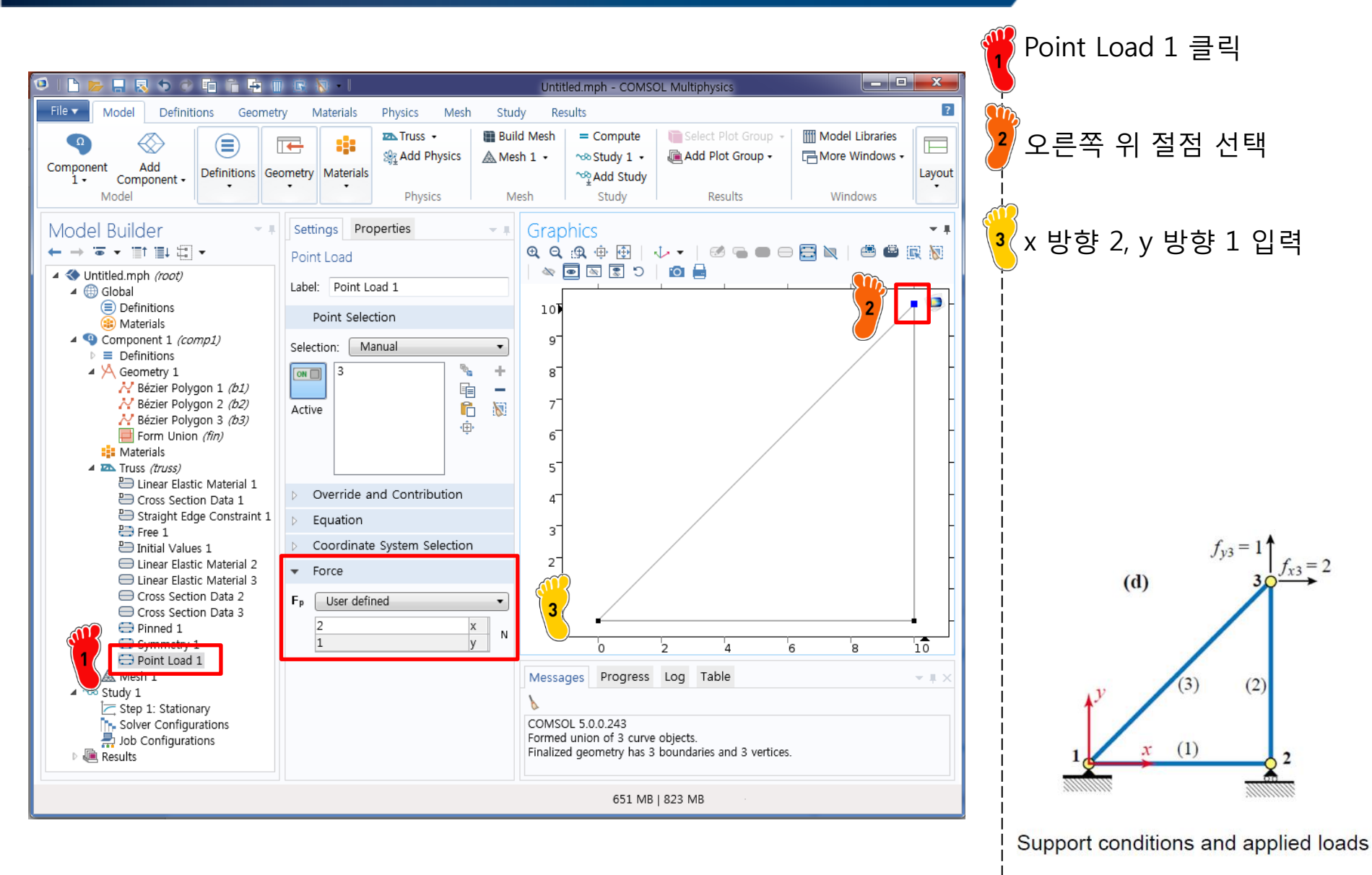

- COMSOL analysis: Truss structure
  - ✓ Geometry creation
  - ✓ Material property
  - Cross section property
  - ✓ Boundary condition
  - ✓ Nodal force
  - ✓ Analysis

#### MESH CREATION

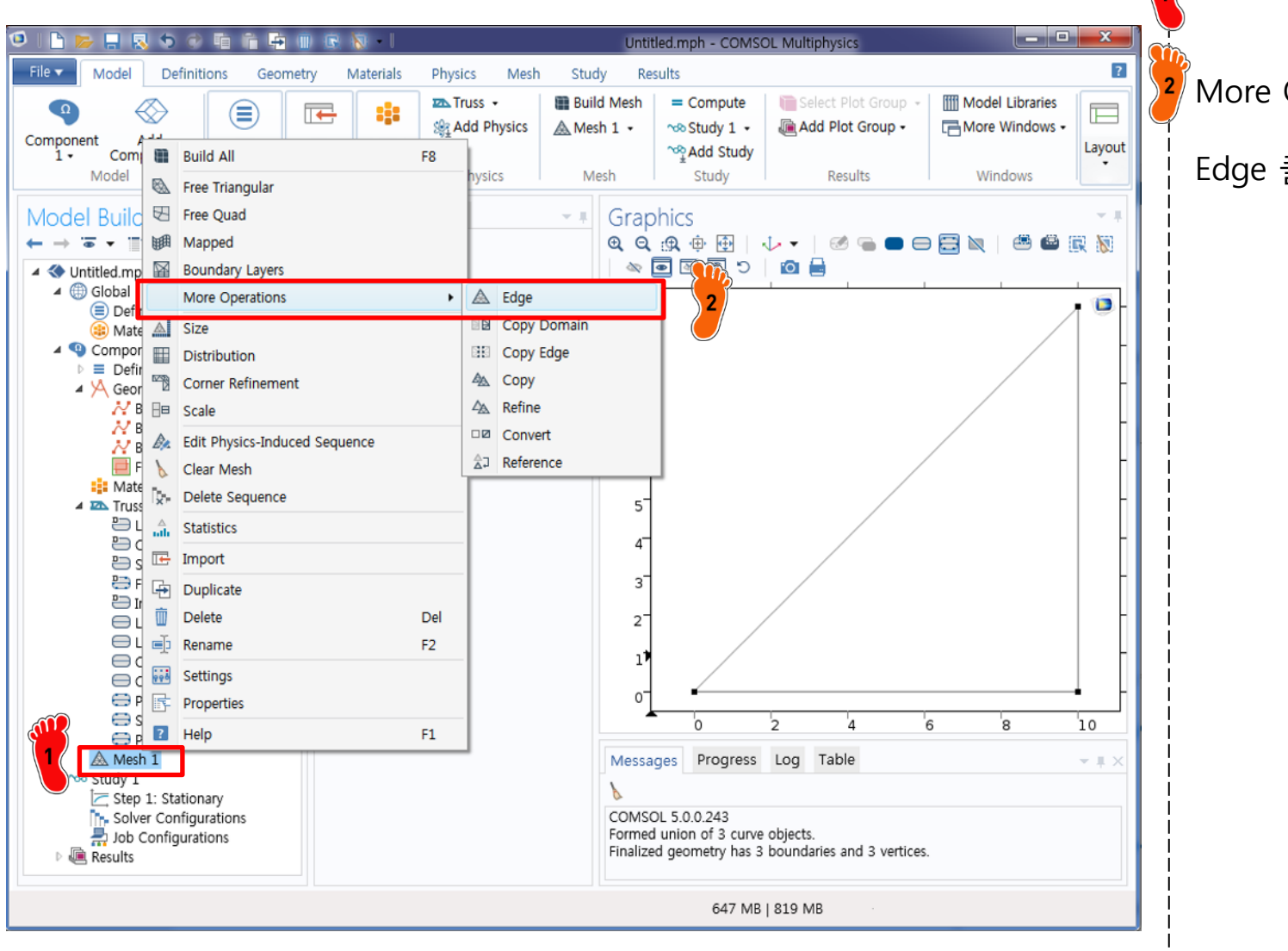

Mesh 1 마우스 우클릭

More Operations에서

Edge 클릭

#### **MESH CREATION**

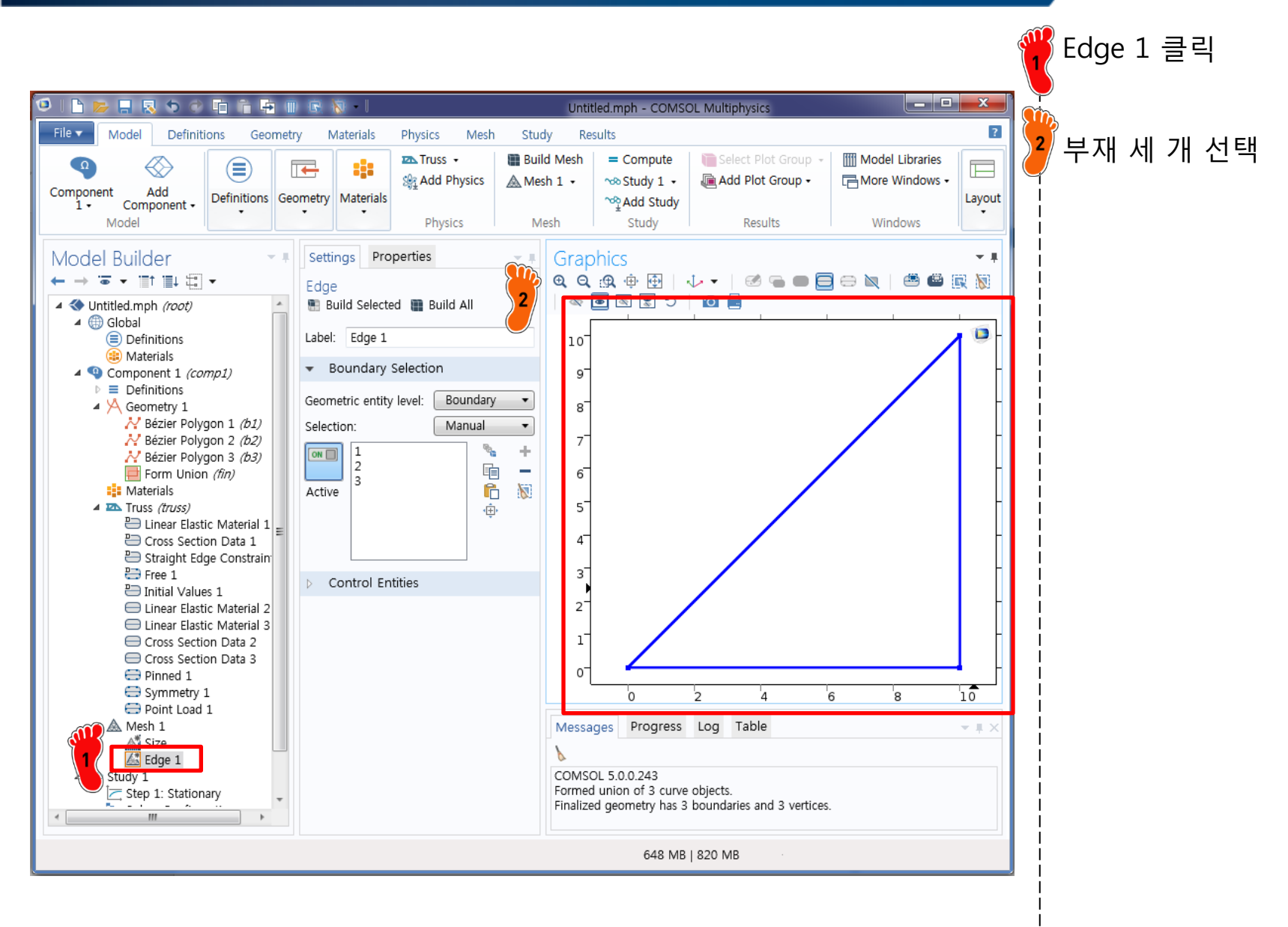

#### **MESH CREATION**

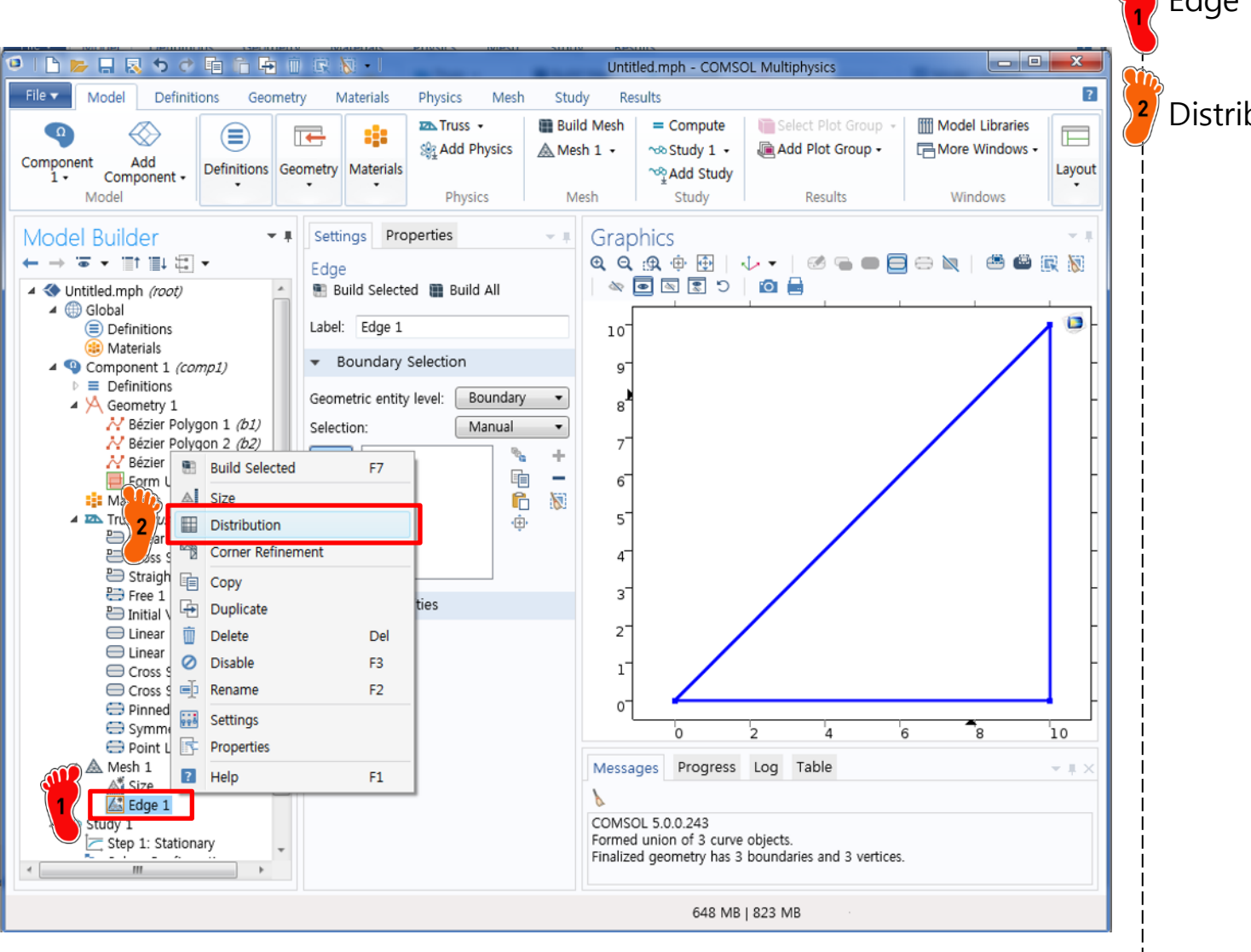

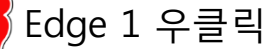

Distribution 클릭
## **MESH CREATION**

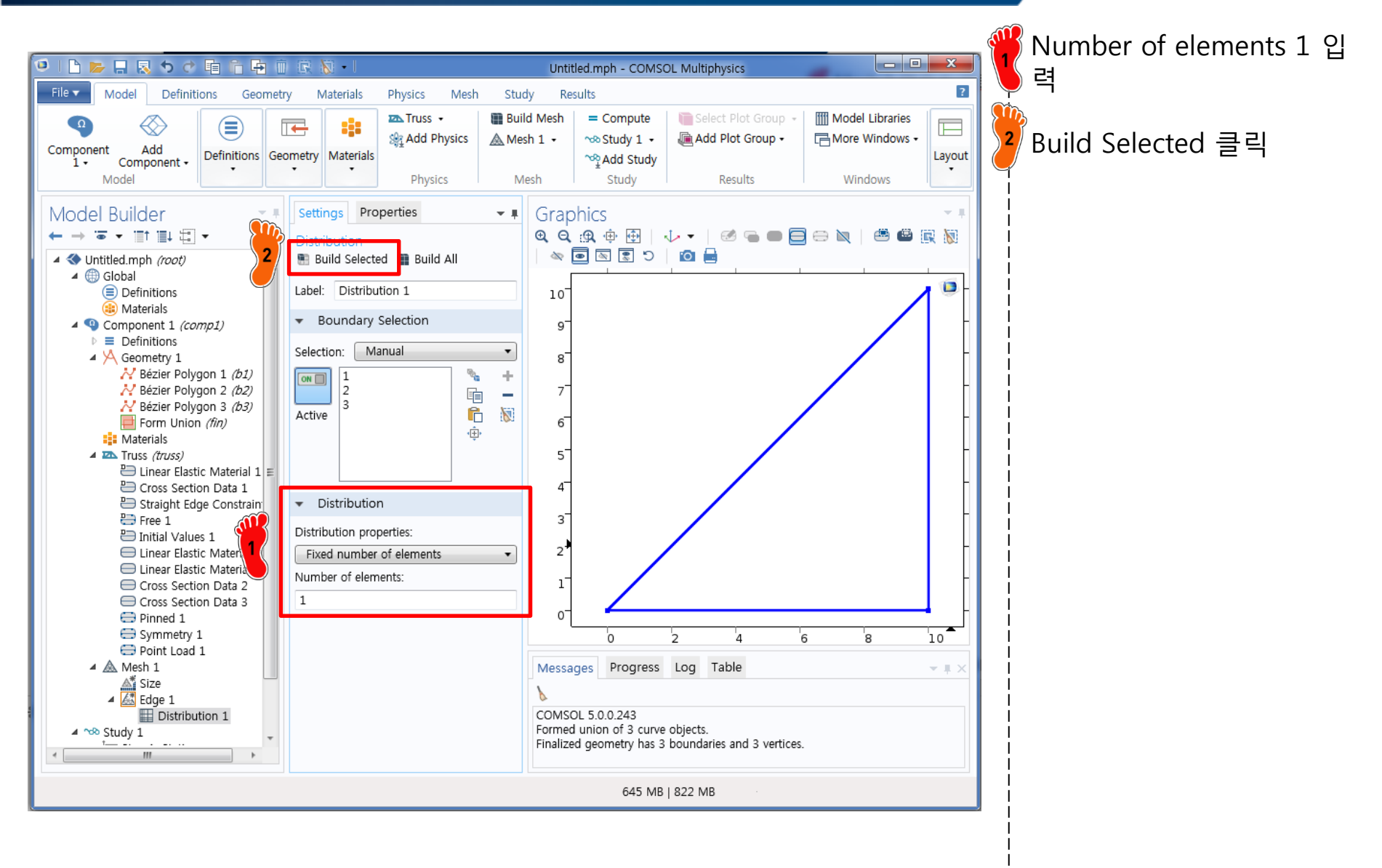

## COMPUTE

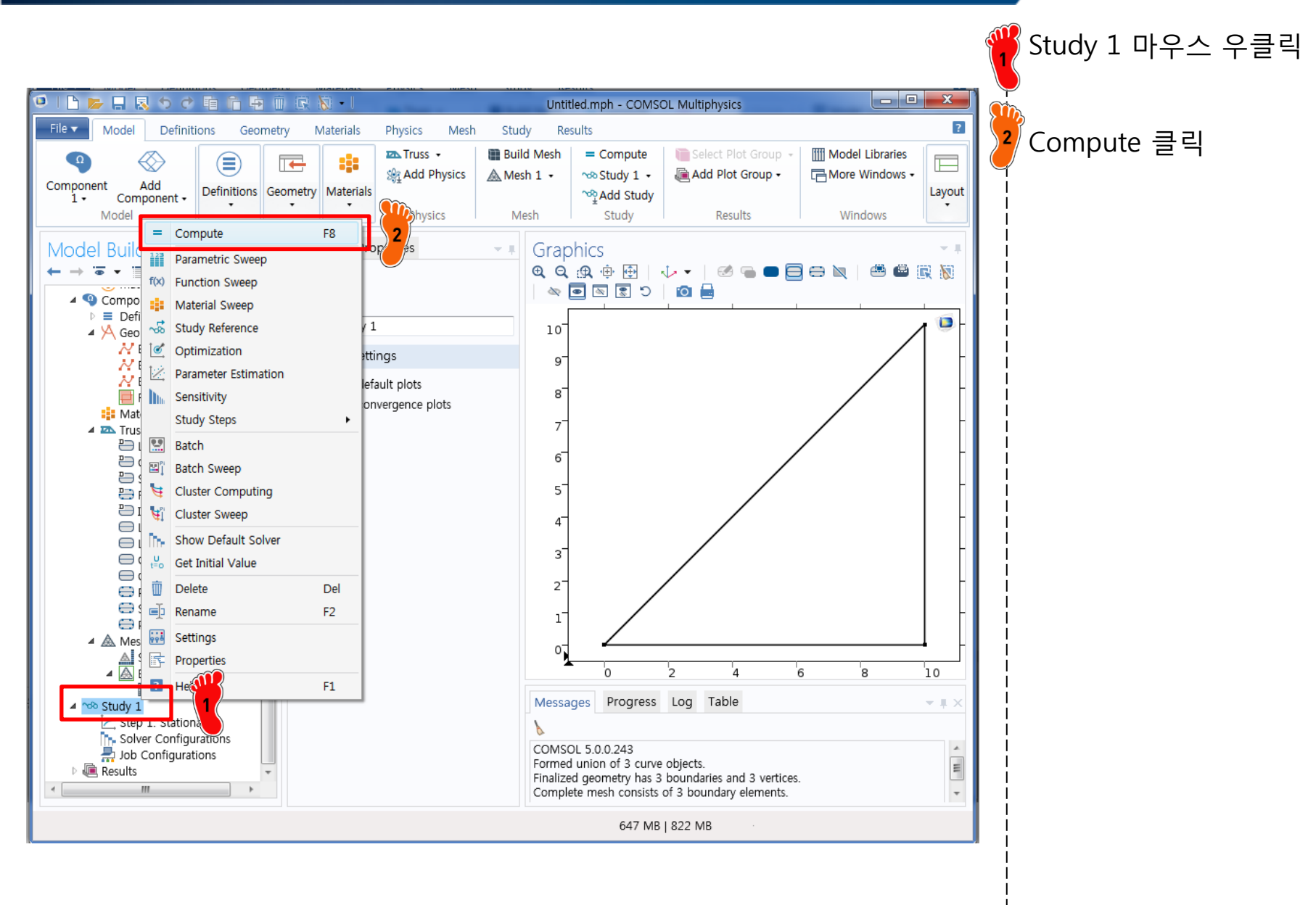

- Stiffness matrix confirm
  - ✓ Global stiffness matrix by hand
  - ✓ Global stiffness matrix by COMSOL

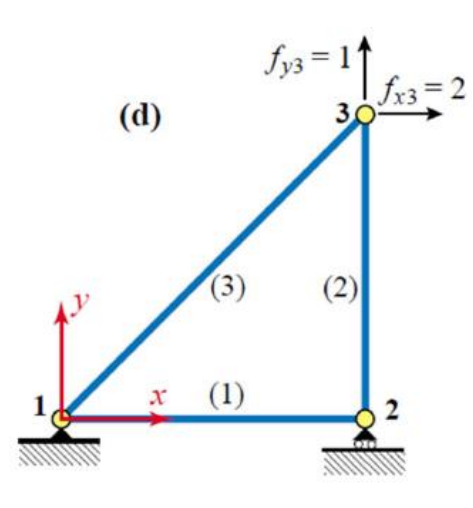

Support conditions and applied loads

| $\mathbf{f} = \mathbf{f}^{(1)}$ | 1) + | $-f^{(2)} +$ | $f^{(3)} =$ | $(\mathbf{K}^{(1)} +$ | - <b>K</b> <sup>(2)</sup> | + <b>K</b> <sup>(3)</sup> | )u = I | Xu                            |
|---------------------------------|------|--------------|-------------|-----------------------|---------------------------|---------------------------|--------|-------------------------------|
|                                 |      |              |             | Ú                     |                           |                           |        |                               |
| $f_{x1}$                        |      | 20           | 10          | -10                   | 0                         | -10                       | -10]   | <i>u</i> <sub><i>x</i>1</sub> |
| $f_{y1}$                        |      | 10           | 10          | 0                     | 0                         | -10                       | -10    | $u_{y1}$                      |
| $f_{x2}$                        | _    | -10          | 0           | 10                    | 0                         | 0                         | 0      | <i>u</i> <sub>x2</sub>        |
| $f_{y2}$                        | -    | 0            | 0           | 0                     | 5                         | 0                         | -5     | $u_{y2}$                      |
| $f_{x3}$                        |      | -10          | -10         | 0                     | 0                         | 10                        | 10     | <i>u</i> <sub>x3</sub>        |
| $f_{y3}$                        |      | 10           | -10         | 0                     | -5                        | 10                        | 15     | $u_{y3}$                      |

CAE

- Stiffness matrix confirm
  - ✓ Global stiffness matrix by hand
  - ✓ Global stiffness matrix by COMSOL

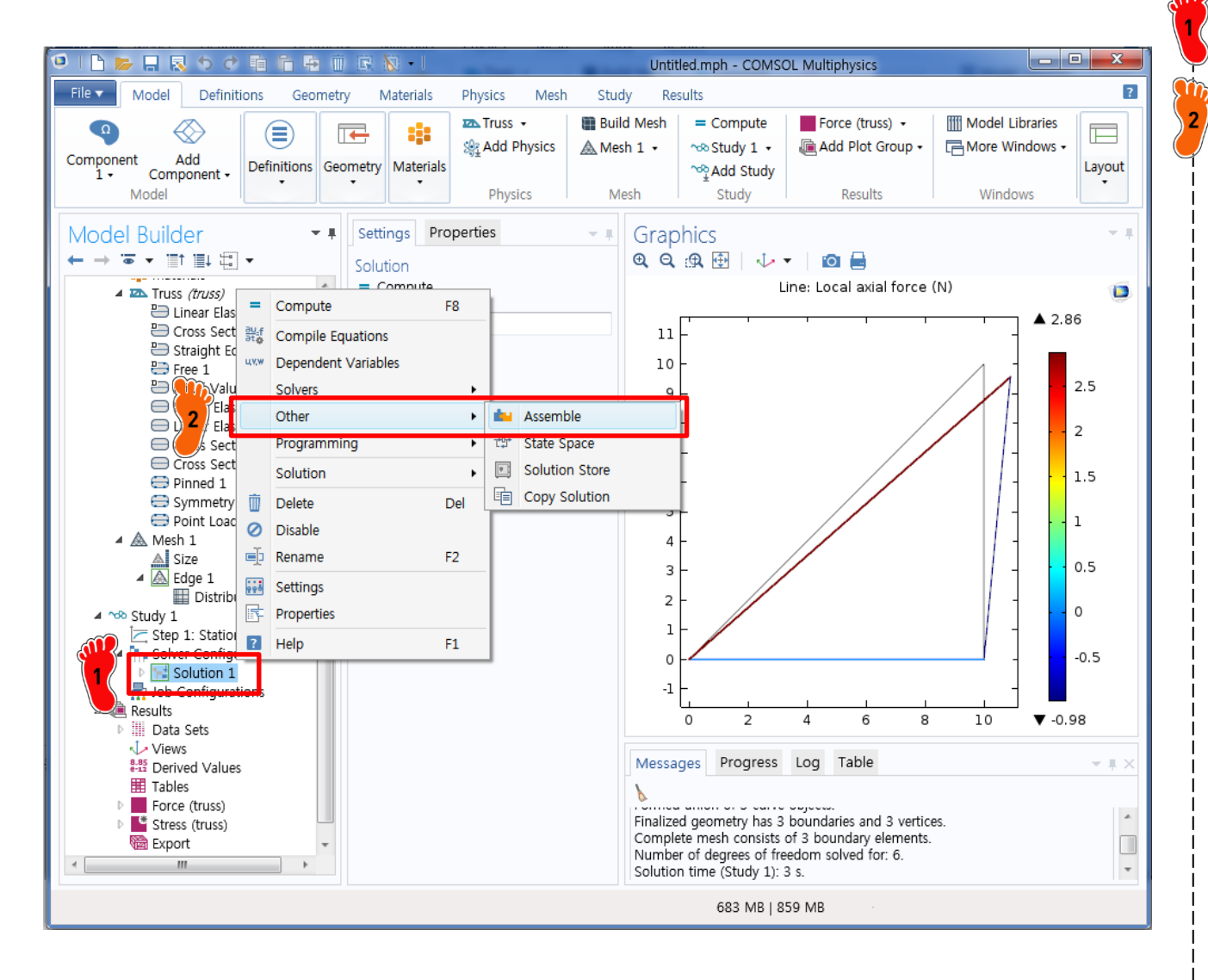

Solver 1 마우스 우클릭

Other에서 Assemble 클릭

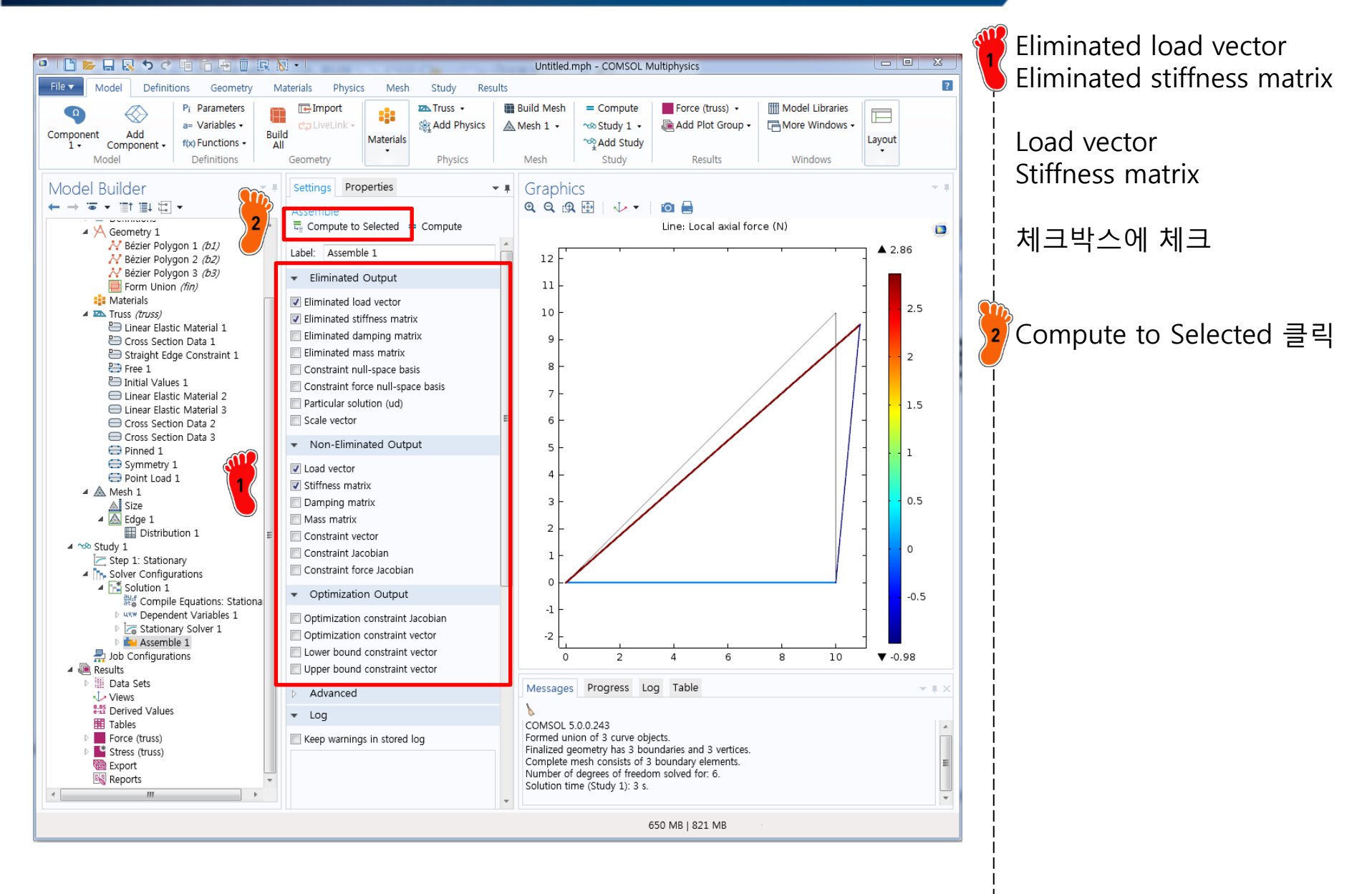

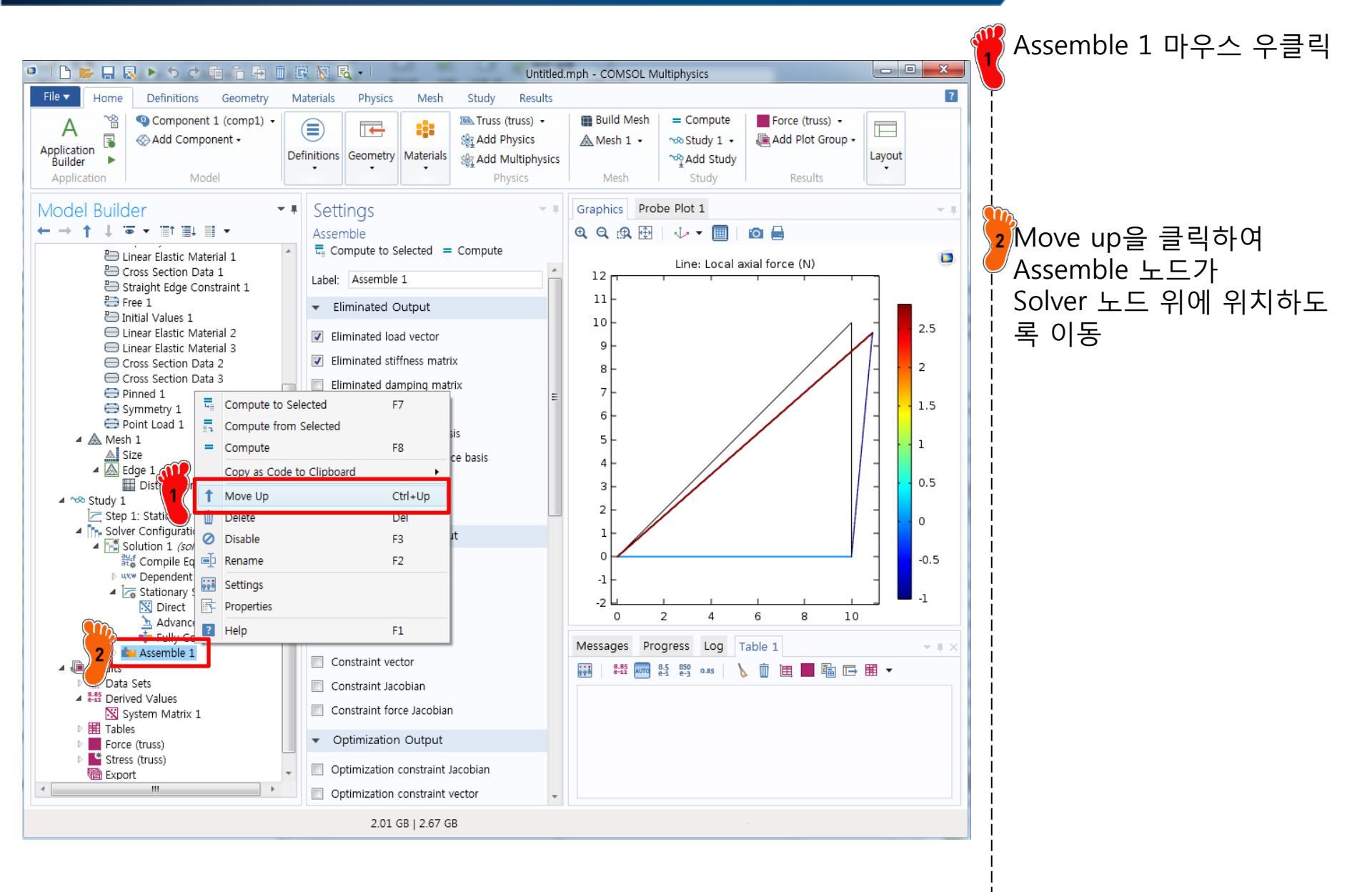

## SYSTEM MATRIX

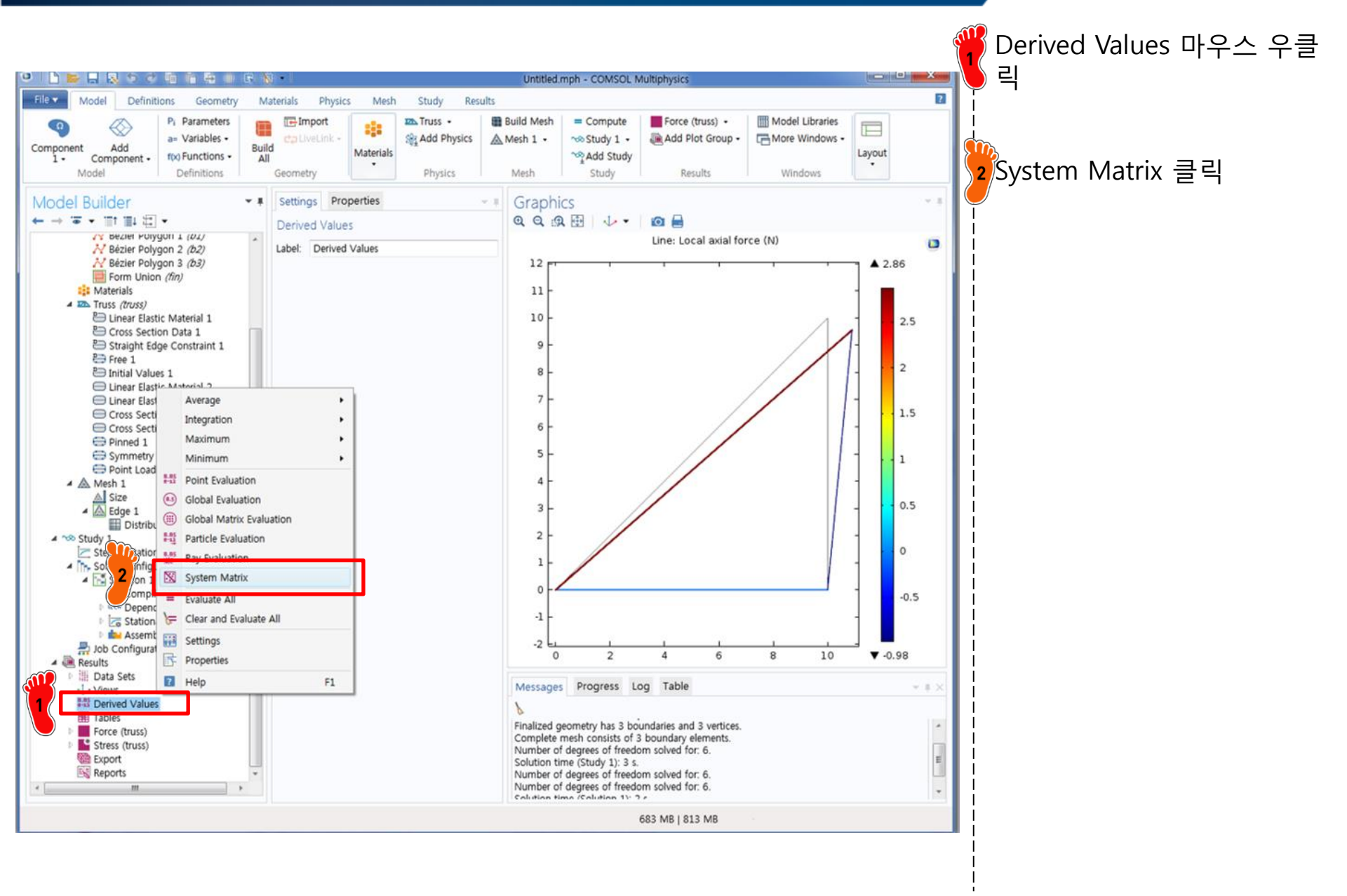

## SYSTEM MATRIX

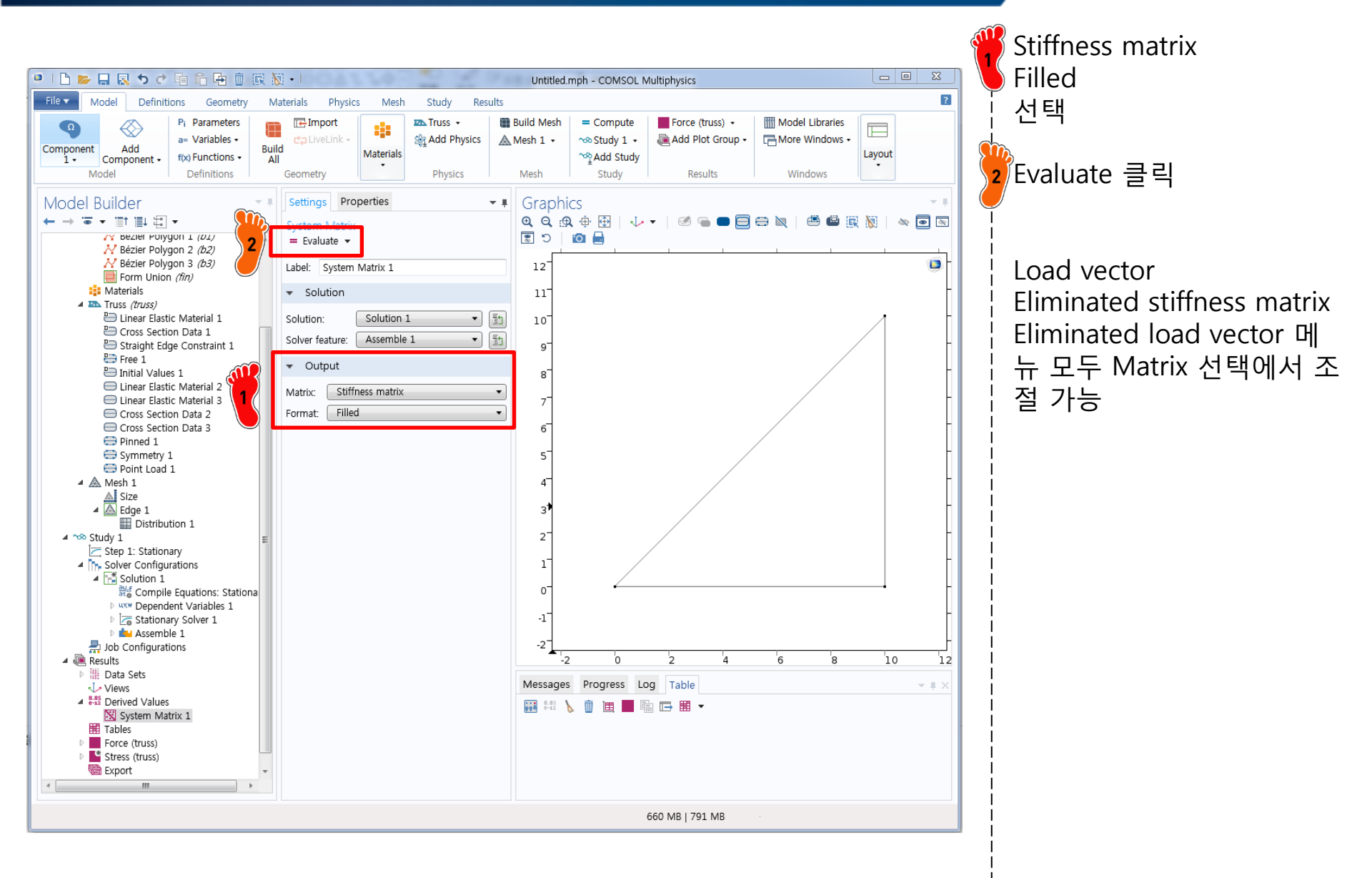

### COMPARISON

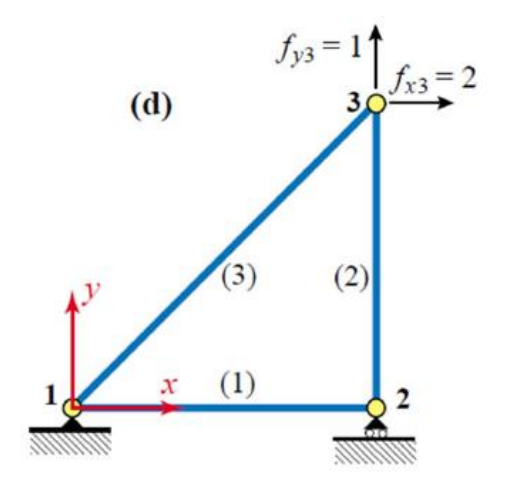

Support conditions and applied loads

$$\mathbf{f} = \mathbf{f}^{(1)} + \mathbf{f}^{(2)} + \mathbf{f}^{(3)} = \left(\mathbf{K}^{(1)} + \mathbf{K}^{(2)} + \mathbf{K}^{(3)}\right)\mathbf{u} = \mathbf{K}\mathbf{u}$$

$$\begin{bmatrix} f_{x1} \\ f_{y1} \\ f_{x2} \\ f_{x2} \\ f_{y2} \\ f_{y2} \\ f_{x3} \\ f_{y3} \end{bmatrix} = \begin{bmatrix} 20 & 10 & -10 & 0 & -10 & -10 \\ 10 & 10 & 0 & 0 & -10 & -10 \\ 10 & 10 & 0 & 0 & 0 & 0 \\ -10 & 0 & 10 & 0 & 0 & 0 \\ 0 & 0 & 0 & 5 & 0 & -5 \\ -10 & -10 & 0 & 0 & 10 & 10 \\ -10 & -10 & 0 & -5 & 10 & 15 \end{bmatrix} \begin{bmatrix} u_{x1} \\ u_{y1} \\ u_{x2} \\ u_{y2} \\ u_{x3} \\ u_{y3} \end{bmatrix}$$

#### **COMSOL** Result

Load Vector

Stiffness matrix

| 0 | 20.000   | 10.0000  | -10.0000 | 0.0000  | -10.0000 | -10.0000 |
|---|----------|----------|----------|---------|----------|----------|
| 0 | 10.0000  | 10.0000  | 0.0000   | 0.0000  | -10.0000 | -10.0000 |
| 0 | -10.0000 | 0.0000   | 10.0000  | 0.0000  | 0.0000   | 0.0000   |
| 0 | 0.0000   | 0.0000   | 0.0000   | 5.0000  | 0.0000   | -5.0000  |
| 2 | -10.0000 | -10.0000 | 0.0000   | 0.0000  | 10.0000  | 10.0000  |
| 1 | -10.0000 | -10.0000 | 0.0000   | -5.0000 | 10.0000  | 15.000   |

## LOCAL STIFFNESS MATRIX

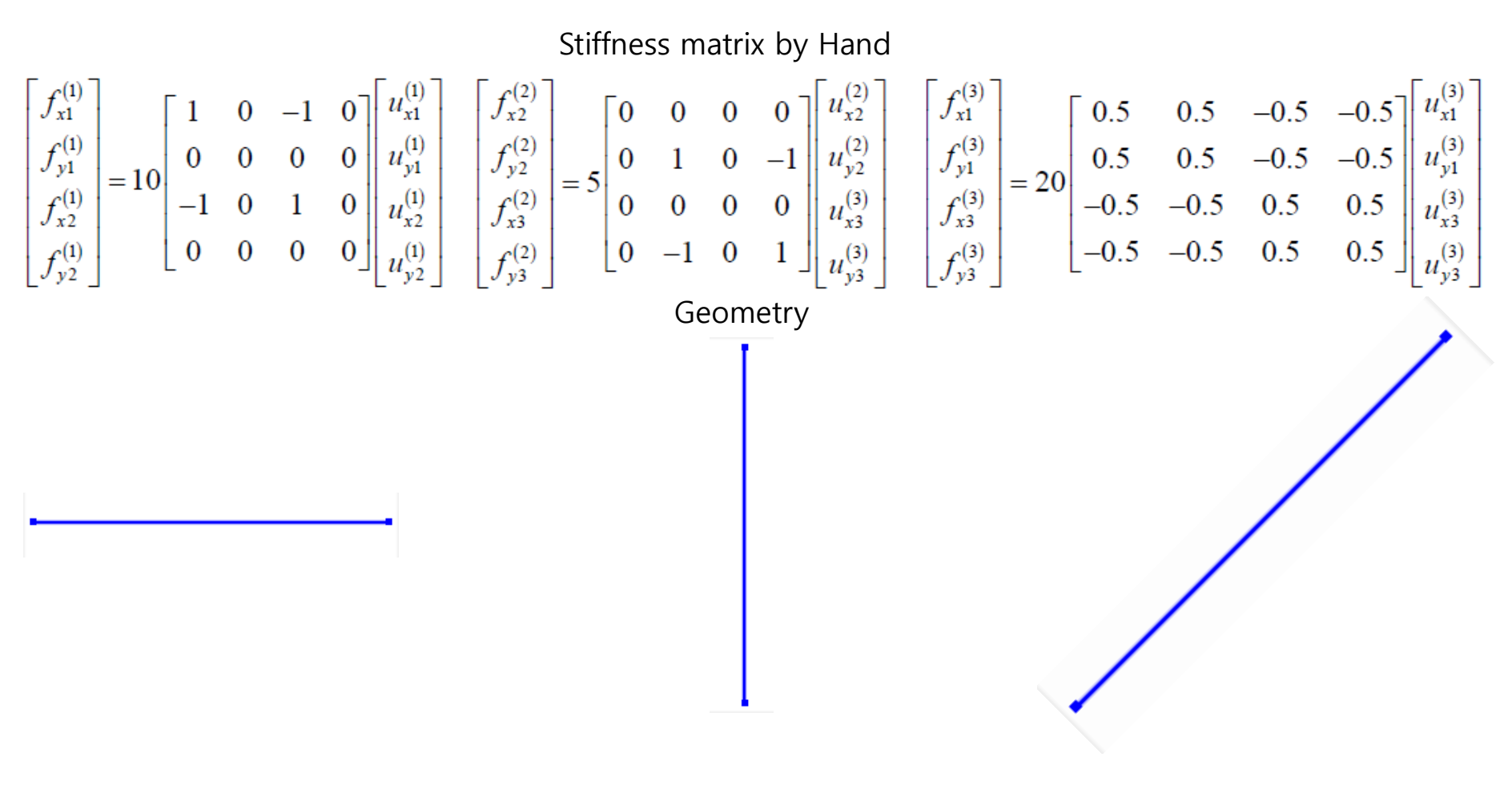

Stiffness matrix by COMSOL

| 10.0000  | 0.0000 | -10.0000 | 0.0000 |
|----------|--------|----------|--------|
| 0.0000   | 0.0000 | 0.0000   | 0.0000 |
| -10.0000 | 0.0000 | 10.0000  | 0.0000 |
| 0.0000   | 0.0000 | 0.0000   | 0.0000 |

| 0.0000 | 0.0000  | 0.0000 | 0.0000  |
|--------|---------|--------|---------|
| 0.0000 | 5.0000  | 0.0000 | -5.0000 |
| 0.0000 | 0.0000  | 0.0000 | 0.0000  |
| 0.0000 | -5.0000 | 0.0000 | 5.0000  |

| 10.0000  | 10.0000  | -10.0000 | -10.0000 |
|----------|----------|----------|----------|
| 10.0000  | 10.0000  | -10.0000 | -10.0000 |
| -10.0000 | -10.0000 | 10.0000  | 10.0000  |
| -10.0000 | -10.0000 | 10.0000  | 10.0000  |

CAE

### **REDUCED STIFFNESS MATRIX**

$$\begin{cases} \text{Displacement BCs: } u_{x1} = u_{y1} = u_{y2} = 0 \\ \text{Force BCs: } f_{x2} = 0, \ f_{x3} = 2, \ f_{y3} = 1 \end{cases}$$

$$\rightarrow \begin{bmatrix} 20 & 10 & -10 & 0 & -10 & -10 \\ 10 & 10 & 0 & 0 & -10 & -10 \\ -10 & 0 & 10 & 0 & 0 & 0 \\ 0 & 0 & 0 & 5 & 0 & -5 \\ -10 & -10 & 0 & 0 & 10 & 10 \\ -10 & -10 & 0 & -5 & 10 & 15 \end{bmatrix} \begin{bmatrix} u_{x1} \\ u_{y1} \\ u_{x2} \\ u_{y2} \\ u_{x3} \\ u_{y3} \end{bmatrix} = \begin{bmatrix} f_{x1} \\ f_{y1} \\ f_{x2} \\ f_{y2} \\ f_{x3} \\ f_{y3} \end{bmatrix}$$

Strike out rows and columns pertaining to known displacements:

$$\begin{bmatrix} 10 & 0 & 0 \\ 0 & 10 & 10 \\ 0 & 10 & 15 \end{bmatrix} \begin{bmatrix} u_{x2} \\ u_{x3} \\ u_{y3} \end{bmatrix} = \begin{bmatrix} f_{x2} \\ f_{x3} \\ f_{y3} \end{bmatrix} = \begin{bmatrix} 0 \\ 2 \\ 1 \end{bmatrix} \Leftrightarrow \hat{\mathbf{K}}\hat{\mathbf{u}} = \hat{\mathbf{f}}$$

Solve by Gauss elimination for unknown node displacements

Eliminated Stiffness matrix

| 10.000 | 0.0000 | 0.0000 |
|--------|--------|--------|
| 0.0000 | 10.000 | 10.000 |
| 0.0000 | 10.000 | 15.000 |

Eliminated Load vector

| 0 |   |
|---|---|
| 2 |   |
| 1 | ſ |

### NODAL DISPLACEMENT

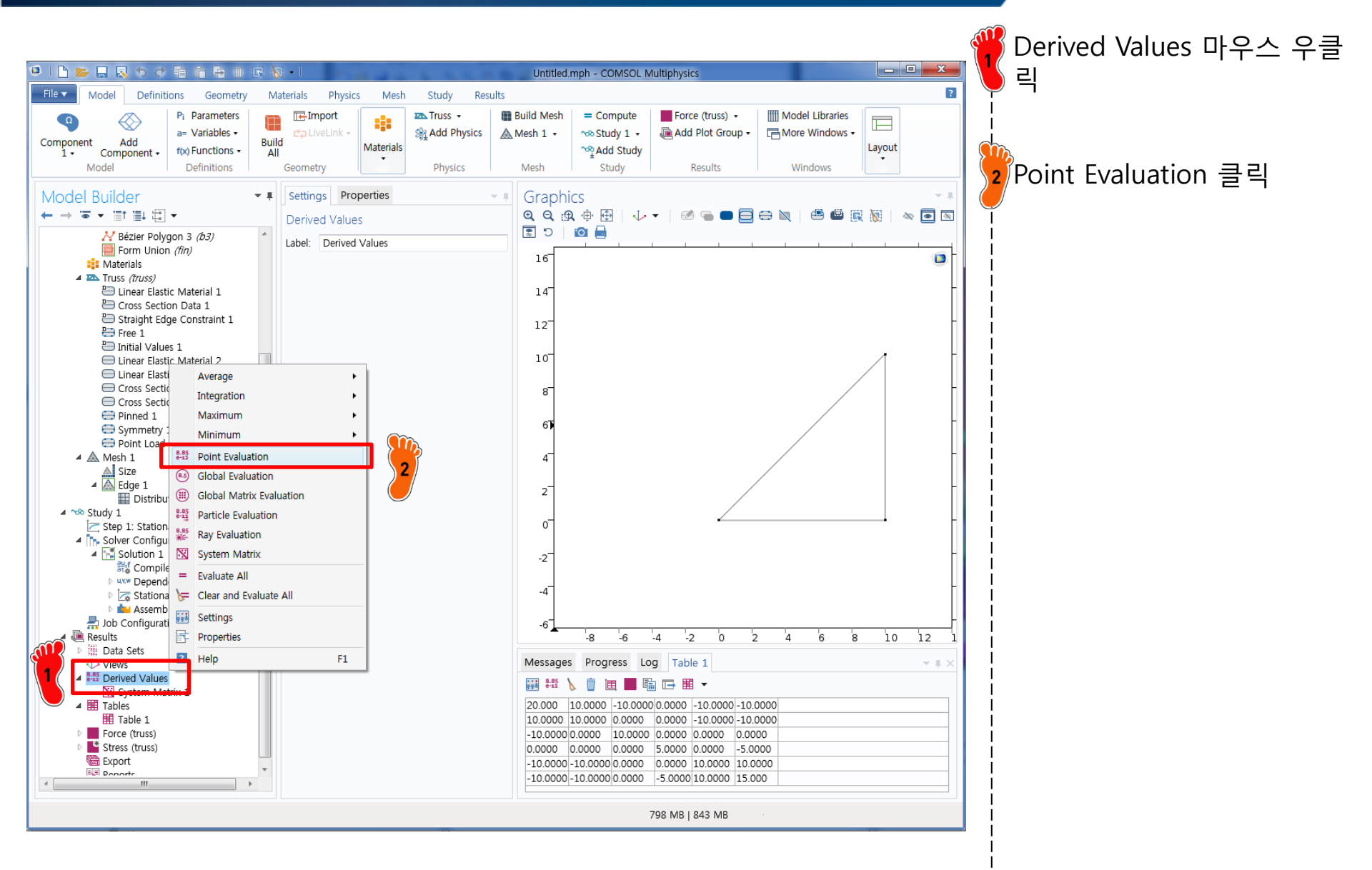

## NODAL DISPLACEMENT

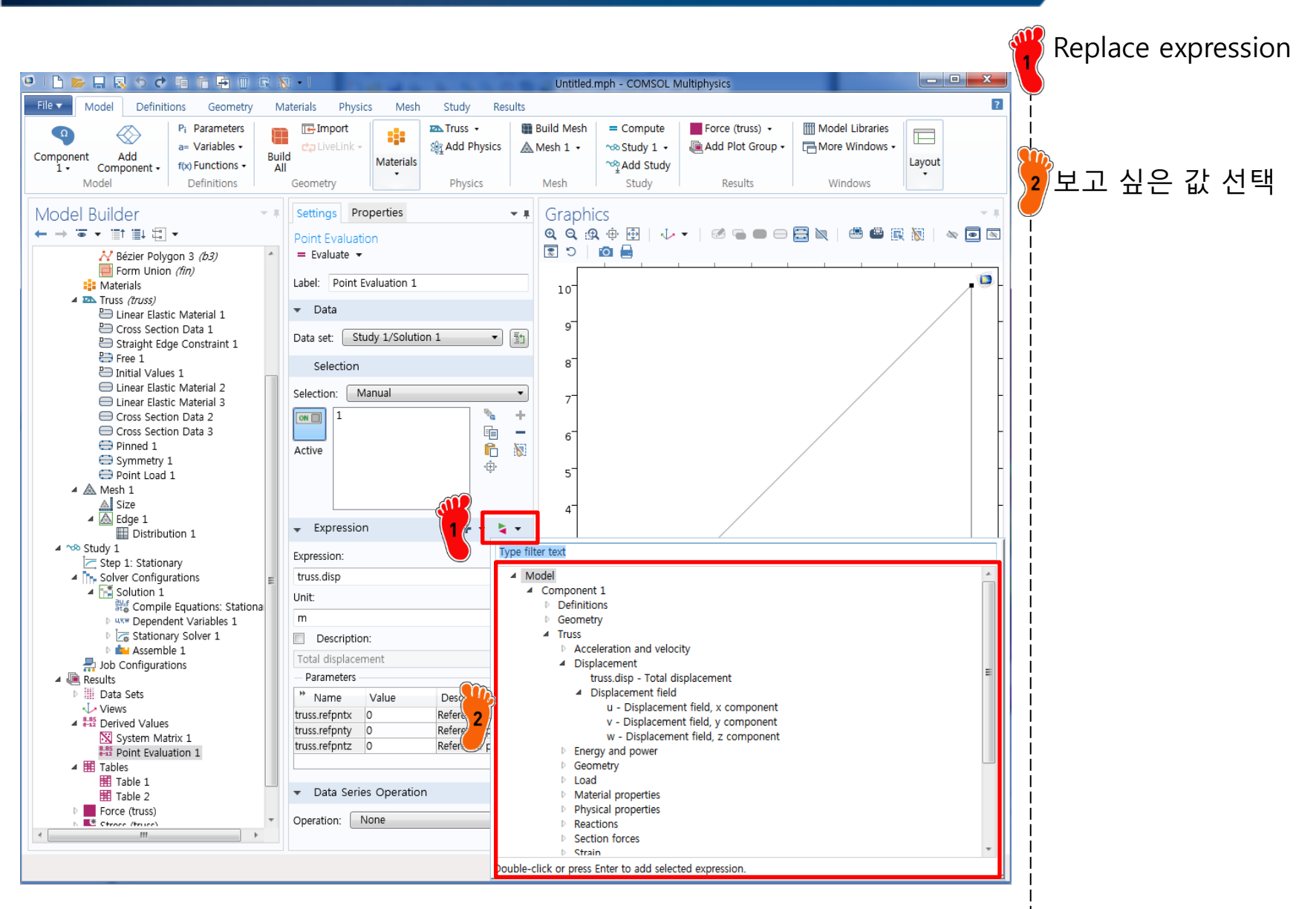

#### CAE

### NODAL DISPLACEMENT

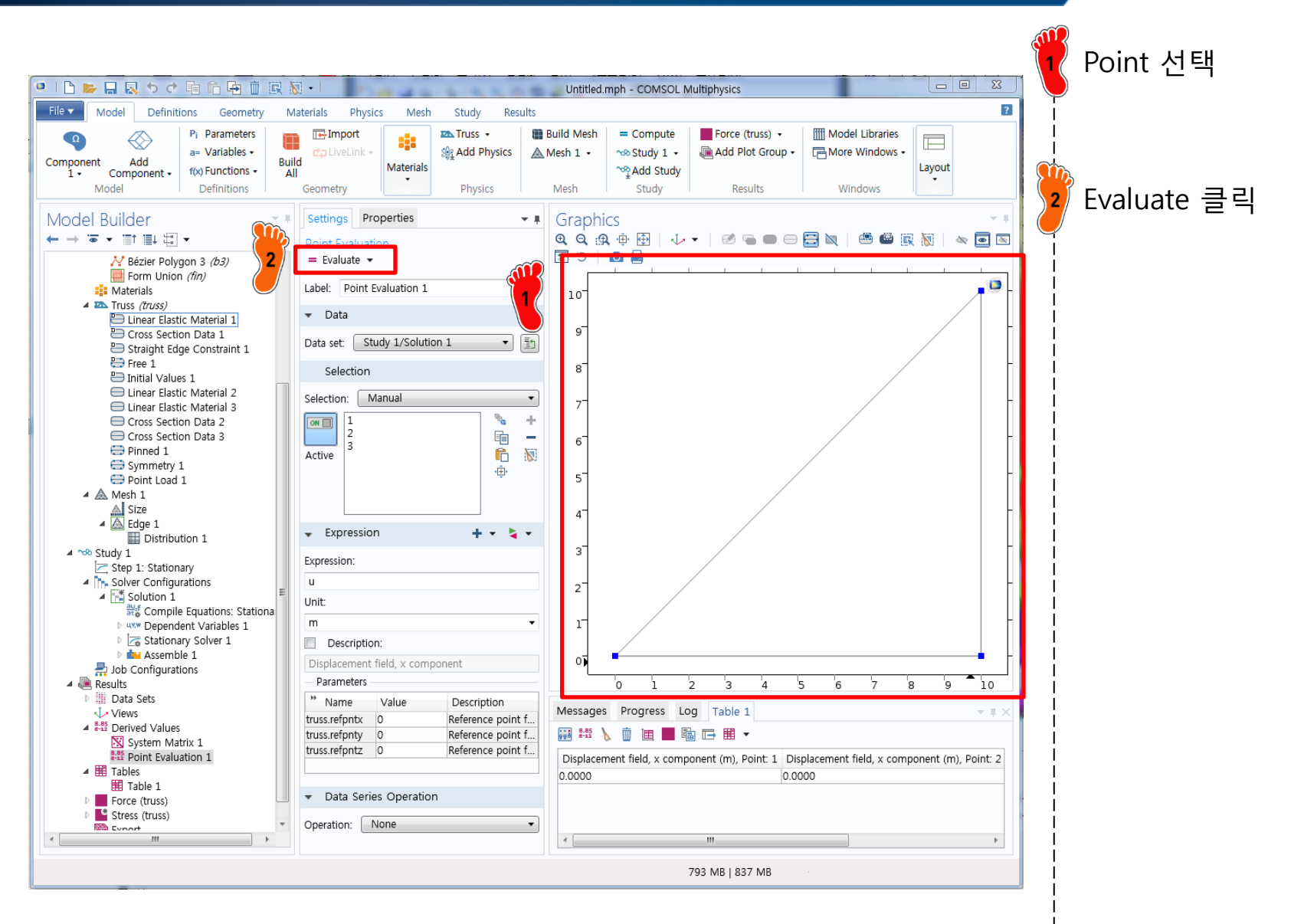

#### NODAL DISPLACEMENT

Strike out rows and columns pertaining to known displacements:

$$\begin{bmatrix} 10 & 0 & 0 \\ 0 & 10 & 10 \\ 0 & 10 & 15 \end{bmatrix} \begin{bmatrix} u_{x2} \\ u_{x3} \\ u_{y3} \end{bmatrix} = \begin{bmatrix} f_{x2} \\ f_{x3} \\ f_{y3} \end{bmatrix} = \begin{bmatrix} 0 \\ 2 \\ 1 \end{bmatrix} \Leftrightarrow \hat{\mathbf{K}}\hat{\mathbf{u}} = \hat{\mathbf{f}}$$

Solve by Gauss elimination for unknown node displacements

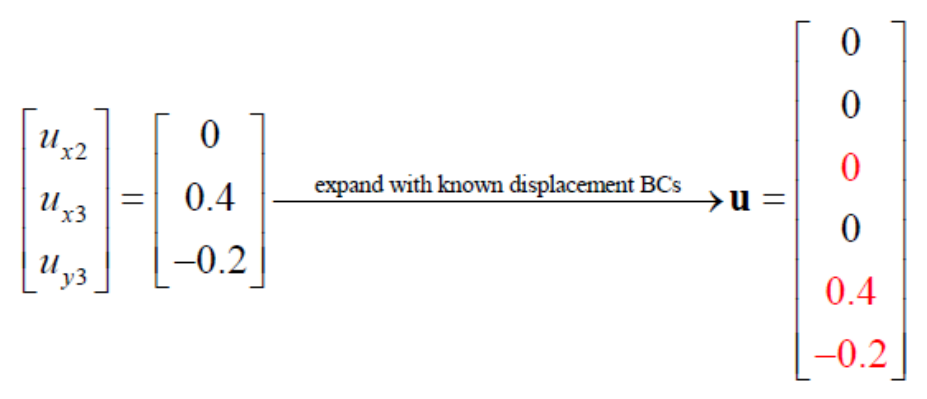

#### Nodal displacement by COMSOL

| Displacement field, x component (m), Point: 1 | Displacement field, x component (m), Point: 2 | Displacement field, x component (m), Point: 3 |
|-----------------------------------------------|-----------------------------------------------|-----------------------------------------------|
| 0.0000                                        | 0.0000                                        | 0.40000                                       |
|                                               |                                               |                                               |
| Displacement field, y component (m), Point: 1 | Displacement field, y component (m), Point: 2 | Displacement field, y component (m), Point: 3 |
| 0.0000                                        | 0.0000                                        | -0.20000                                      |

### **EXAMPLE TRUSS STRUCTURE**

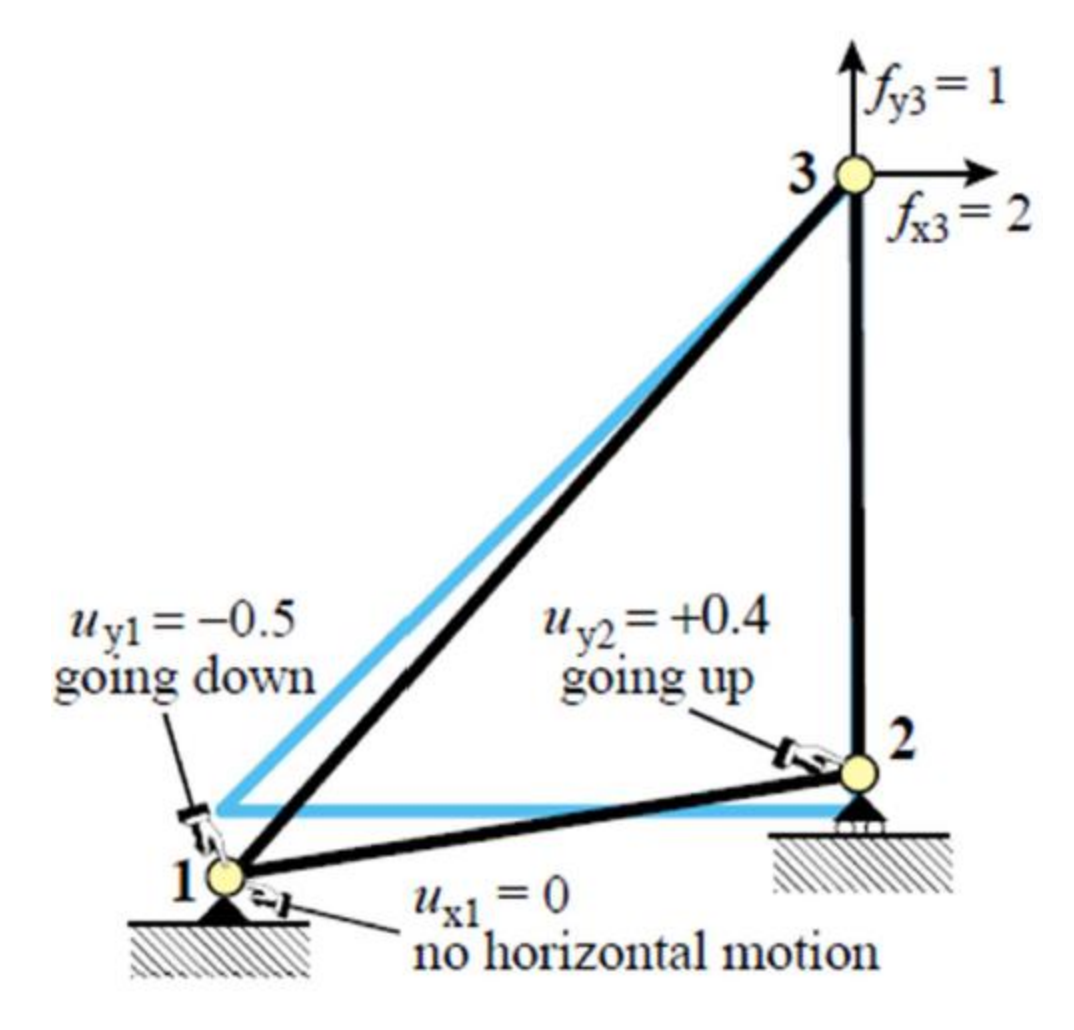

CAE

## **BOUNDARY CONDITION**

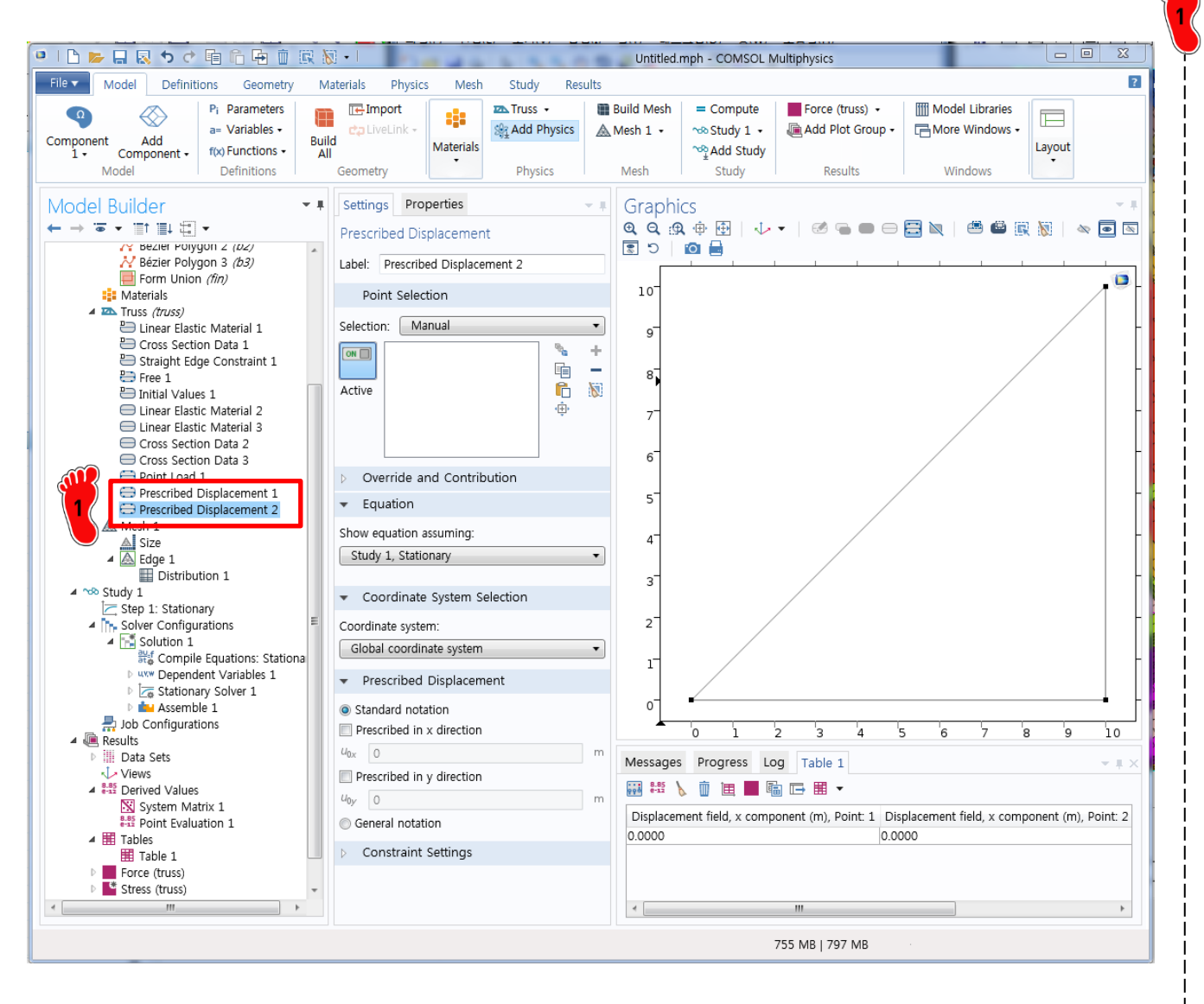

기존 경계조건인 pinned 와 symmetry 조건 삭제 후 Prescribed Displacement 경계조건 2 개 생성

## **BOUNDARY CONDITION**

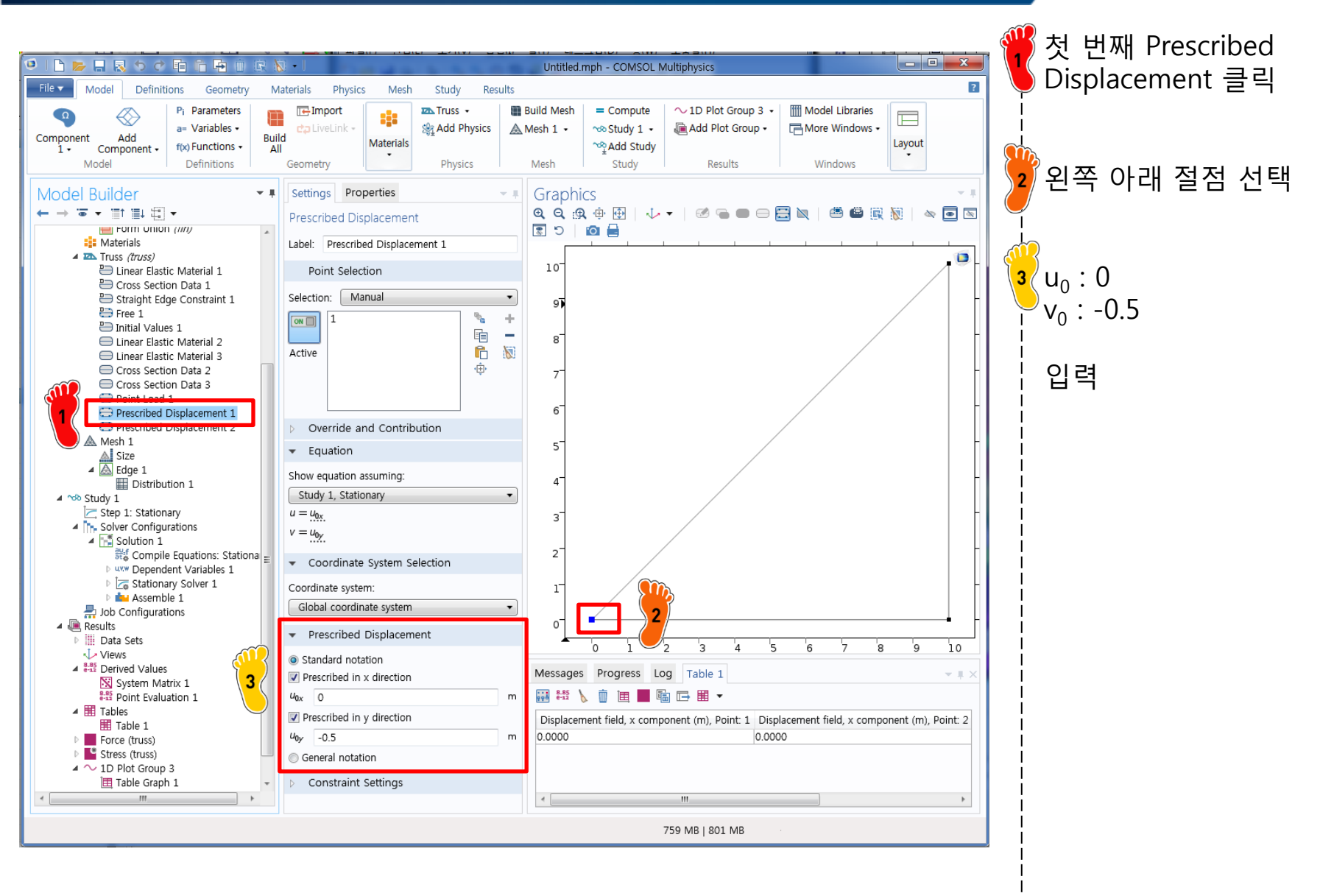

## **BOUNDARY CONDITION**

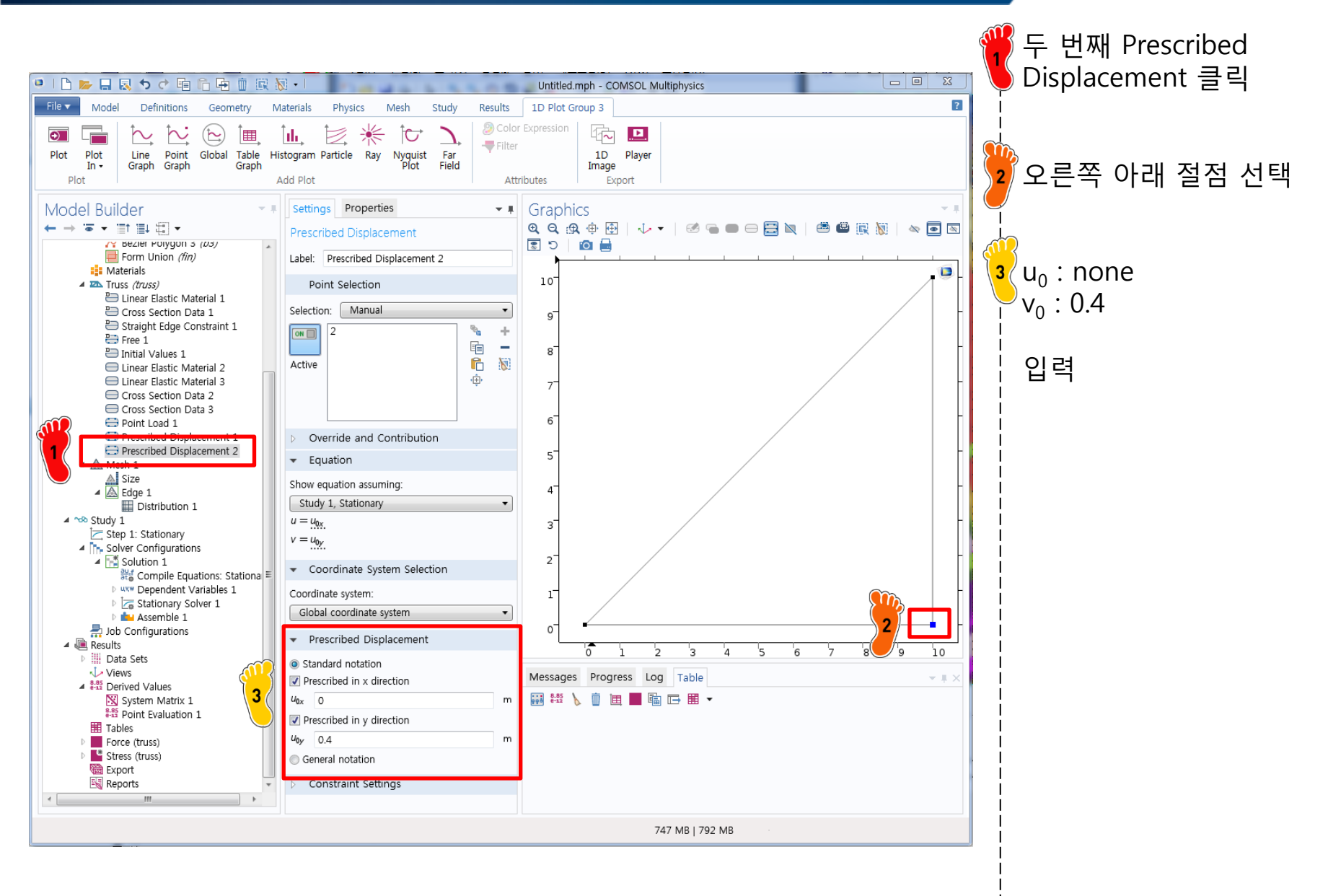

## COMPUTE

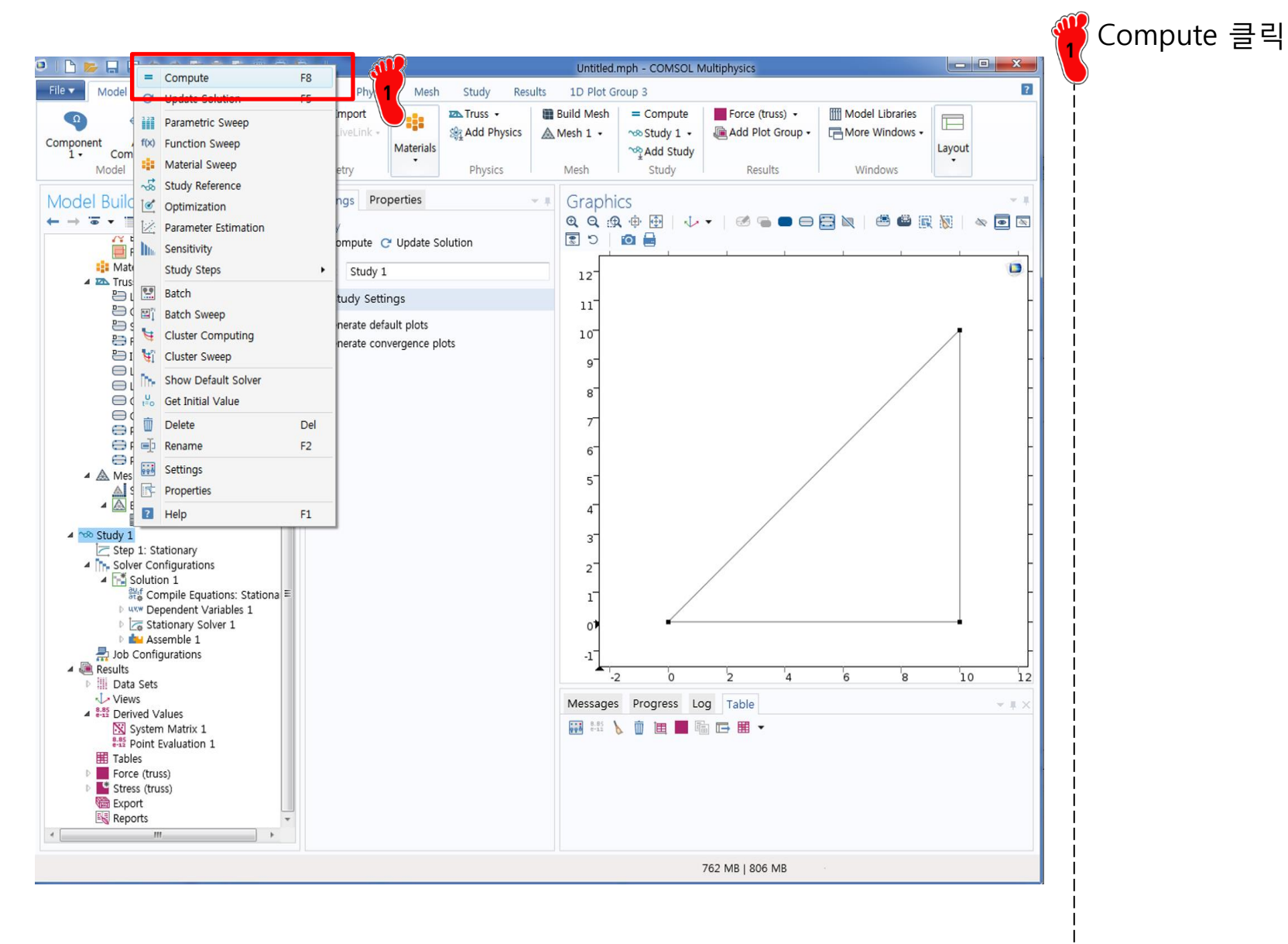

### RESULT

Transfer effect of known displacements to RHS, and delete columns:

$$\begin{bmatrix} 10 & 0 & 0 \\ 0 & 10 & 10 \\ 0 & 10 & 15 \end{bmatrix} \begin{bmatrix} u_{x2} \\ u_{x3} \\ u_{y3} \end{bmatrix} = \begin{bmatrix} 0 \\ 2 \\ 1 \end{bmatrix} - \begin{bmatrix} (-10) \times 0 + 0 \times (-0.5) + 0 \times 0.4 \\ (-10) \times 0 + (-10) \times (-0.5) + 0 \times 0.4 \\ (-10) \times 0 + (-10) \times (-0.5) + (-5) \times 0.4 \end{bmatrix} = \begin{bmatrix} 0 \\ -3 \\ -2 \end{bmatrix}$$

Solving gives

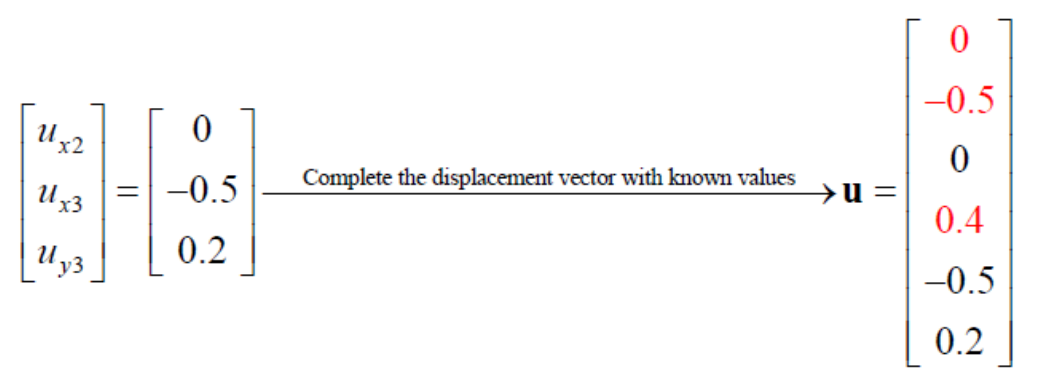

In summary, the only changes to the SDM is in the application of displacement boundary conditions before solve

Nodal displacement by COMSOL

| Displacement field, x component (m), Point: 1 | Displacement field, x component (m), Point: 2 | Displacement field, x component (m), Point: 3 |
|-----------------------------------------------|-----------------------------------------------|-----------------------------------------------|
| 0.0000                                        | 0.0000                                        | -0.50000                                      |

| Displacement field, y component (m), Point: 1 | Displacement field, y component (m), Point: 2 | Displacement field, y component (m), Point: 3 |
|-----------------------------------------------|-----------------------------------------------|-----------------------------------------------|
| -0.50000                                      | 0.40000                                       | 0.20000                                       |

#### CAE

## **RESET HISTORY**

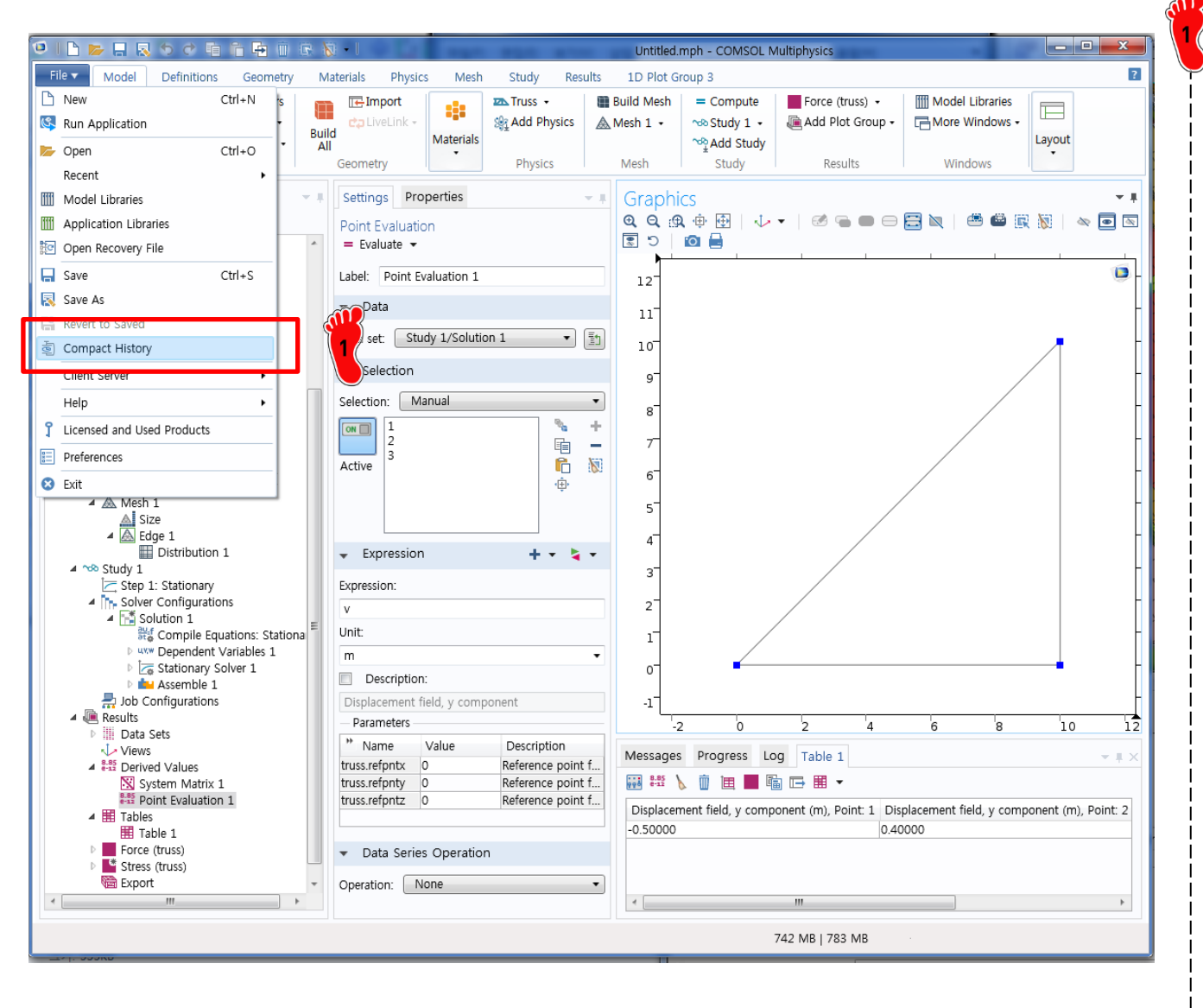

Reset History 클릭

COMSOL에서 m-file 로 저 장할 때 작업 history 모두 저장됨

따라서 불필요한 history 를 삭제하기 위하여 Compact history 기능을 이용

#### SAVE AS M-FILE

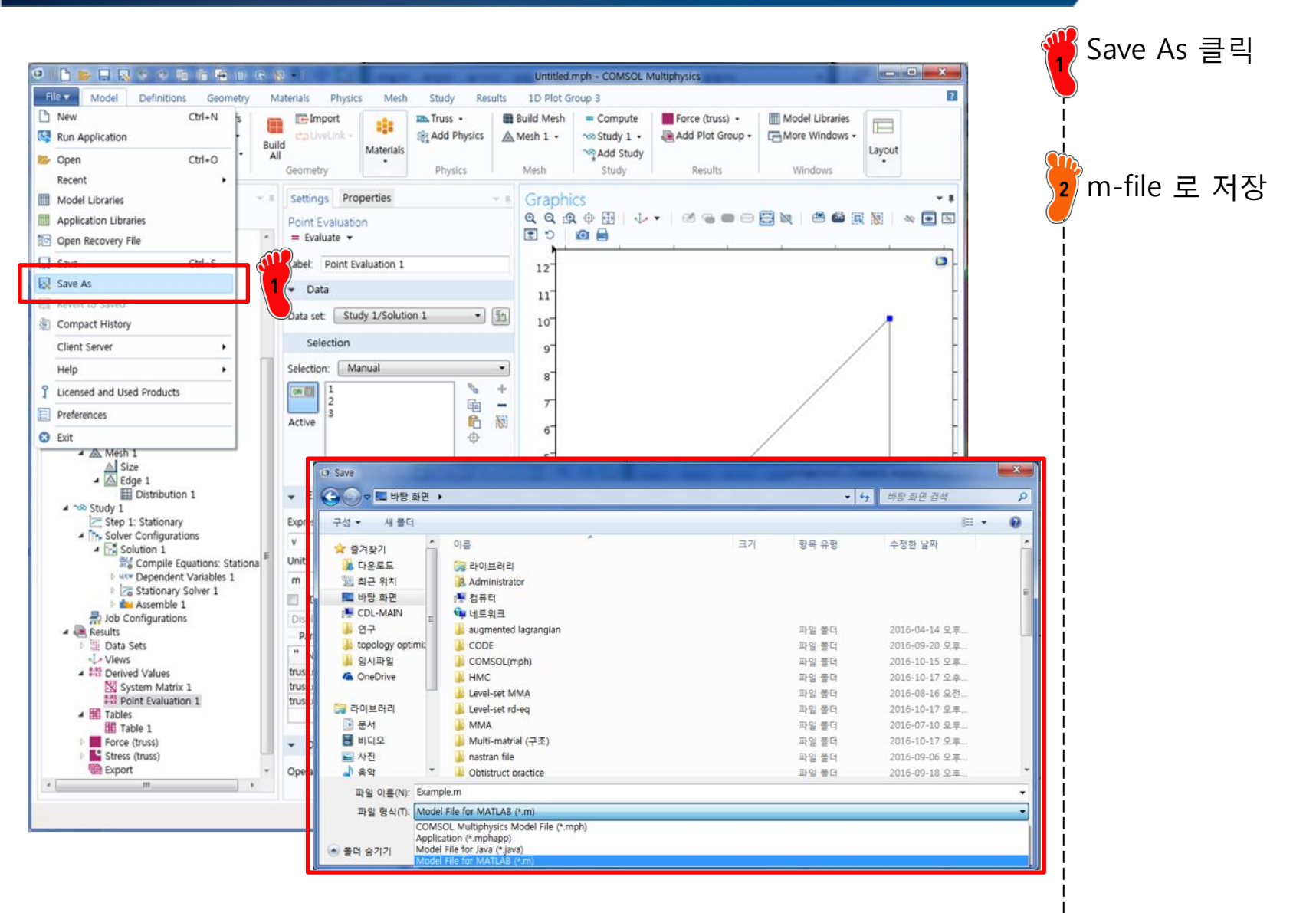

# **COMSOL M-FILE STRUCTURE**

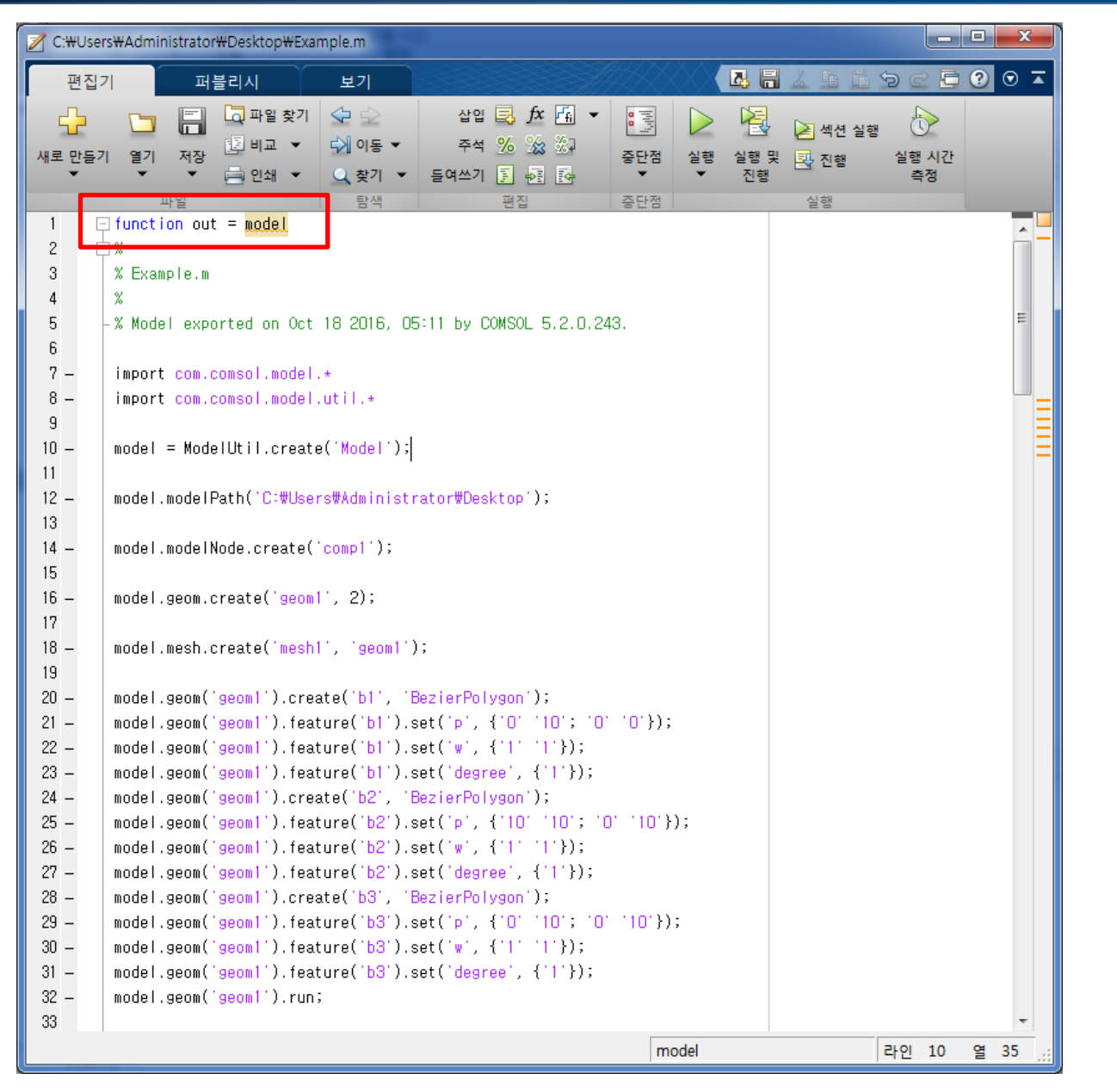

function 부분을 삭제 후 mfile 을 실행하면 COMSOL desktop 결과와 동일한 결 과를 출력

단, COMSOL 5.2a with MATLAB 아이콘을 실행시 켜 나온 MATLAB 창을 이용 해야함

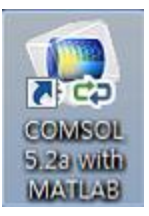

#### CAE

# **COMSOL M-FILE STRUCTURE**

| Z C:₩Use     | ers₩Administ  | rator₩Desktop₩Ex                 | ample.m                       | 8                                                    |                                    |               |                     |                      |          |
|--------------|---------------|----------------------------------|-------------------------------|------------------------------------------------------|------------------------------------|---------------|---------------------|----------------------|----------|
| 편집           | 7             | 퍼블리시                             | 보기                            |                                                      |                                    | <b>3</b>      |                     | i 9 c -              |          |
| 내로 만들:<br>▼  | 기 열기 기        | 금                                |                               | 삽입 🔜 🏂 🛃 ▾<br>주석 % ‰ ‰<br>들여쓰기 🛐 륜 📴                 | [[1]] <sup>[1]</sup> ]<br>중단점<br>▼ | ▶ 월행 실행 ▲행 실행 | 및 <mark>및</mark> 진행 | 실행 신건<br>실행 시긴<br>측정 | •        |
| 10 -         | 파일<br>= ləhom | Modellhil.crea                   | 탄색<br>te('Model');            | 편집                                                   | 중단점                                |               | 실행                  |                      |          |
| 11           |               |                                  |                               |                                                      |                                    |               |                     |                      |          |
| 12 -         | model.mo      | delPath('C:#Us                   | ers₩Administ                  | rator#Desktop');                                     |                                    |               |                     |                      |          |
| 13           |               |                                  |                               |                                                      |                                    |               |                     |                      |          |
| 14 -         | model.mo      | delNode.create                   | ('compl');                    |                                                      |                                    |               |                     |                      |          |
| 16           |               |                                  | 11. 2):                       |                                                      |                                    |               |                     |                      | =        |
| 17           |               |                                  |                               |                                                      |                                    |               |                     | <u>m</u>             | _        |
| 18 –         | model.me      | sh.create('mes                   | h1', 'geom1'                  | );                                                   |                                    |               |                     | 1                    |          |
| 19           |               |                                  |                               |                                                      |                                    |               |                     |                      |          |
| 20 -         | model.ge      | om('geom1').cr                   | eate('b1', '                  | BezierPolygon');                                     |                                    |               |                     |                      |          |
| 21 -         | model.ge      | om('geoml').fe                   | ature('bl').<br>.ture('bl').  | set('p', {'O' '10'; 'O'<br>+('w', ('1' '1'));        | .0.});                             |               |                     |                      |          |
| 22 -         | model ae      | om('geom1') fe                   | ature( b1 ).<br>ature('h1') - | set('degree' {'1'});                                 |                                    |               |                     |                      |          |
| 24 -         | model.ge      | om('geom1').cr                   | eate('b2', '                  | BezierPolygon');                                     |                                    |               |                     |                      |          |
| 25 –         | model.ge      | om('geom1').fe                   | ature('b2').                  | set('p', {'10' '10'; '0                              | · (10)})                           | ;             |                     |                      |          |
| 26 -         | model.ge      | om('geom1').fe                   | ature(' <mark>b2</mark> ').   | set('w', {'1' '1'});                                 |                                    |               |                     |                      |          |
| 27 –         | model.ge      | om('geom1').fe                   | ature(' <mark>b2</mark> ').   | set('degree', {'1'});                                |                                    |               |                     |                      |          |
| 28 -         | model.ge      | om('geom1').cr                   | eate('b3', '                  | BezierPolygon');                                     |                                    |               |                     |                      |          |
| 29 -         | model.ge      | om(igeomli).fe<br>om(igeomli).fe | ature('b3').<br>ature('b3')   | set('p', {'U' 'lU'; 'U'<br>cot('w', {'l' 'l'});      | 10.});                             |               |                     |                      |          |
| 30 -         | model.ge      | om( geomi ).te<br>om('geomi') fe | ature( D3 ).<br>sture('b3')   | set( W , 1     /),                                   |                                    |               |                     |                      |          |
| 32 -         | model.ge      | om('geom1').ru                   | n;                            | aet( degree , ( 1 ));                                |                                    |               |                     |                      |          |
| 33           |               |                                  |                               |                                                      |                                    |               |                     |                      |          |
| 34 -         | model.ph      | <del>ysics.create('</del>        | trussi, iTru                  | ss', 'geom <mark>t');</mark>                         |                                    |               |                     |                      |          |
| 35 —         | model.ph      | ysics('truss')                   | .create(' <mark>emm</mark>    | 2', 'Elastic', 1);                                   |                                    |               |                     |                      |          |
| 36 -         | model.ph      | ysics('truss')                   | .feature('em                  | m2').selection.set([1])                              | ;                                  |               |                     |                      |          |
| 37 -         | model.ph      | ysics('truss')                   | .create('emm'                 | 3', 'Elastic', 1);<br>*8') estection est(10))        |                                    |               |                     |                      |          |
| 30 -<br>39 - | model.ph      | ysics( truss )<br>veice('truse') | .reature( em<br>.create('ced  | ma ).selection.set([3])<br>2'     'CrossSectionBeam' | ,<br>1):                           |               |                     |                      |          |
| 40 -         | model.ph      | vsics('truss')                   | .feature('cs                  | d2').selection.set([3])                              | ; ,                                |               |                     |                      |          |
| 41 -         | model.ph      | ysics('truss')                   | .create('csd                  | 3', 'CrossSectionBeam',                              | 1);                                |               |                     |                      |          |
| 42 -         | model.ph      | ysics('truss')                   | .feature('cs                  | d3').selection.set([1])                              | ;                                  |               |                     |                      | -        |
|              |               |                                  |                               |                                                      | 스크                                 | 리립트           |                     | 라인 21                | 열 32 .:: |
|              |               |                                  |                               |                                                      |                                    |               |                     |                      |          |

model.geom 부분 COMSOL 작업창에서 생성 한 geometry 정보 그 외 model.physics model.mesh model.study model.sol model.result 등 model 뒤에 붙어있는 구 조로 어떤 정보를 저장하고 있는지 파악 가능

#### CAE

# **COMSOL M-FILE STRUCTURE**

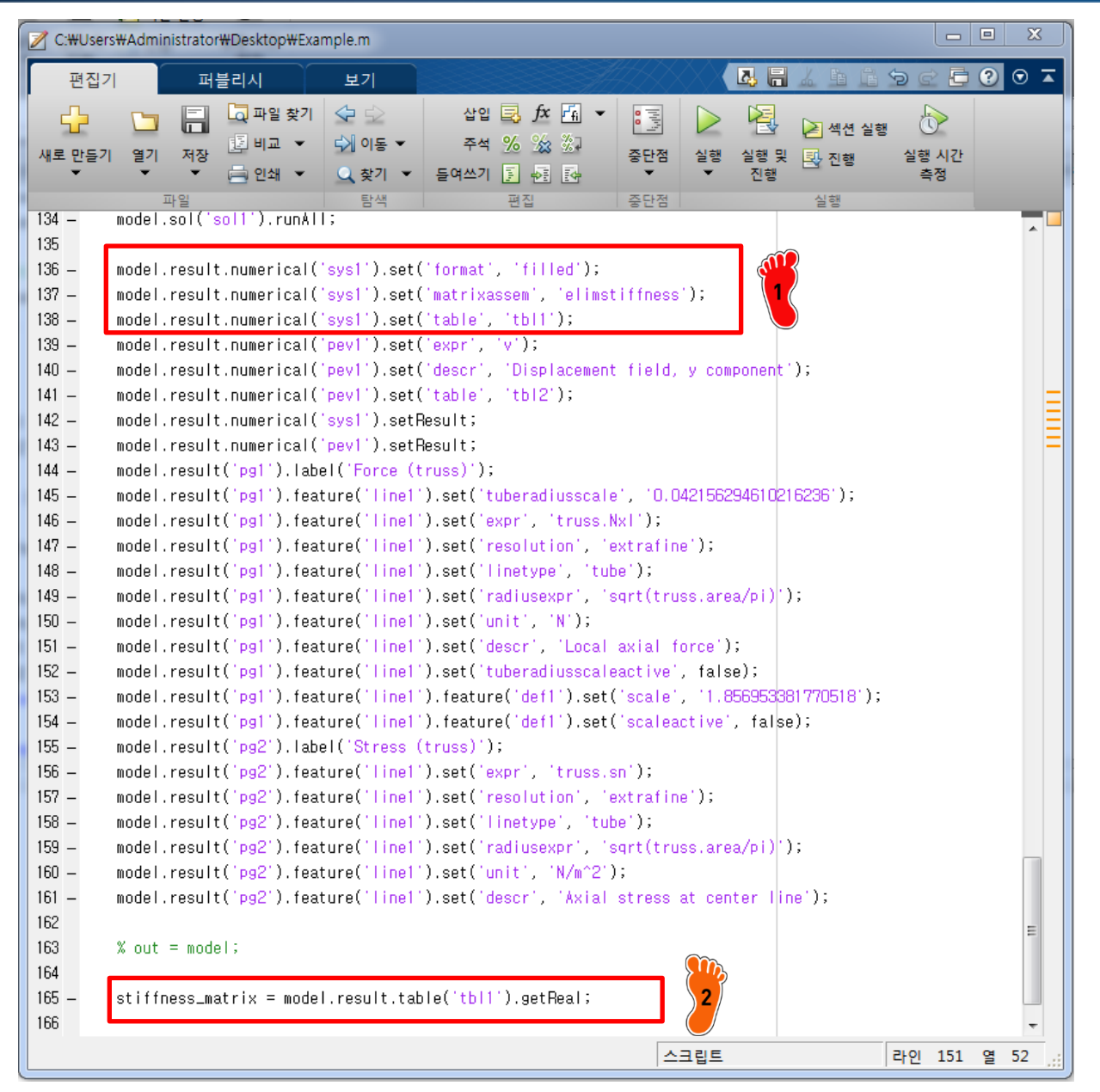

model.result 부분에 elimstiffness 가 table 1 에 입력된 것을 확인

model.result.table('tbl1').ge tReal 명령어로 table 1 의 데이터를 저장

#### ASSIGNMENT

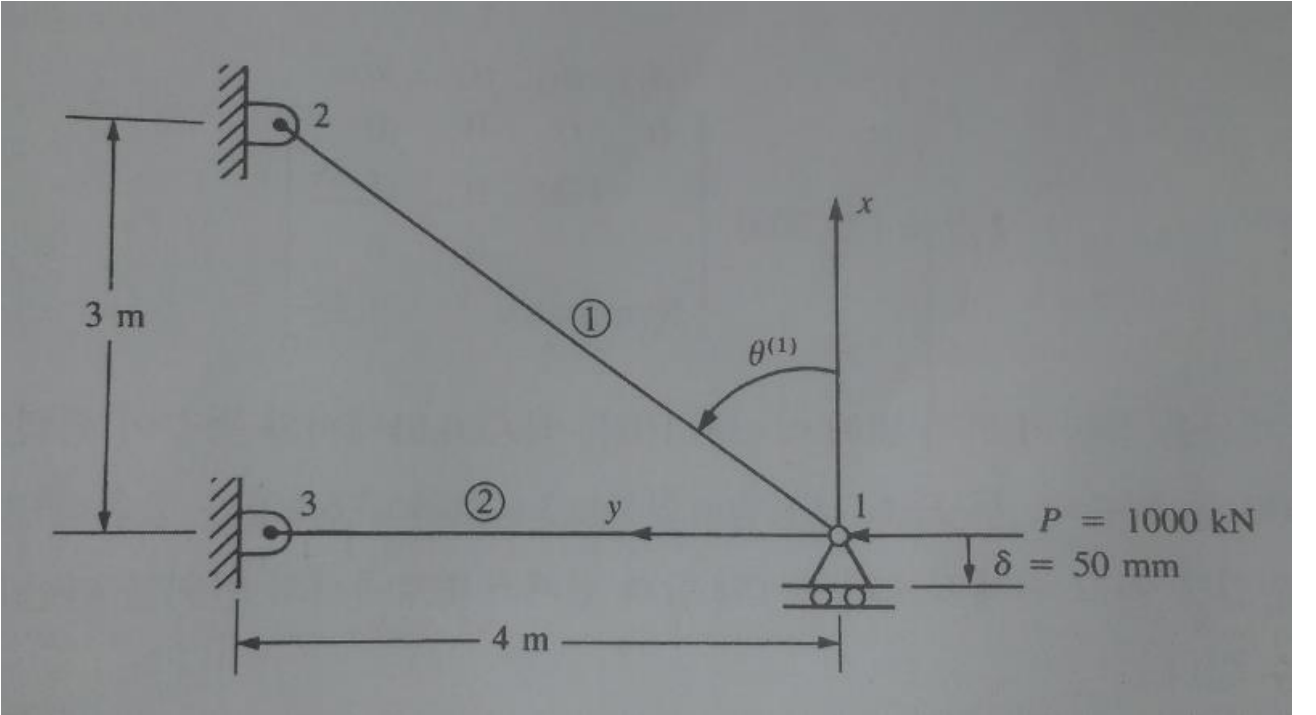

CAE

E = 210 GPa $A = 6 \times 10^{-4} \text{ m}^2$ 

 $\therefore d_{1y} = 0.0337 \text{ m}$ 

① derive K matrix

- ② calculate y-displacement at node 1
- ③ compare with COMSOL result